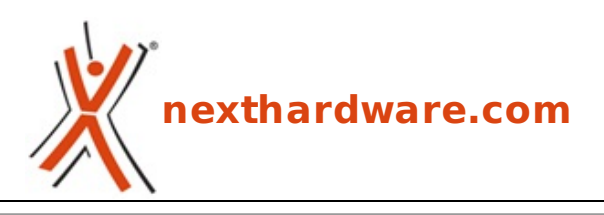

a cura di: Carlo Troiani - virgolanera - 17-02-2016 17:00

# **ASUS MAXIMUS VIII FORMULA**

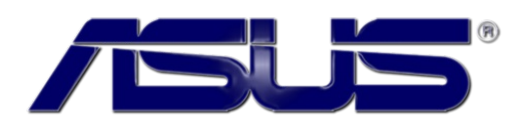

#### LINK (https://www.nexthardware.com/recensioni/schede-madri/1118/asus-maximus-viiiformula.htm)

Prestazioni eccellenti, funzionalità evolute e dotazione accessoria da prima della classe.

La sesta generazione di CPU Intel serie Core (Skylake-S) sembra aver scatenato l'estro creativo di ASUS nel progettare nuovi modelli di schede appartenenti alla fortunata serie ROG.

Con ciò non vogliamo certo dire che in passato ci sia stata una carenza in tal senso da parte del produttore taiwanese ma, grazie anche a nuove tendenze di mercato come l'introduzione di LED RGB anche sulle mainboard, possiamo ora affermare di avere l'imbarazzo della scelta tra un modello e l'altro.

Dopo avervi proposto ultimamente una completa recensione su quella che può forse considerarsi la punta di diamante dell'intera offerta, cioè la <u>MAXIMUS VIII EXTREME (/recensioni/asus-maximus-viii-extreme-1096/)</u>, è ora la volta di un'altra classica di questa serie, apprezzata soprattutto da chi pone particolare attenzione all'estetica oltre che alle pure prestazioni.

Naturalmente stiamo parlando della **ASUS MAXIMUS VIII FORMULA** che, oltre ad essere equipaggiata con una rinnovata componentistica, offre un particolare sistema di illuminazione RGB, denominato Aura, "estensibile" tramite un apposito header con delle strisce LED acquistabili separatamente da posizionare all'interno o all'esterno del case.

|  |  |   | • |
|--|--|---|---|
|  |  | : |   |
|  |  |   |   |
|  |  | = | • |
|  |  |   |   |

Particolarmente evoluto il circuito di alimentazione a 10 fasi, denominato Extreme Engine Digi+, che utilizza componentistica di indubbia qualità in grado di assicurare la massima stabilità in ogni condizione di utilizzo ed una durata superiore alla media.

Di altissimo livello anche le doti di connettività offerte grazie al supporto a tutti i più recenti protocolli di trasmissioni dati reso possibile attraverso le nuove porte USB 3.1, i connettori M.2, U.2 e le porte SATA Express, così da sfruttare al massimo gli SSD e le periferiche di ultima generazione in tutte le loro varianti.

Buona lettura!

## 1. Piattaforma Intel Skylake

## 1. Piattaforma Intel Skylake

#### Architettura CPU Skylake

L'architettura Skylake rappresenta la seconda iterazione del processo produttivo a 14nm da parte di Intel, da molti anni legata al modello di sviluppo "Tick-Tock", che prevede il rilascio di nuovi modelli di processori che vanno a proporre, a generazioni alterne, o un nuovo processo produttivo, o un miglioramento della architettura precedente.

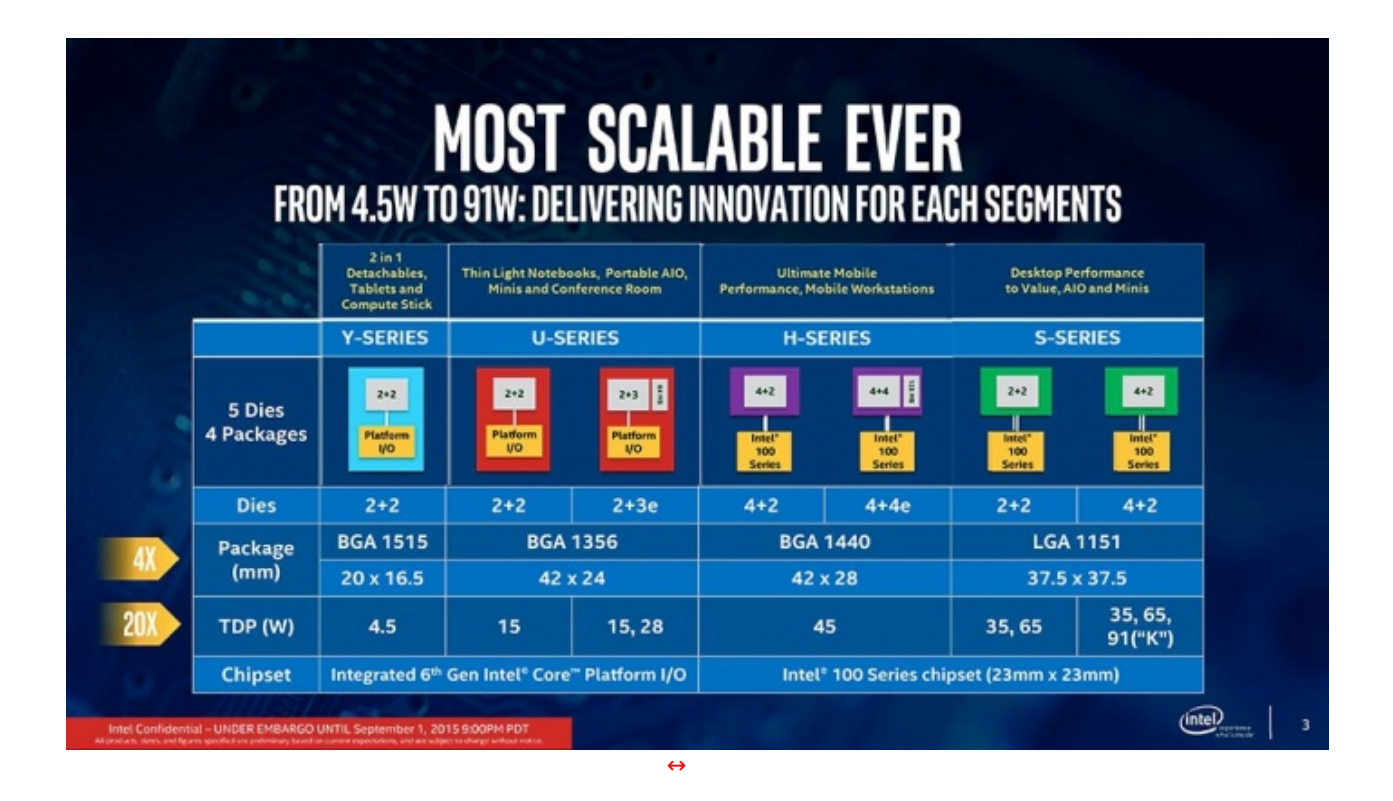

Skylake nasce come un'architettura scalabile, in grado di coprire tutti i segmenti del mercato, dai Tablet e Mini PC da 4,5 watt (potenza media), alle CPU desktop più performanti da 91 watt.

Questa versatilità si riflette nelle molte varianti di CPU Skylake prodotte, caratterizzate non solo da un TDP differenziato, ma anche dalla disponibilità di package differenti (BGA per le soluzioni mobile ed embedded e socket LGA 1151 per desktop), supporto alle memorie RAM DDR3L e DDR4 (non contemporaneamente), alla presenza di GPU integrate più o meno potenti ed una notevole varietà di possibilità di espansione.

# Intel's Skylake Microarchitecture

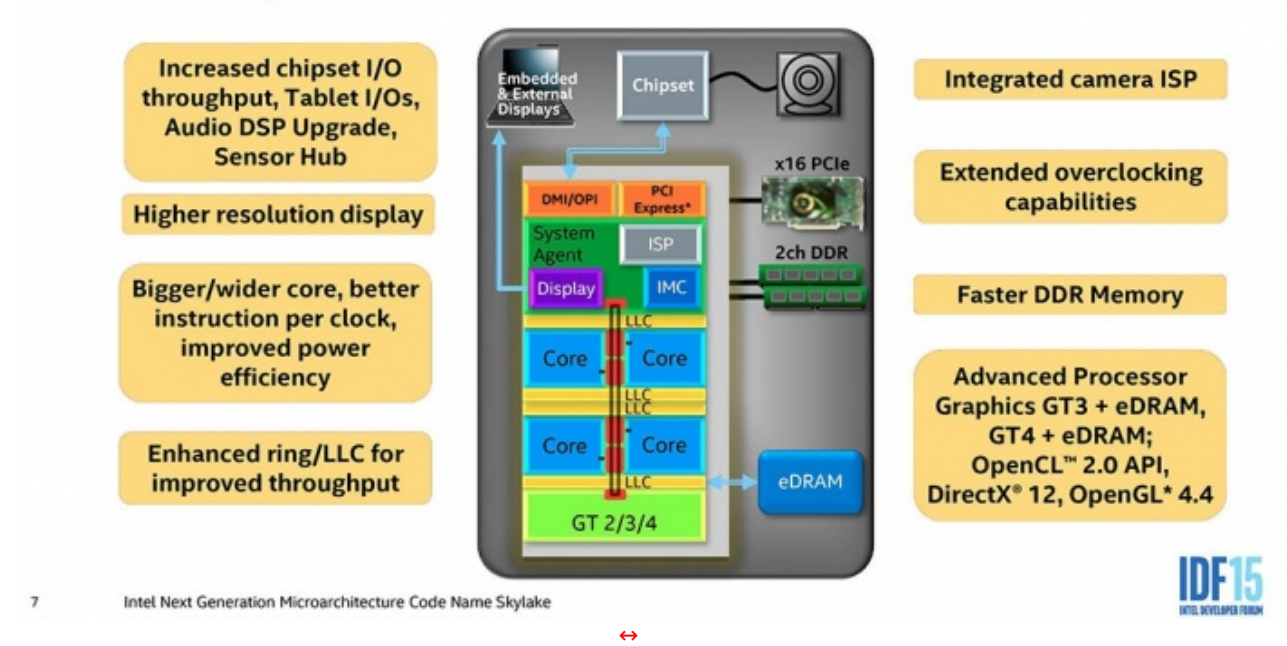

Le versioni dedicate ai sistemi desktop, come quella utilizzata in questa recensione, sono compatibili solo con il nuovo socket LGA 1151, evoluzione del precedente LGA 1150 nato per le CPU Haswell (Serie 4000) e Broadwell (Serie 5000).

Per Skylake-S Intel ha inoltre introdotto il supporto alle memorie DDR4, fino ad oggi ad esclusivo appannaggio delle CPU HEDT dedicate a workstation e server.

Le recenti DDR4 offrono frequenze di funzionamento maggiori rispetto alle tradizionali DDR3, consentono di contenere ulteriormente i consumi energetici e, aspetto non secondario, sono disponibili anche in moduli da 16GB, dando modo di assemblare PC dotati di 64GB di RAM, utilizzando tutti e 4 gli slot presenti sulle schede madri LGA 1151.

Le CPU Skylake supportano ufficialmente lo standard JEDEC DDR4 2133MT/s con latenze pari a 15-15-15, ma le potenzialità di overclock sono ampie e, se abbinate alle schede madri giuste, si possono raggiungere facilmente frequenze molto più elevate.

La maggior parte delle CPU Skylake supportano anche le memorie DDR3L, ma tale scelta sarà però vincolata alla scheda madre che si deciderà di acquistare assieme alla CPU e, probabilmente, appannaggio solo degli OEM che potrebbero spuntare prezzi migliori per le loro macchine.

A differenza delle ultime due generazioni di CPU Intel, Skylake non utilizzerà più regolatori di tensioni integrati all'interno del package della CPU (FIVR, Fully Integrated Voltage Regulator), ma si appoggerà su quanto offerto dalle schede madri.

Ricordiamo che la tecnologia FIVR era stata introdotta in Haswell per ridurre i costi delle schede madri e migliorare i consumi, ma ha portato ad un sostanziale incremento delle temperature di funzionamento e, per le CPU Broadwell-Y, la necessità di "forare" il PCB della scheda madre così da ospitare più comodamente la circuiteria di regolazione.

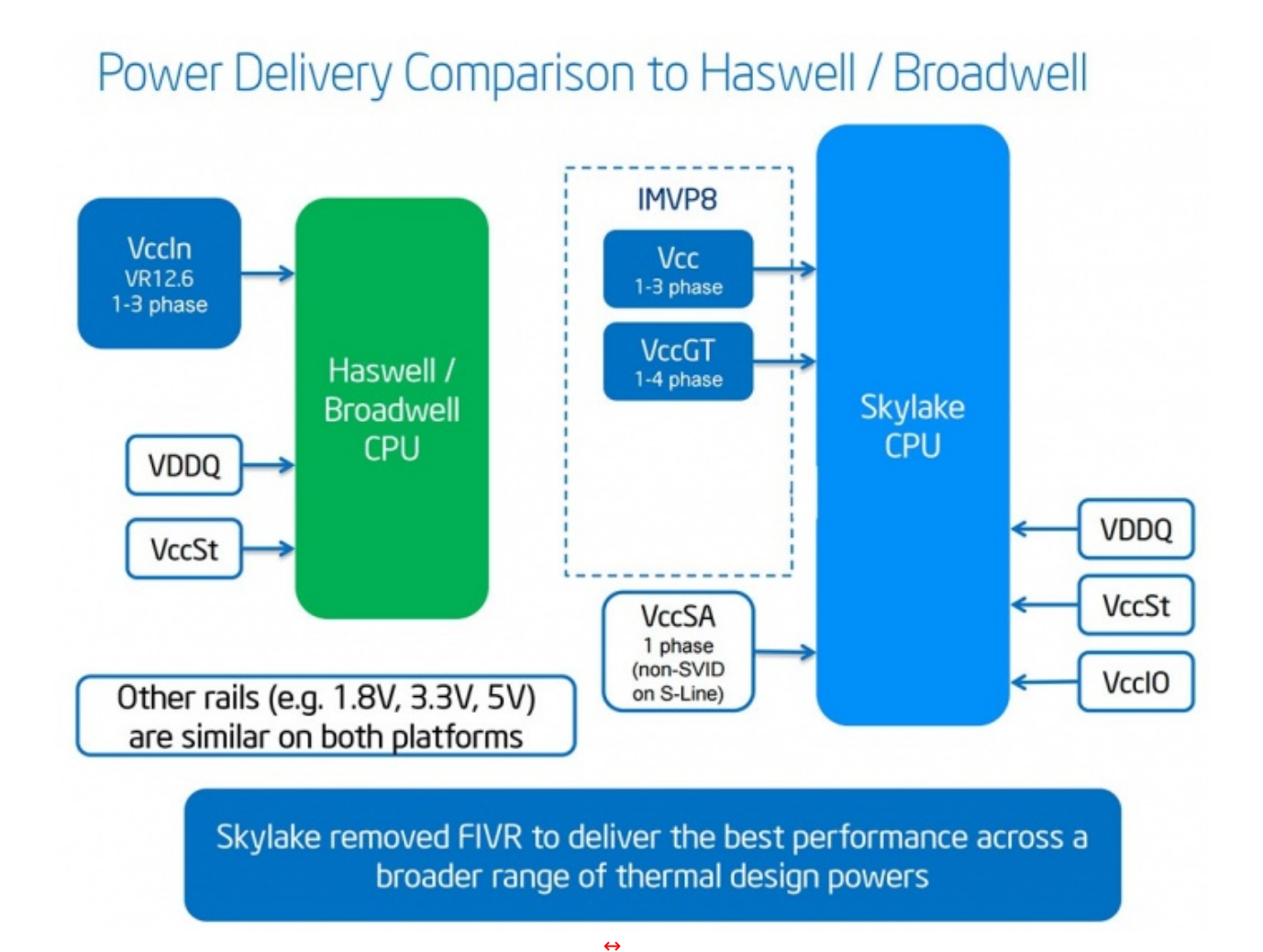

L'utilizzo del FIVR aveva inoltre procurato non pochi grattacapi agli overclockers, che non potevano più appoggiarsi sulle ormai molto evolute elettroniche di gestione dell'alimentazione delle schede madri (come non dimenticare le schede dotati di 24 fasi di alimentazione!), ma si dovevano affidare a quanto integrato nella CPU, con variazioni anche sensibili dei risultati in base alla qualità del silicio delle stesse.

Le CPU Skylake dedicate ai sistemi desktop sono equipaggiate con 16 linee PCle 3.0 che possono essere utilizzate per interconnettersi con una o più schede video o con altre periferiche ad alte prestazioni.

Sono supportate sia la tecnologia NVIDIA SLI che AMD CrossFire, la prima in modalità dual GPU in configurazioni 8x/8x, la seconda anche in configurazioni a tre schede video in modalità 8x/4x/4x.

Segnaliamo che le versioni mobile delle CPU Skylake sono prive di un controller PCIe 3.0 integrato e si affidano completamente a quello integrato nei chipset.

### **Chipset Intel Z170**

In abbinamento alle CPU Skylake, Intel ha rilasciato sei differenti chipset con funzionalità differenziate in base alle differenti fasce di mercato.

# Intel<sup>®</sup> 100 Series I/O SKU Plan

|        | Feature/ Capability                                                          | Q170           | Q150       | B150    | H110                 | H170        | Z170           |
|--------|------------------------------------------------------------------------------|----------------|------------|---------|----------------------|-------------|----------------|
|        | Chipset PCI Express* Gen 3 Lanes                                             | Up to<br>20    | 10         | 8       | 6<br>(Gen 2<br>Only) | Up to<br>16 | Up to<br>20    |
|        | SATA Gen 3                                                                   | Up to 6        | Up to 6    | Up to 6 | 4                    | Up to 6     | Up to 6        |
| 1/0    | USB 3.0                                                                      | Up to<br>10    | Up to<br>8 | 6       | 4                    | Up to<br>8  | Up to<br>10    |
| HIPSET | Total USB Ports (USB 2.0 + 3.0)                                              | 14             | 14         | 12      | 10                   | 14          | 14             |
| 0      | SATA Express Capable Ports (x2)                                              | Up to 3        | Up to 1    | Up to 1 | 0                    | Up to 2     | Up to 3        |
|        | Intel <sup>®</sup> RST for PCIe Storage Ports (x4<br>M.2 or x2 SATA Express) | Up to 3        | 0          | 0       | 0                    | Up to 2     | Up to 3        |
|        | Enhanced SPI                                                                 | ~              | ~          | ~       | ~                    | ~           | ~              |
| CPU    | Processor PCI Express* Gen 3 1x16<br>Port                                    | X4, x8,<br>x16 | 1x16       | 1x16    | 1x16                 | 1x16        | X4, x8,<br>x16 |
|        |                                                                              |                |            |         |                      |             |                |

Il chipset dedicato all'overclock, e più in generale alle schede madri di fascia alta, è lo Z170 che equipaggia la ASUS MAXIMUS VIII FORMULA oggetto della nostra odierna recensione.

Tra le caratteristiche peculiari dello Z710 troviamo ben 20 linee PCle 3.0, raggruppate in 4 controller 4x, liberamente configurabili al fine di fornire una più ampia scelta di connessioni verso periferiche esterne, controller SATA/RAID o le schede di rete GbE.

Sono supportate unità di storage dotate di interfaccia SATA 3.0, slot M.2 o SATA Express, anche in configurazioni miste, in base alle scelte effettuate dal produttore della scheda madre.

# HSIO Port Flexibility - Skylake PCH-H

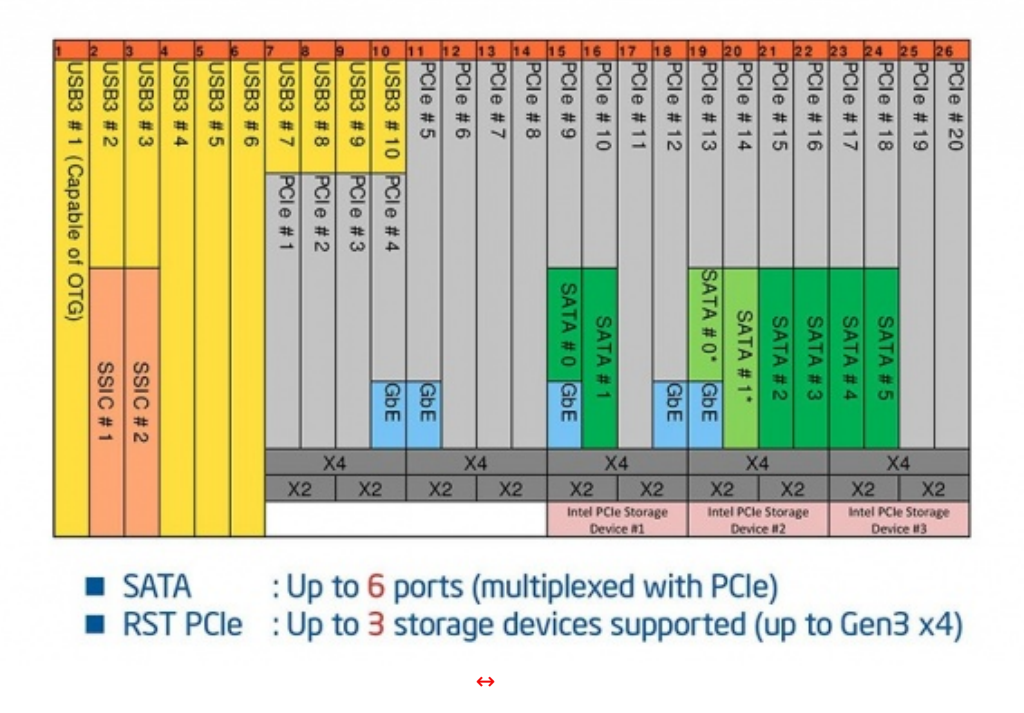

Integrate nel chipset troviamo inoltre 10 porte USB 3.0.

La connessione tra la CPU e il chipset avviene attraverso il bus DMI 3.0, il quale, non dissimilmente dalle CPU di generazioni precedenti, è sostanzialmente un bus PCIe in configurazione 4x che per le CPU Skylake è stato aggiornato per poter supportare le velocità tipiche dello standard PCIe 3.0.

Per ottenere questo risultato Intel non solo ha modificato l'architettura interna della CPU, ma ha dovuto apportare modifiche al design delle schede madri in maniera tale che le linee elettriche di interconnessione fra i due componenti fossero più corte (circa 1 pollice in meno), così da ridurre le perdite di segnale e le possibili interferenze.

L'utilizzo di una connessione DMI più veloce apre la porta a nuovi scenari dove è possibile sfruttare tutte le linee PCle messe a disposizione del chipset in modo più efficiente, eliminando il tipico collo di bottiglia introdotto da questa architettura.

#### 2. Packaging & Bundle

## 2. Packaging & Bundle

La ASUS MAXIMUS VIII FORMULA giunta in redazione è una versione retail, quindi completa della classica confezione a valigetta comune a tutte le mainboard della serie ROG.

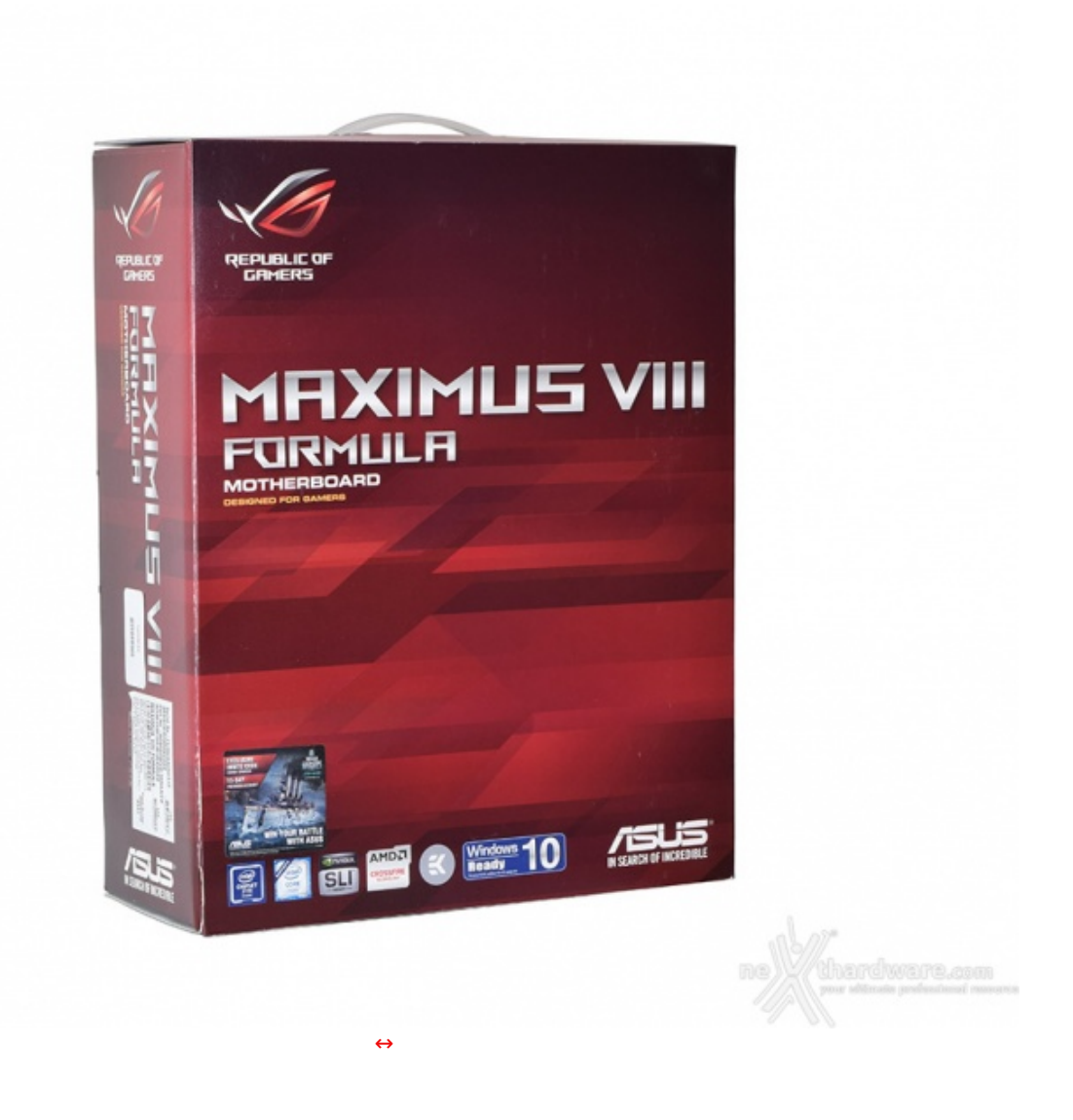

Sulla parte anteriore troviamo il logo Republic of Gamers in alto a sinistra, il nome del prodotto ed una serie di loghi, compreso quello del produttore, posizionati in basso.

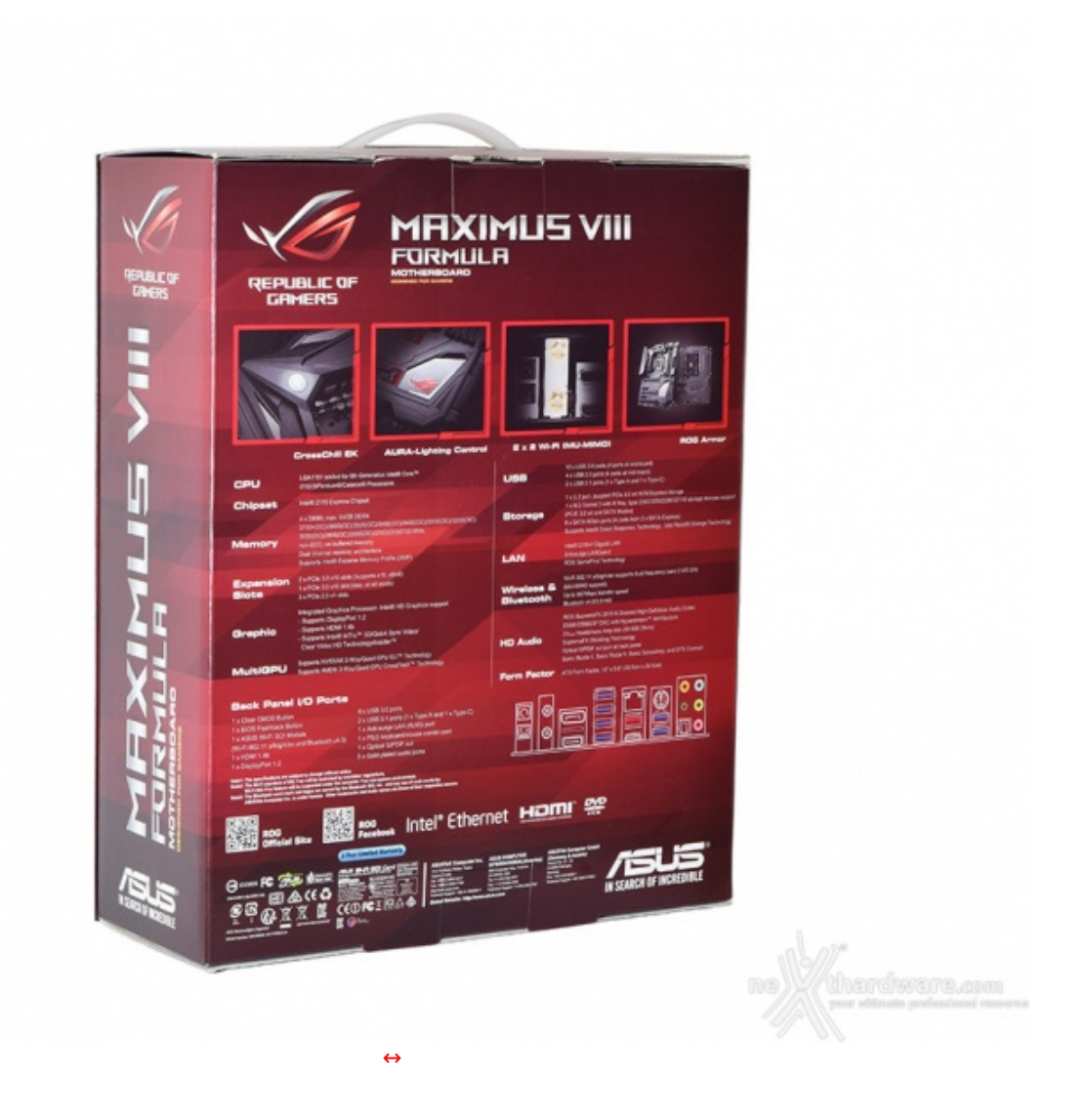

Il retro riporta invece una serie di immagini con le relative didascalie che illustrano le principali caratteristiche della scheda e le varie certificazioni in suo possesso.

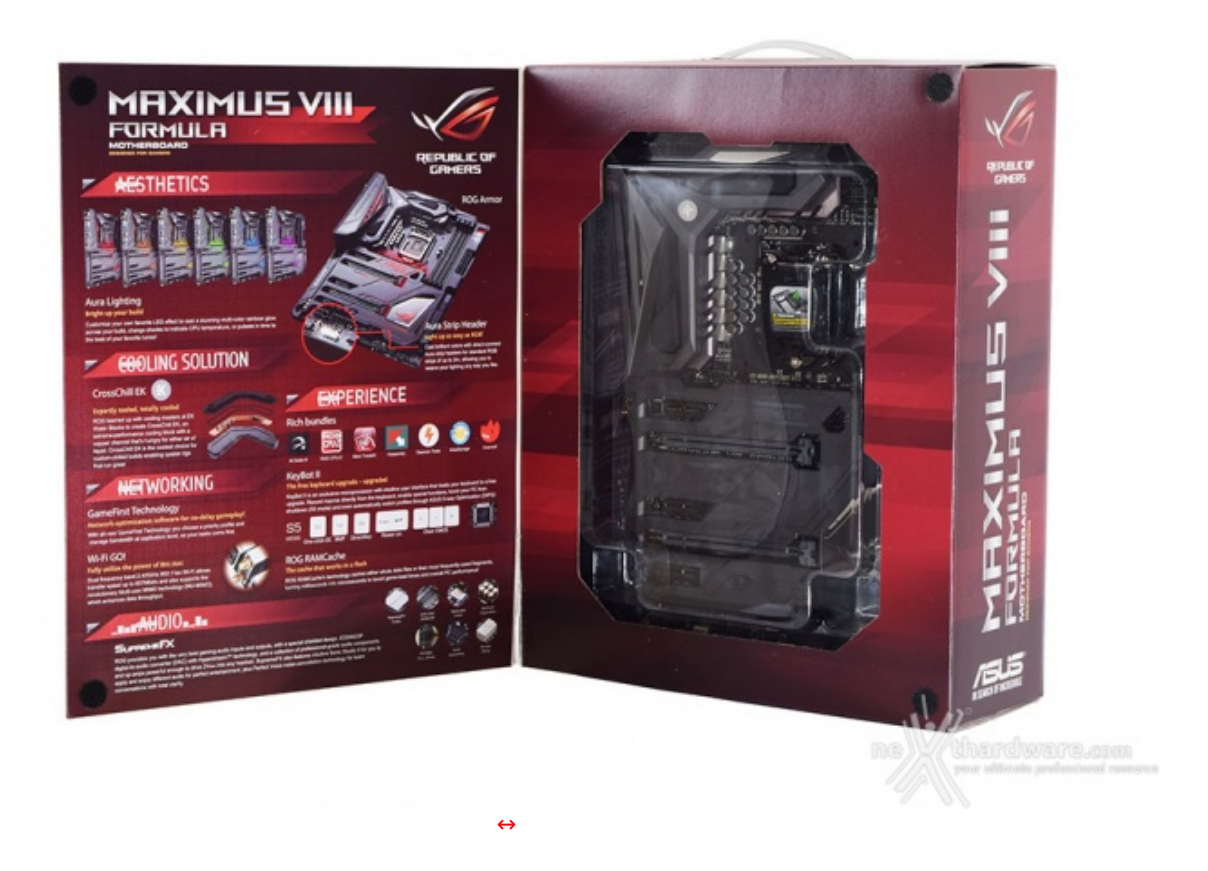

Riproposta, anche in questo caso, la classica apertura a libro che contraddistingue i prodotti di un certo livello e che permette di osservare, attraverso una finestra in plastica trasparente, una buona porzione della scheda in anteprima.

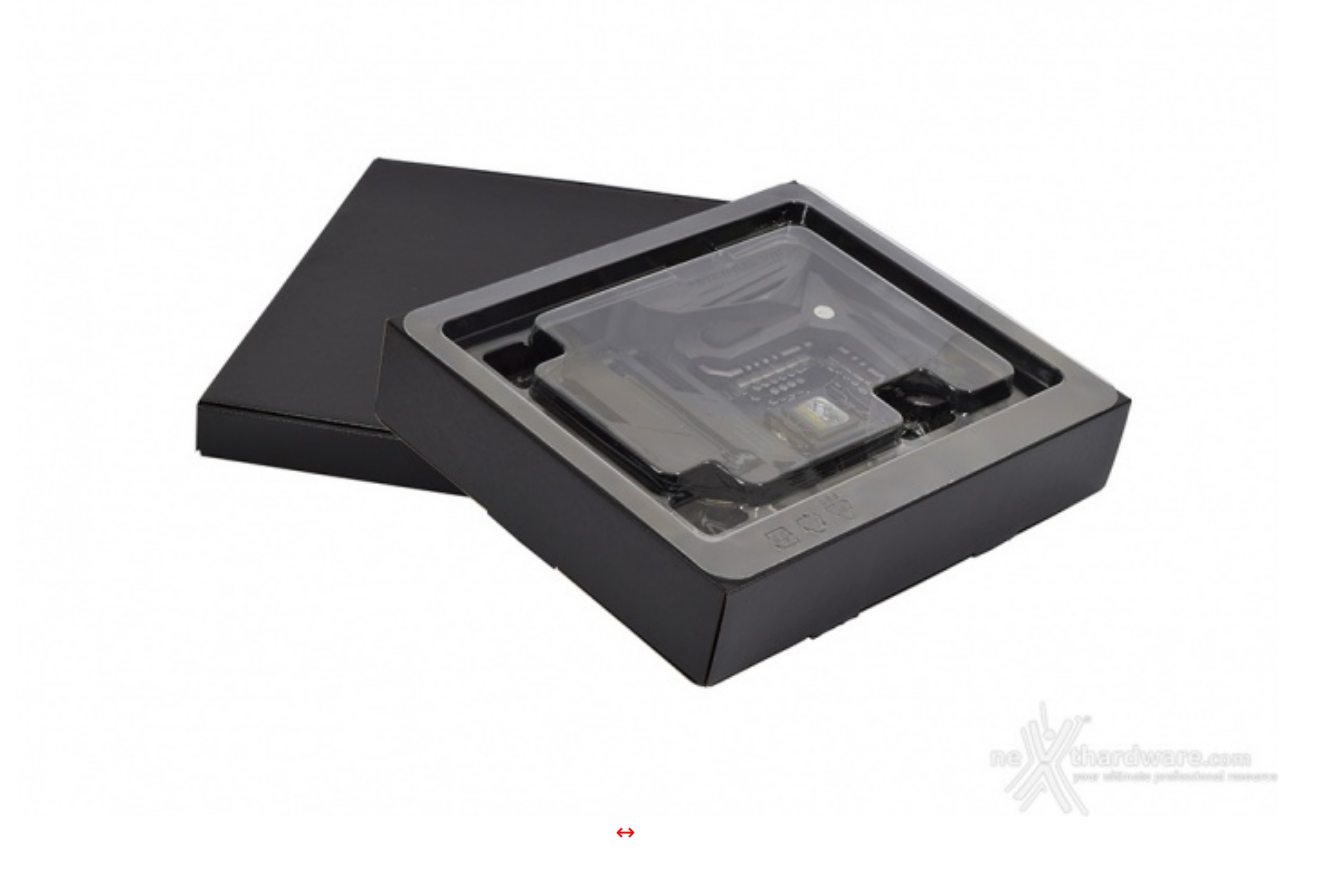

coperchio in plastica trasparente contiene la mainboard, mentre l'altra ospita il ricco bundle che la accompagna, suddiviso in più scomparti.

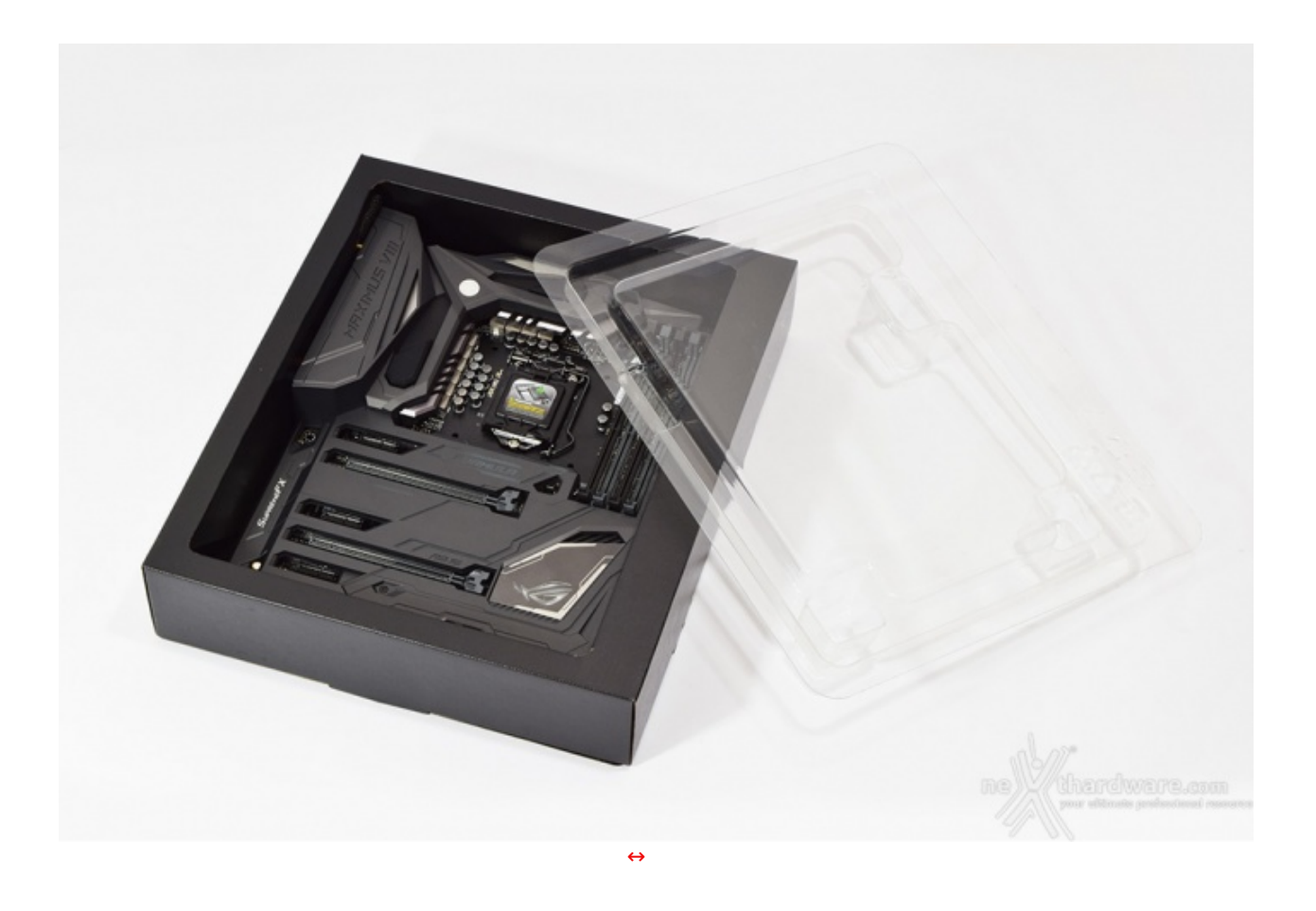

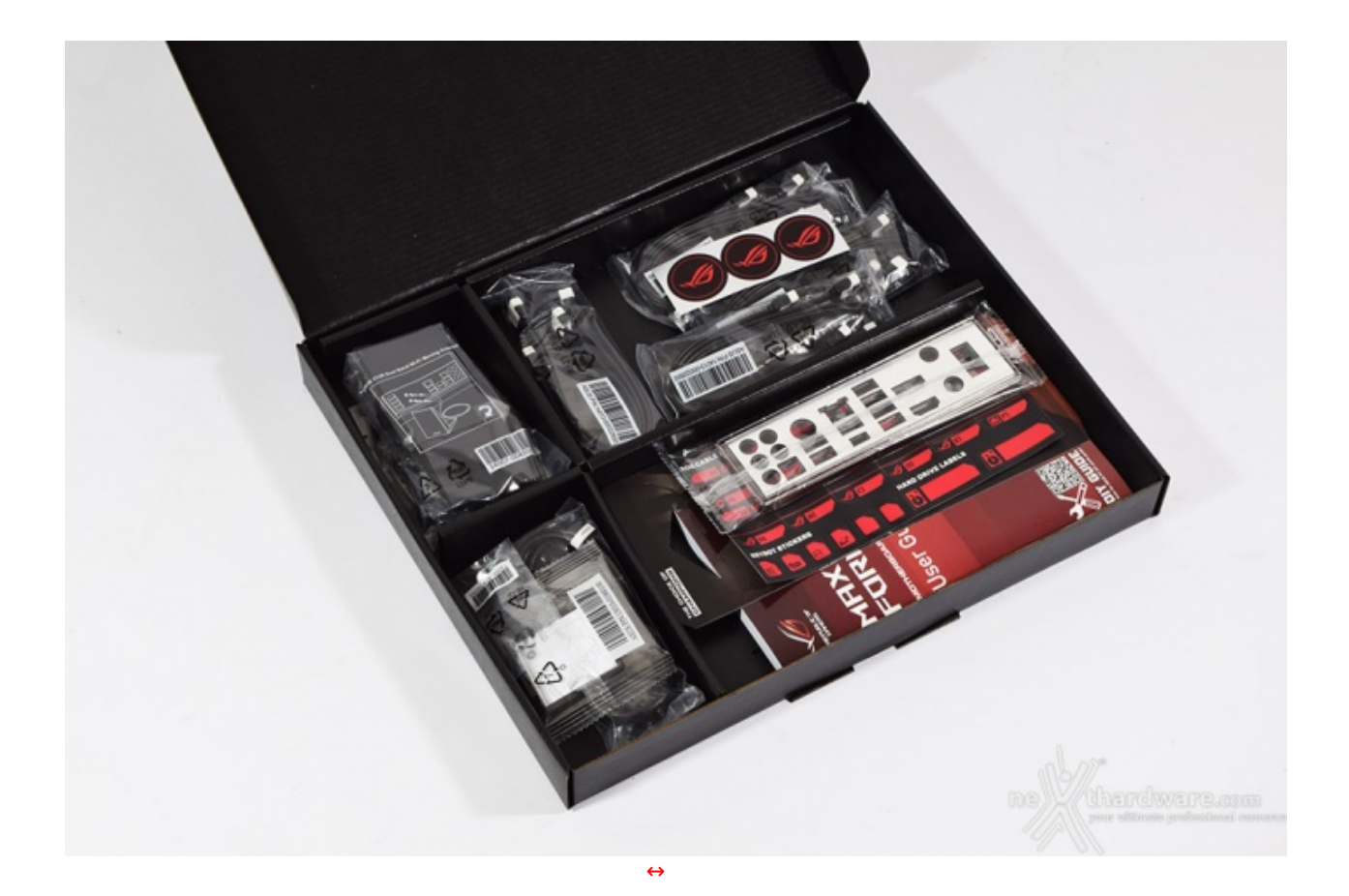

La dotazione accessoria, come possiamo vedere, è divisa in modo ordinato e razionale attraverso quattro distinti scomparti.

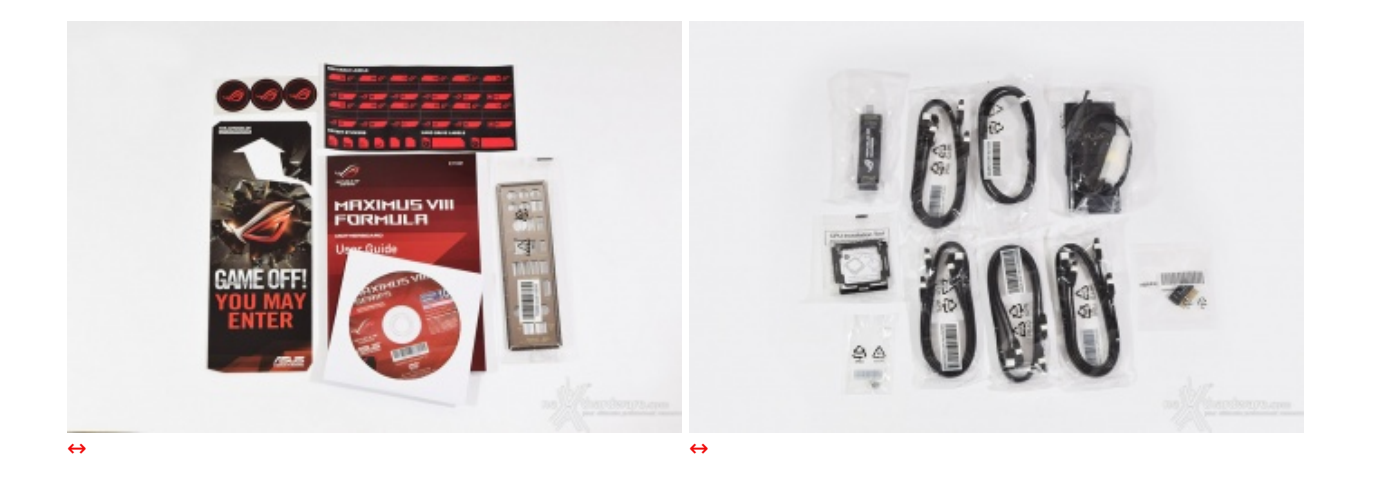

- 1 manuale completo;
- 1 DVD contenente driver e software;
- 1 flyer "Do Not Disturb";
- 1 I/O Shield;
- 3 stickers adesivi con logo ROG;
- 1 set di etichette adesive per i cavi SATA;
- 8 cavi SATA;
- 1 bridge↔ per configurazioni SLI;
- 1 antenna magnetica per il modulo dual band WiFi 802.11ac;
- 1 cavo RGB LED extension di 80cm;
- 1 ASUS Q-connector;
- 1 accessorio per facilitare l'installazione della CPU;
- 1 vite per il fissaggio di un SSD M.2.

#### 3. Vista da vicino

## 3. Vista da vicino

La ASUS MAXIMUS VIIII FORMULA mantiene un legame con il passato unicamente per l'estesa copertura in ABS che ha caratterizzato le ultime edizioni ma, al contrario di queste ultime, abbandona la tipica colorazione rossa in abbinamento al nero e, così come gli altri modelli appartenenti alla nuova linea di mainboard ROG dotate di chipset Intel Z170, adotta ora un design rinnovato che prevede un PCB nero e buona parte degli slot e delle porte di connessione dello stesso colore o grigio

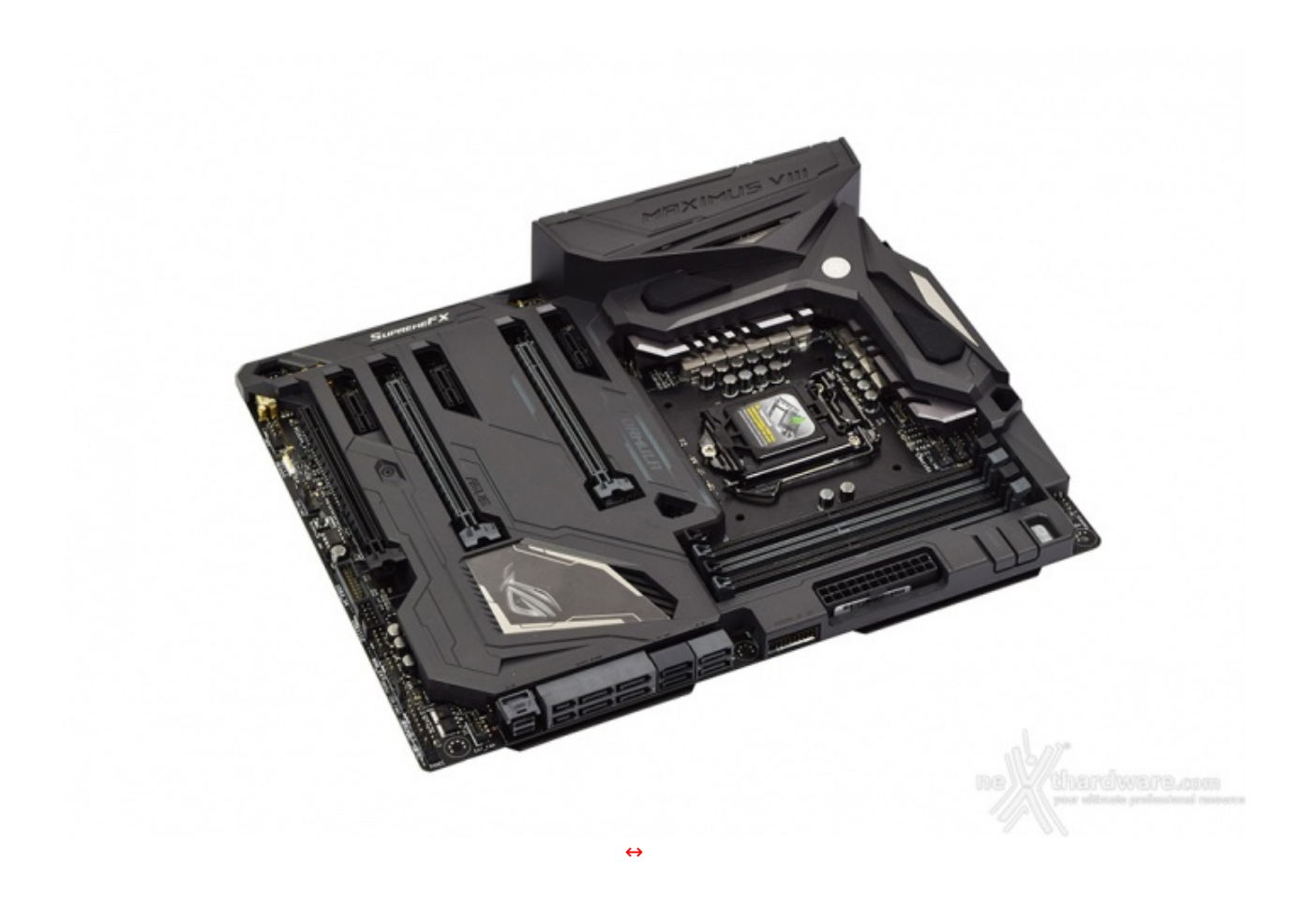

Tuttavia, nonostante questa mainboard possa sembrare a primo acchito troppo sobria e poco aggressiva, una volta avviata saprà mostrare la sua indole in puro stile ROG grazie al sistema di illuminazione Aura.

La copertura ROG Armor trasmette una notevole sensazione di robustezza ed eleganza, mettendo in risalto la dislocazione dei vari slot e delle porte di connessione.

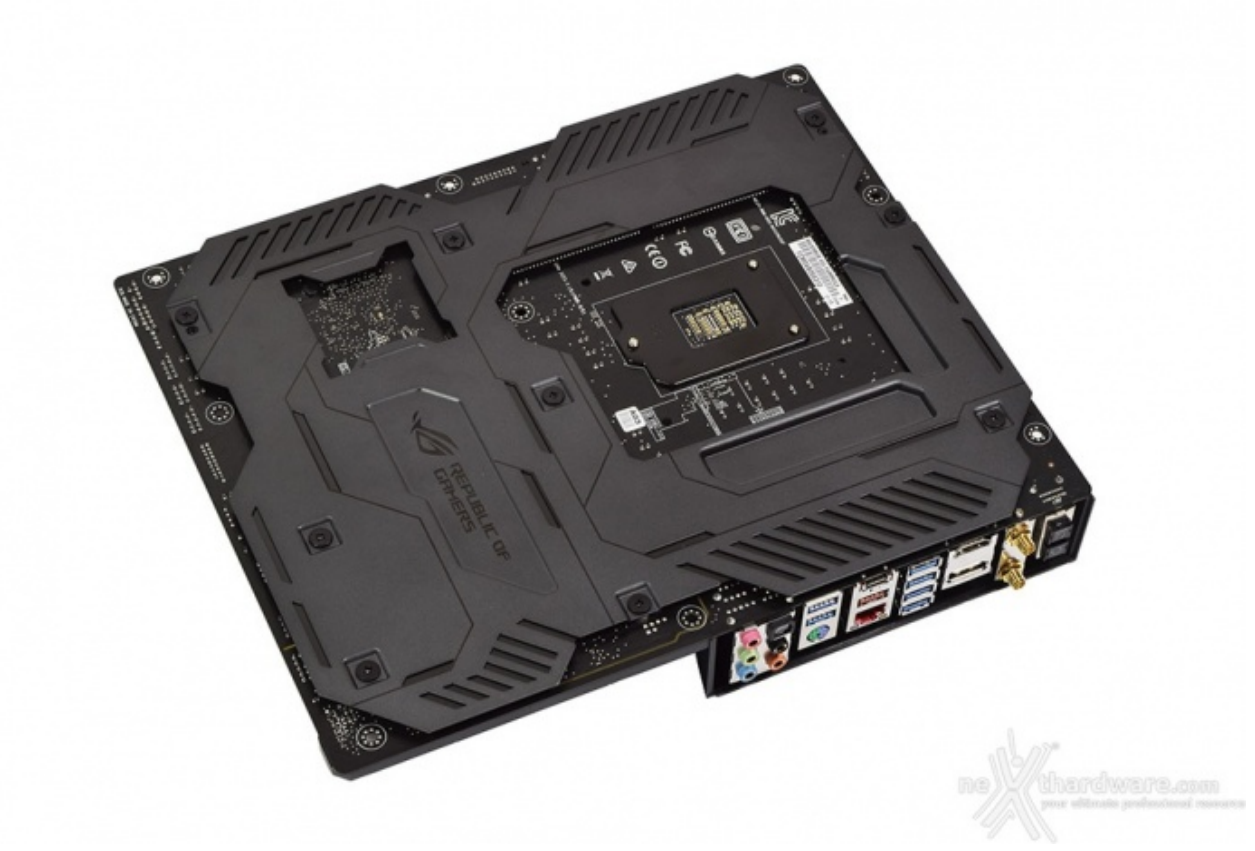

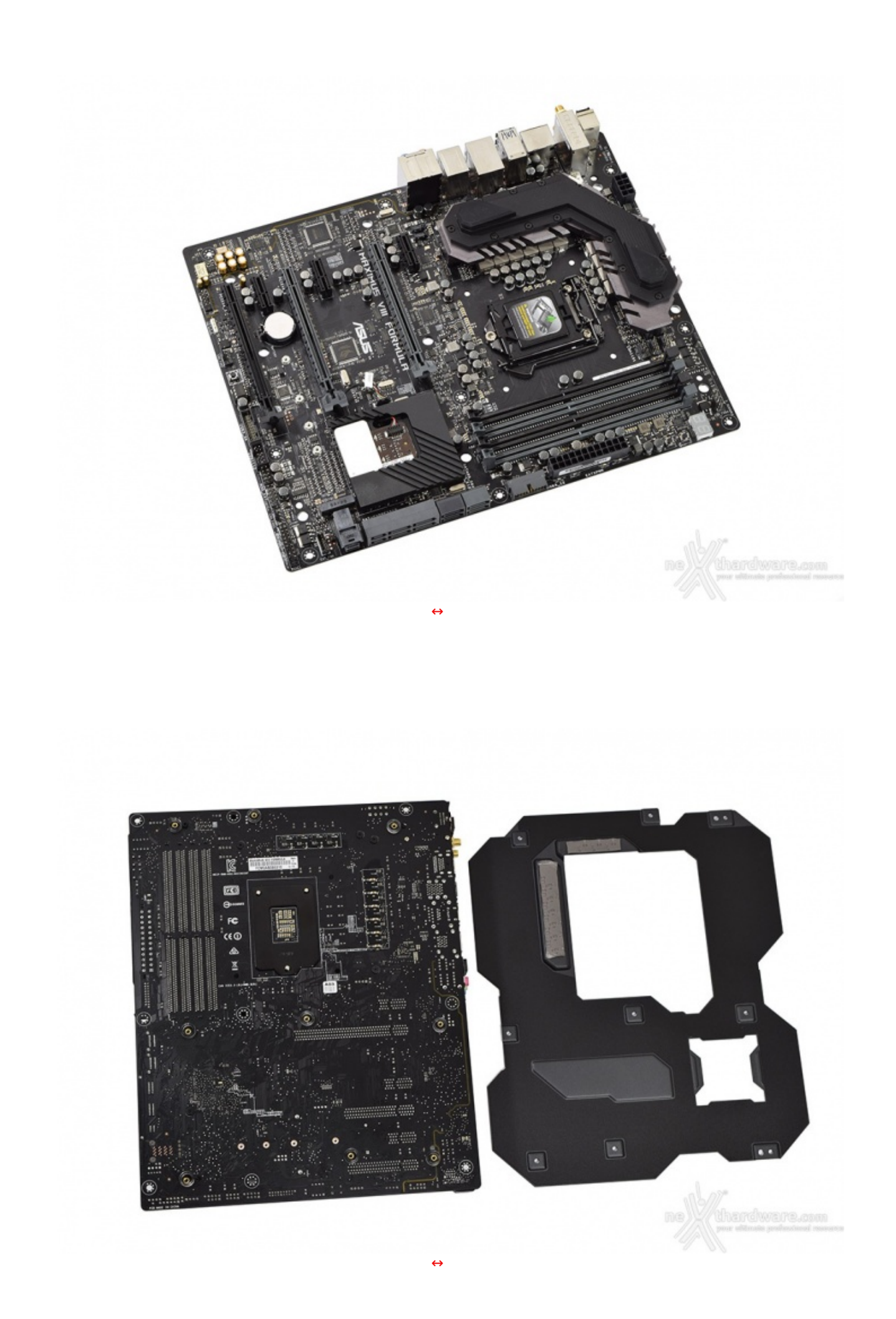

Posteriormente si notano i pad termici posizionati sul ROG Armor in corrispondenza di alcuni componenti adibiti all'alimentazione della CPU, che vanno a migliorare la dissipazione degli stessi, mentre il resto della struttura svolge egregiamente la funzione di irrobustimento dell'intero PCB.

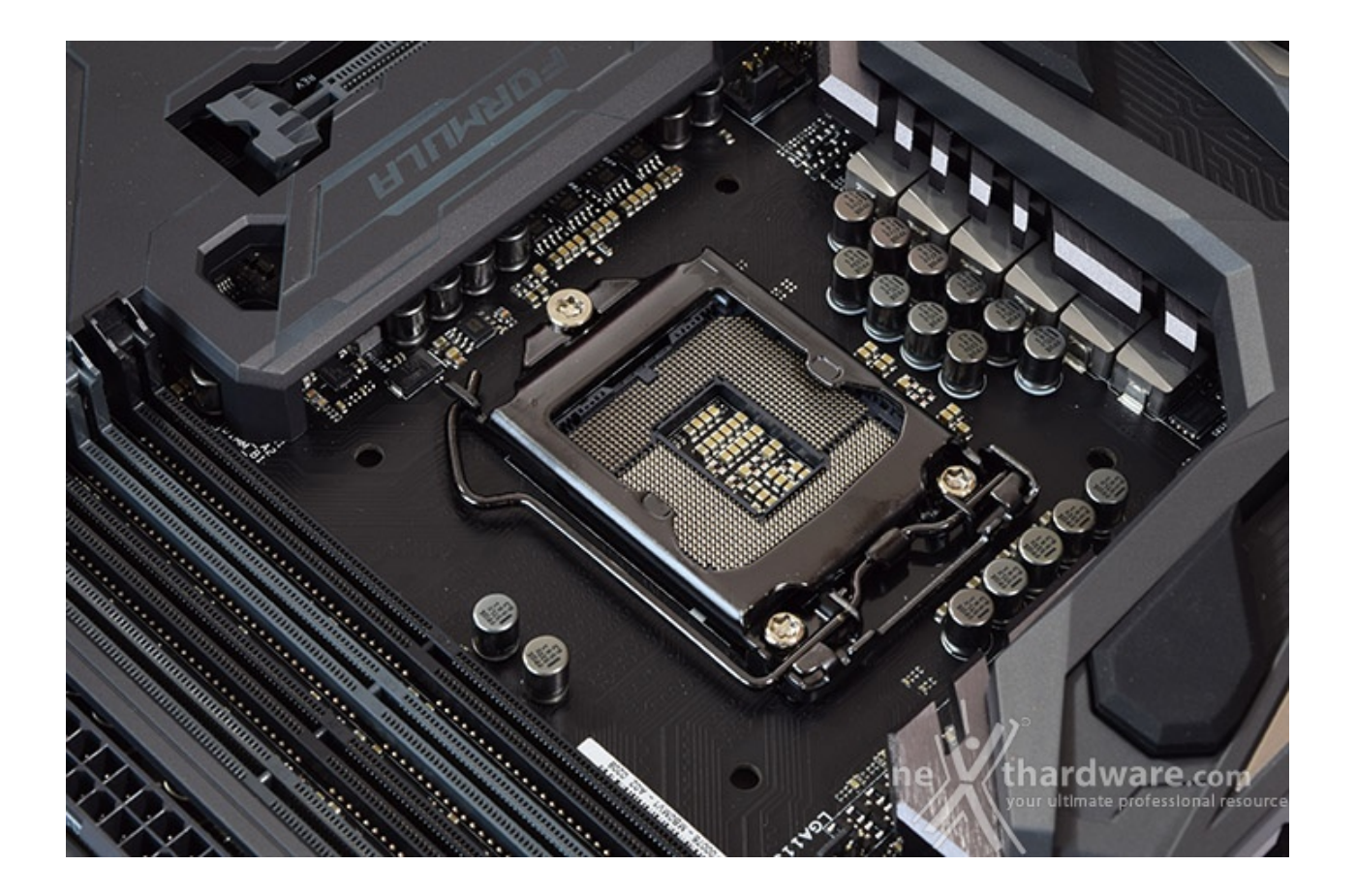

Il socket utilizzato è il recente Intel LGA 1151, progettato per garantire il pieno supporto ai processori Skylake, ma non compatibile con gli Intel Core di precedente generazione.

Il sistema di ritenzione, prodotto da Foxconn, si distingue per una elegante finitura brunita e doti di robustezza che, ad un primo approccio, sembrano essere di ottimo livello.

In ogni caso, per il normale utilizzo, l'altezza dei sopracitati componenti non comporta alcun problema di sorta, anche nel caso volessimo utilizzare dissipatori ad aria particolarmente ingombranti.

La sezione di alimentazione, denominata Extreme Engine Digi+, è progettata per soddisfare le richieste delle CPU top di gamma in condizioni di carico limite grazie alla presenza di 10 fasi digitali ed utilizza i seguenti elementi di altissima qualità :

- induttori MicroFine in lega metallica in grado di garantire elevate correnti d'impiego ed altissima efficienza in funzione della loro particolare struttura interna, consentendo una riduzione del 75% dei fenomeni di isteresi magnetica ed una diminuzione della temperatura di esercizio del 31%;
- **MOSFET NexFET** di altissima qualità prodotti da Texas Instruments con un package pari a circa la metà dei MOSFET tradizionali a tutto vantaggio del layout della scheda madre ma in grado, comunque,⇔ di erogare tensioni elevate con un'alta efficienza;
- **condensatori 10K Black Metallic** che assicurano una durata cinque volte superiore rispetto alle tradizionali versioni allo stato solido ed una resistenza maggiorata del 20% alle basse temperature.

Infine, una nota di merito va al raffinato generatore di clock, denominato **ASUS Pro Clock**, che↔ lavorando in perfetta sinergia con l'ASUS Turbo V Processing Unit (TPU), garantisce frequenze di BCLK da record, riduzione dell'effetto jitter ed una granitica stabilità anche in condizioni di temperatura molto inferiore lo zero sotto overclock particolarmente pesanti.

### 4. Vista da vicino - Parte seconda

## 4. Vista da vicino - Parte seconda

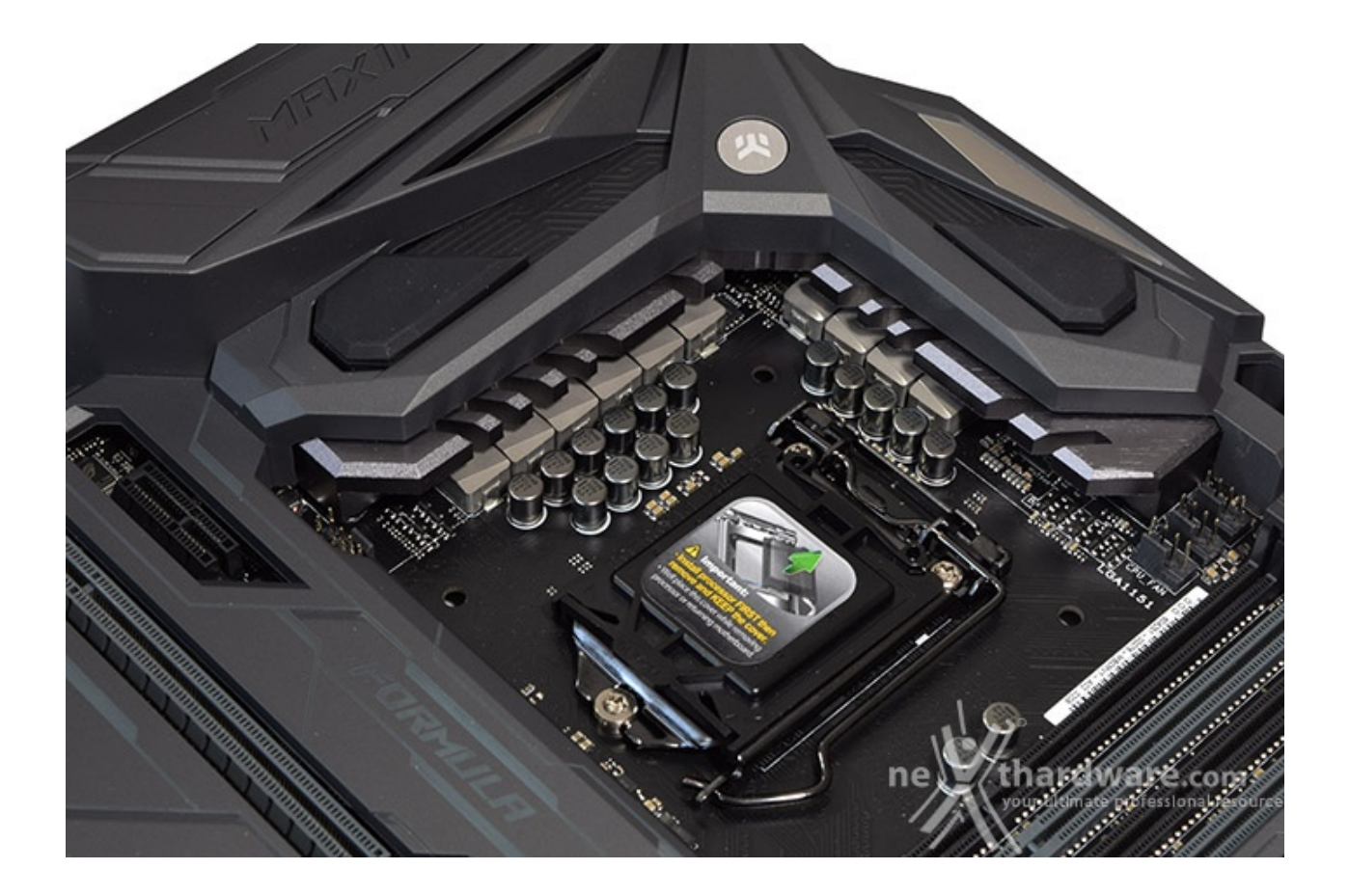

Il sistema di raffreddamento della ASUS MAXIMUS VIII FORMULA, denominato CrossChill e prodotto dalla slovena EK Water Blocks,⇔ è formato da un unico elemento in rame in grado di scambiare più efficacemente il calore qualora venga utilizzato collegandolo ad un impianto a liquido ma, grazie al blocco esterno provvisto di alettatura, assicura una ottima efficienza anche nel più classico utilizzo passivo ad aria.

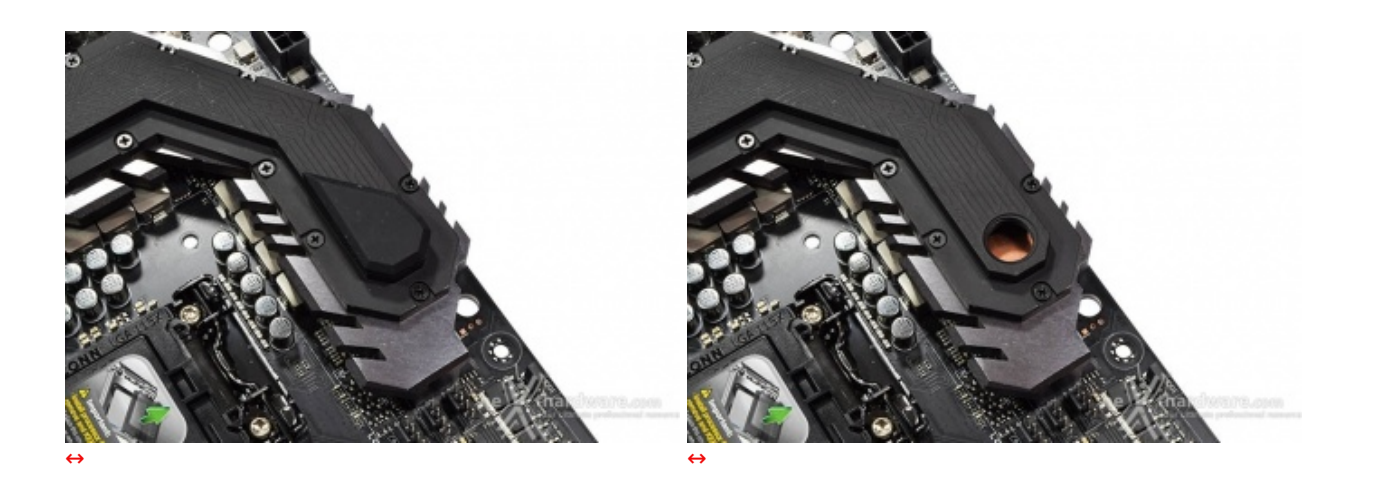

Dopo aver rimosso il ROG Armor possiamo analizzare meglio la struttura del dissipatore ibrido, assemblato mediante l'utilizzo di numerose viti e munito di raccordi filettati G1/4" utilizzati nella maggior parte degli impianti a liquido

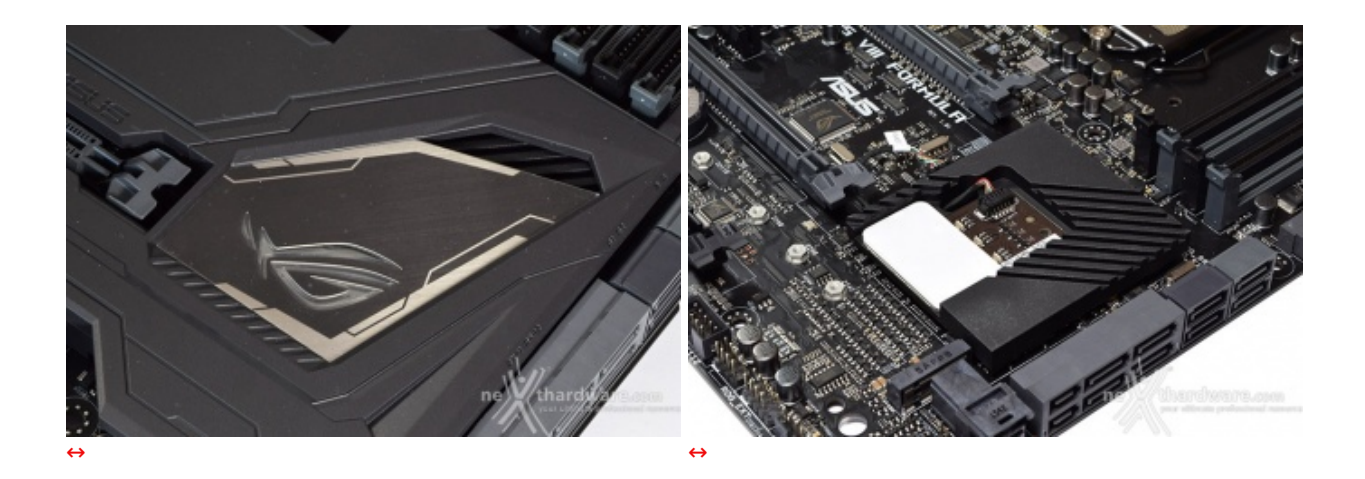

Un secondo dissipatore, di dimensioni più contenute, è quello preposto al raffreddamento del PCH Z170, all'interno del quale è stato alloggiato il circuito di gestione dell'illuminazione Aura.

Lo strategico posizionamento di quest'ultimo consente di ottimizzare lo spazio a disposizione sulla scheda madre e, al contempo, illuminare il logo ROG posto a copertura dello stesso.

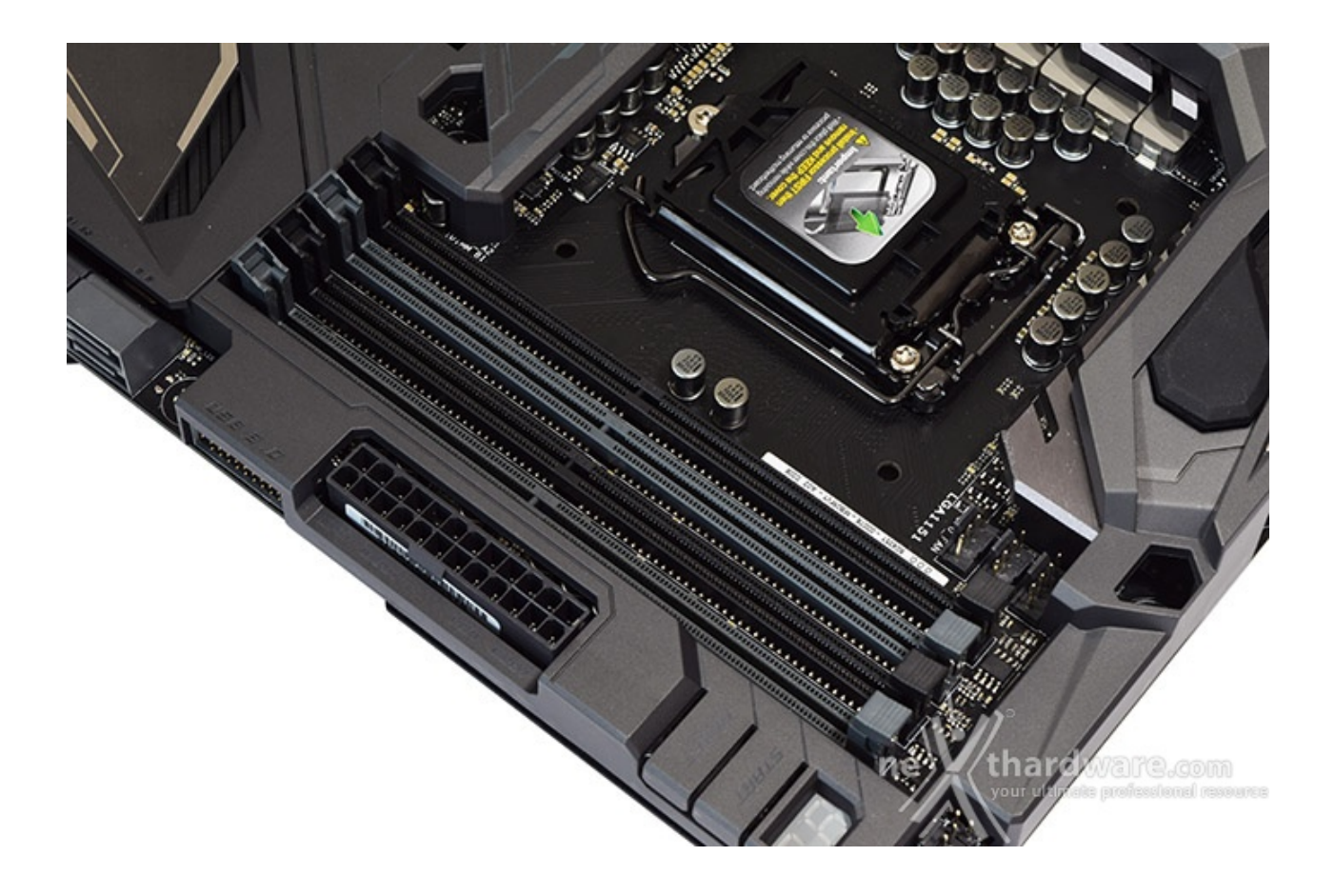

Da notare, infine, il particolare design degli stessi, che prevede il meccanismo di ritenzione solo sul lato esterno per consentire di smontare i moduli anche in presenza di una VGA installata sul primo slot PCIe.

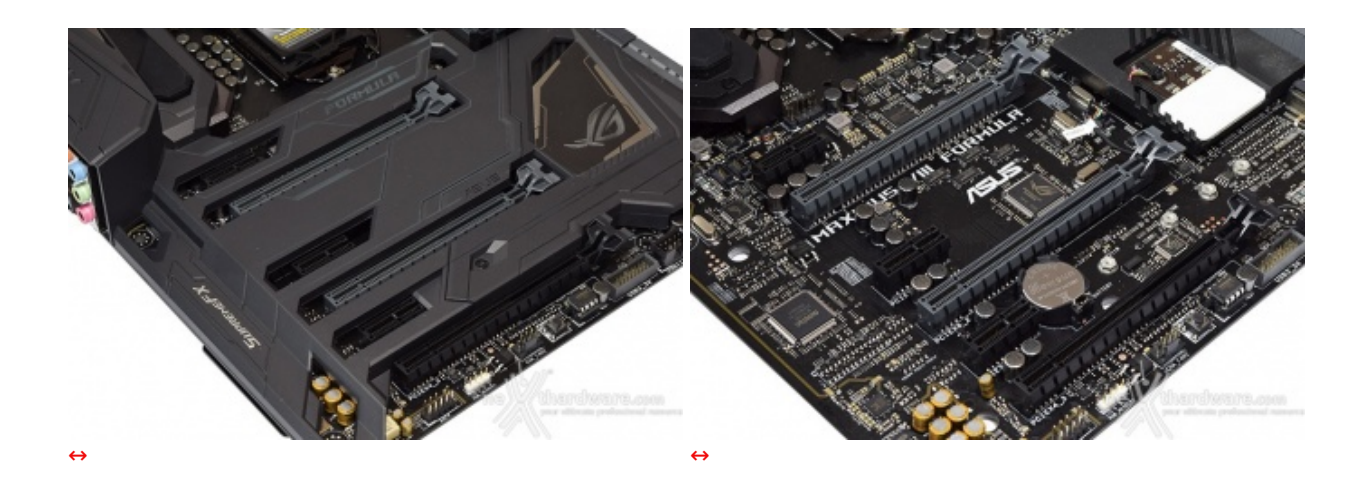

Nelle foto in alto possiamo osservare tutta la dotazione di slot PCI-E comprendente tre 2.0 x1 ed altri tre con connessione 3.0 e velocità pari a, rispettivamente, x16, x8 e x4.

Quest'ultimo slot (3.0 x4) condivide la banda disponibile con le porte Sata $6G_5$  e Sata $6G_6$  rispettando il seguente schema.

| ↔                 | Auto Mode (default) | ↔ PCI-E x4 Mode |
|-------------------|---------------------|-----------------|
| ↔ PCI-E x4_3 slot | x2 Mode             | x4 Mode         |
| Sata6G_5-6        | Enabled             | ↔ Disabled      |

Gli slot grigi (x16 e x8) sono ben distanziati tra loro in maniera tale da permettere una agevole installazione di configurazioni SLI o CrossFire.

Nella tabella sottostante, abbiamo riportato gli schemi di installazione relativi alle possibili configurazioni realizzabili, così come indicato nel manuale d'uso.

| Numero schede video | Slot e velocità             |
|---------------------|-----------------------------|
| ⇔ 1                 | x16 Nativo ( slot 1)        |
| ⇔ 2                 | ↔ x8 / x8 (slot 1 + slot 2) |

#### 5. Connettività

## 5. Connettività

Porte SATA, SATA Express e connettore U.2

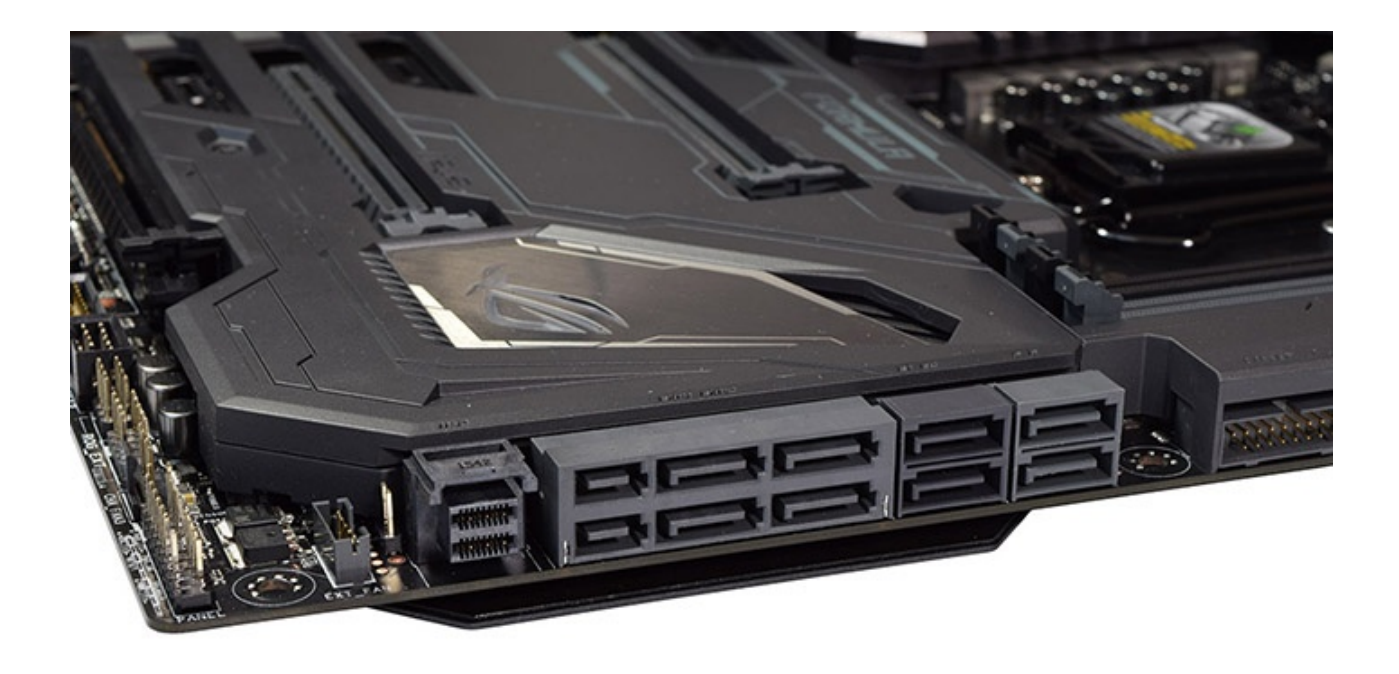

Ricordiamo ai lettori che le due porte SATA Express e quelle di tipo SATA, tutte gestite dal PCH Z170, condividono ben quattro connettori fisici oltre ad un buon numero di linee elettriche a disposizione.

Tutte le porte supportano le modalità RAID 0, 1, 5 e 10, ma dal momento che sono quasi tutte gestite dal PCH Z170, che deve in qualche modo limitarne le risorse, non sono utilizzabili in contemporanea quando i connettori M.2 o U.2 sono popolati.

|              | M.2 SATA device<br>inserted            | M.2 PCIe device<br>inserted           | M.2 port empty                        |
|--------------|----------------------------------------|---------------------------------------|---------------------------------------|
| U.2          | Disabled                               | Disabled                              | Enabled                               |
| M.2          | M.2 SATA mode                          | M.2 PCIe mode                         | N/A                                   |
| SATAEXPRESS1 | SATA 6G disabled,<br>PCIe mode enabled | SATA 6G enabled,<br>PCIe mode enabled | SATA 6G enabled,<br>PCIe mode enabled |

La tabella in alto riassume in maniera abbastanza chiara gli schemi da seguire in base alle periferiche che andremo a collegare alla nostra mainboard.

#### **Connettore M.2 PCI-E**

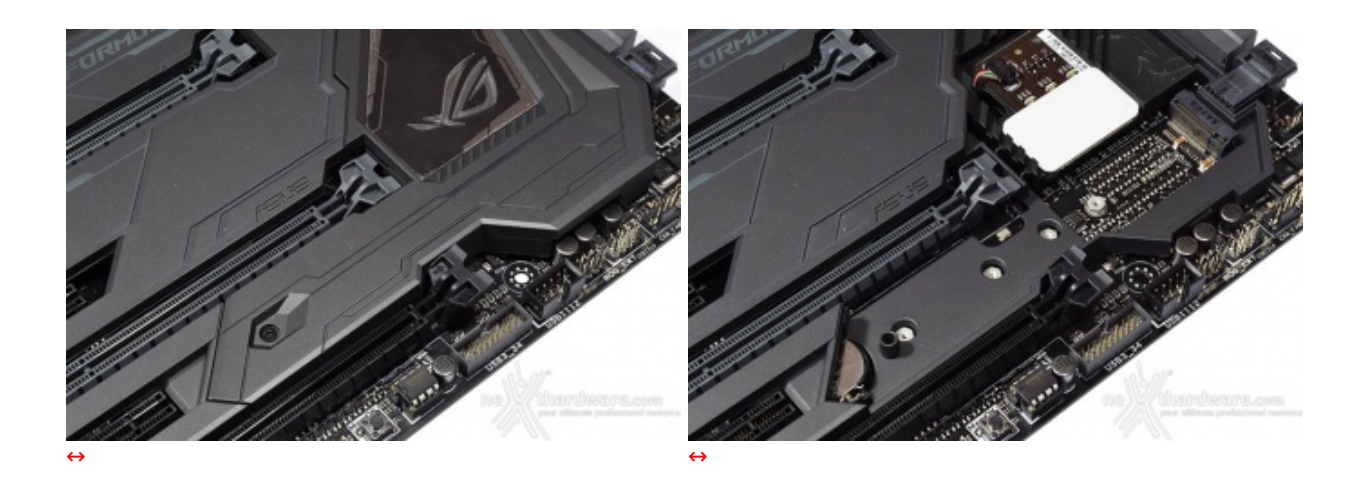

Per accedere al connettore M.2 PCIe, come visibile nelle foto in alto, dovremo rimuovere preventivamente una parte del ROG Armor fissata tramite una vite che, una volta installato il drive, potremo tranquillamente riposizionare.

Il connettore M.2 PCle offerto dalla ASUS MAXIMUS VIII FORMULA è in grado di garantire velocità fino a 32 Gb/s utilizzando SSD PCle 3.0 x4 o fino a 6 Gb/s utilizzando periferiche SATA.

Il blocco delle unità può essere effettuato tramite una vite in quattro punti distinti, in maniera tale da supportare altrettante differenti lunghezze pari, rispettivamente, a 42, 60, 80 e 110mm.

Come per i SATA e SATA Express, a causa delle limitazioni sulla banda, l'utilizzo del connettore M.2 in contemporanea con le altre tipologie di porte deve tenere conto dello schema riportato in precedenza.

#### Pannello posteriore delle connessioni

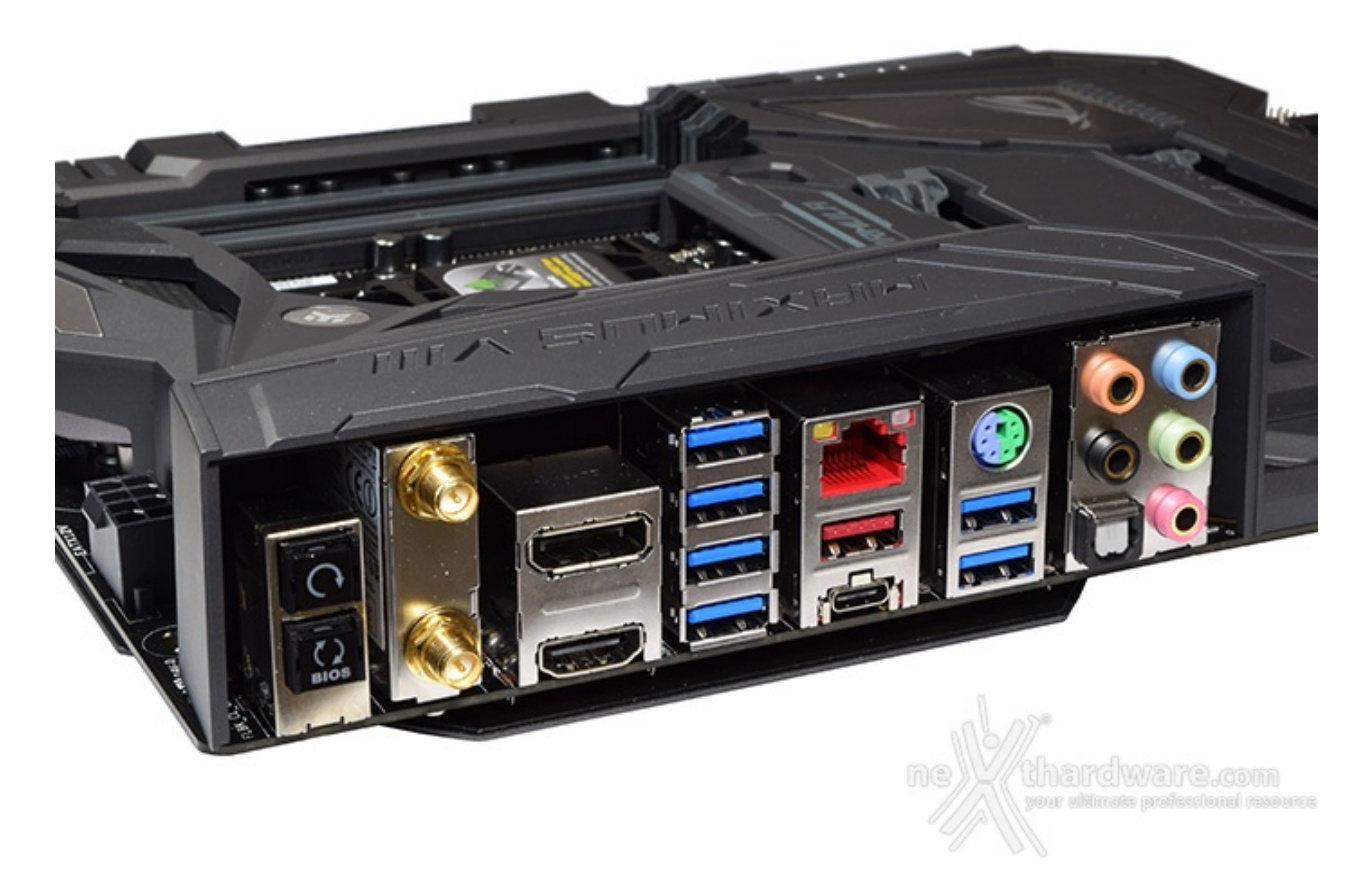

Il pannello di I/O della ASUS MAXIMUS VIII FORMULA è sormontato da una elegante cover in materiale plastico che, oltre a fornire una protezione meccanica, dovrebbe offrire una buona schermatura dalle emissioni elettromagnetiche per le varie porte.

Le connessioni messe a disposizione dalla scheda sono, da sinistra verso destra, le seguenti:

- 1 pulsante per il CLRMOS + 1 pulsante per il BIOS Flashback;
- 2 connettori per antenna dual band ASUS 2T2R;
- 1 uscita video HDMI + 1 uscita video DisplayPort;
- 4 porte USB 3.0;
- 1 porta LAN RJ-45 + 1 porta USB 3.1 Type-A + 1 porta USB 3.1 Type-C;
- 1 porta combo PS2 + 2 porte USB 3.0;
- 5 jack audio HD + 1 uscita ottica SPDIF.

#### 6. Caratteristiche peculiari

## 6. Caratteristiche peculiari

#### Pulsanti e Debug LED

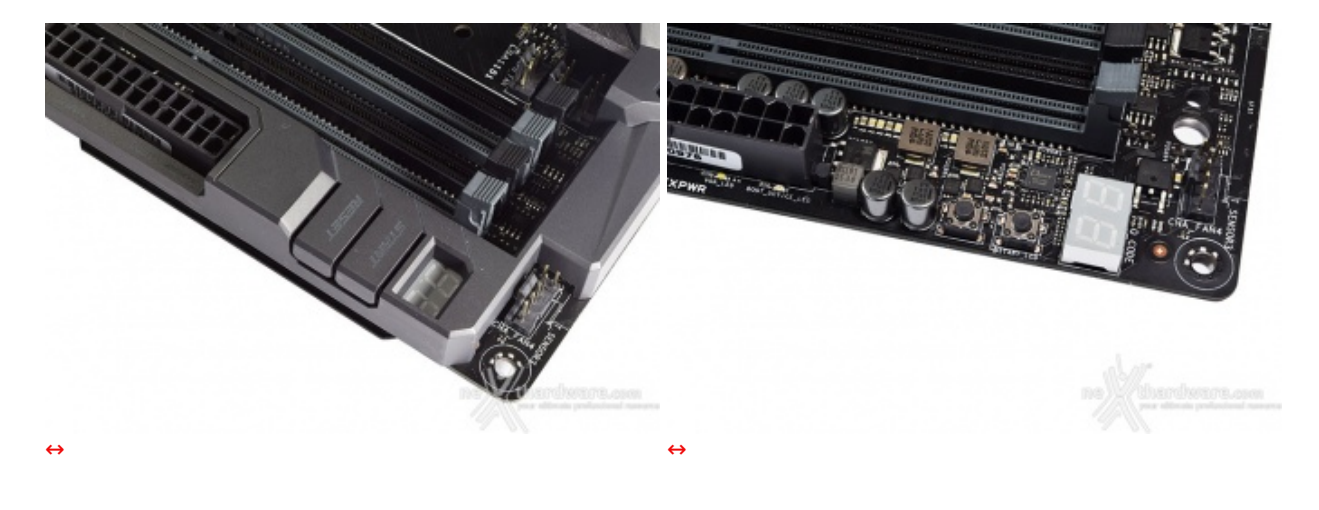

Nell'immediata destra abbiamo il Debug LED integrato, che fornisce informazioni riguardo lo stato di boot della macchina: a tale proposito segnaliamo che sul manuale cartaceo, nelle pagine da 1-32 a 1-36, sono riportati tutti i codici di errore.

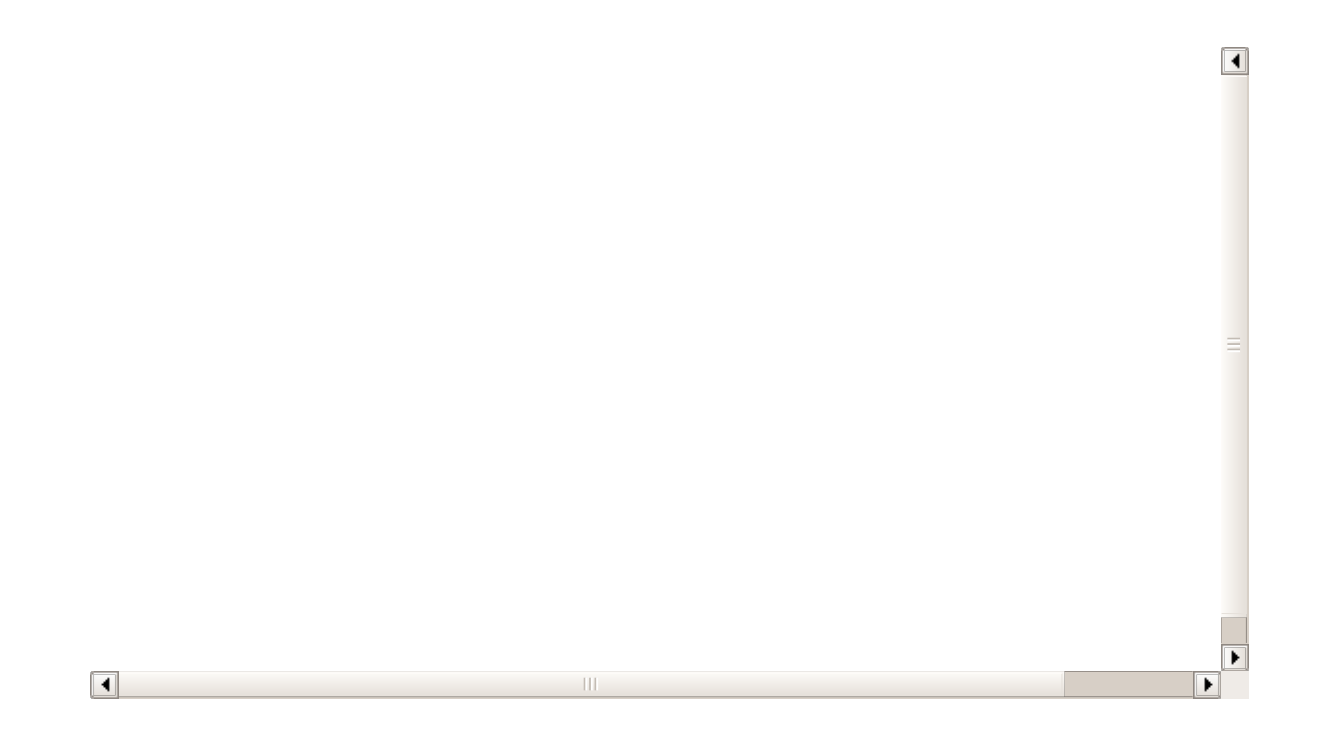

A ridosso del connettore di alimentazione ATX 24 pin, come visibile nel video, sono stati posizionati alcuni LED che ci indicano la sequenza con cui i principali componenti vengono analizzati durante il POST.

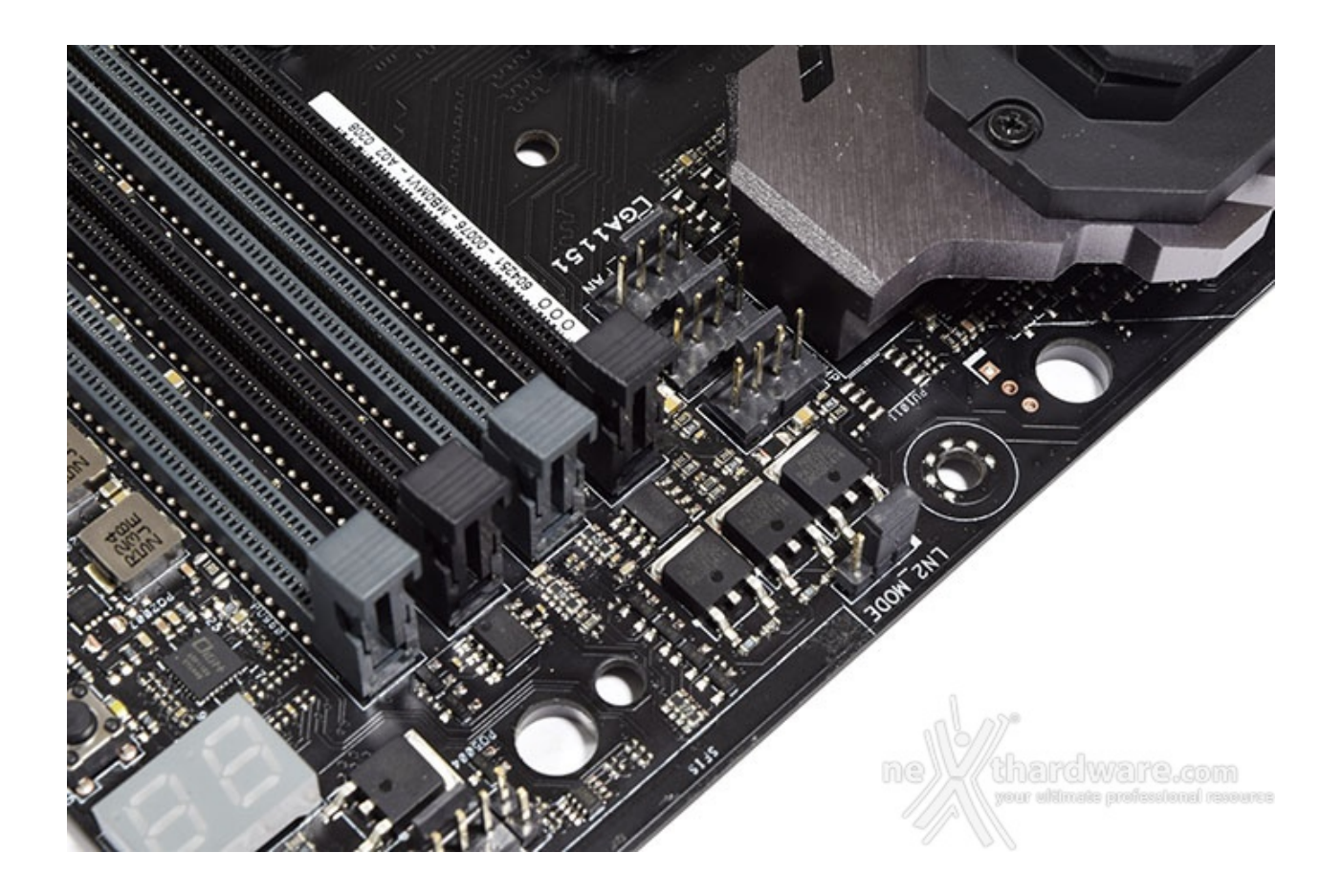

Proseguendo verso destra, in prossimità del dissipatore CrossChill, abbiamo un header a 3 pin dotato di ponticello che permette di abilitare o disabilitare la funzione "**LN2\_Mode**".

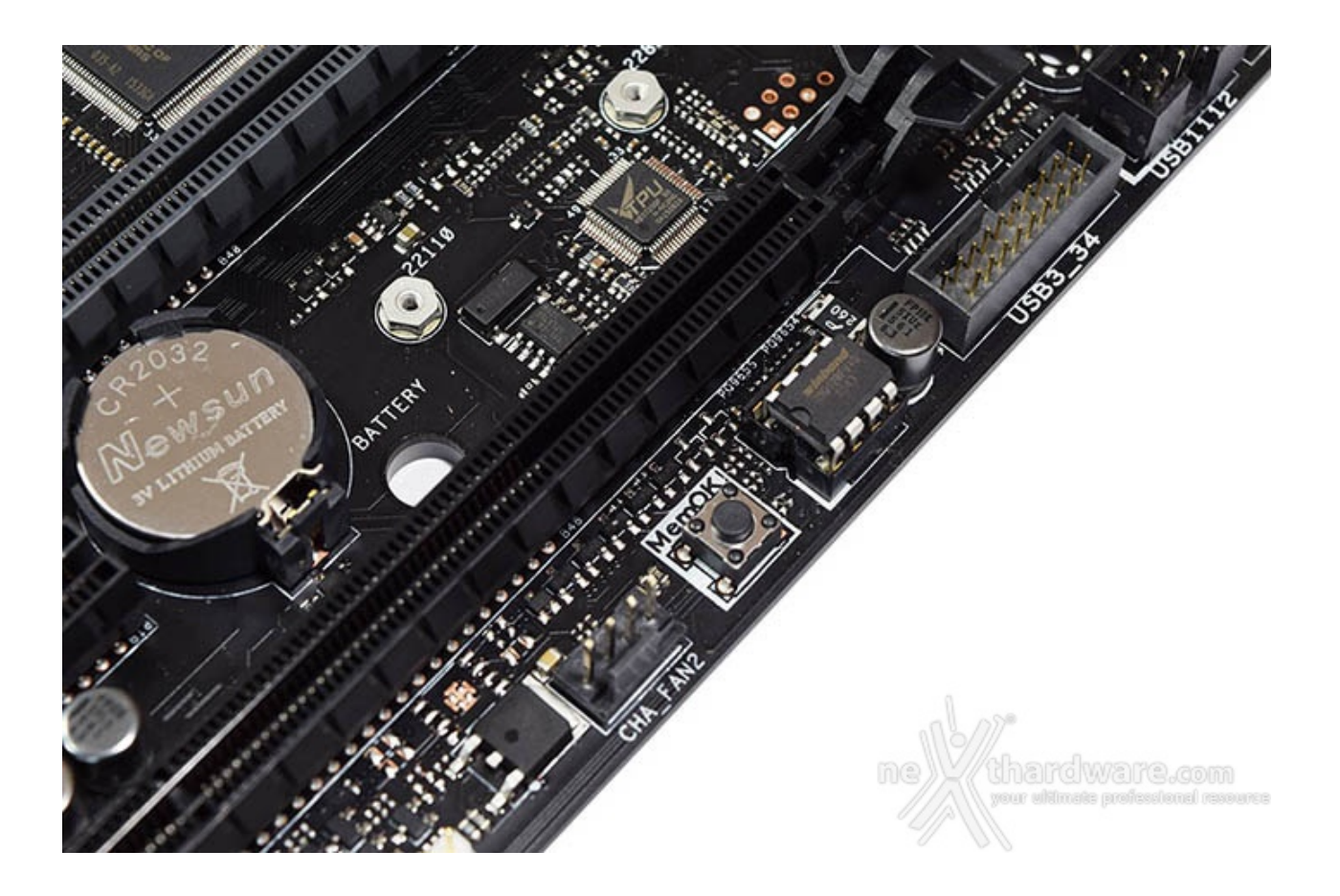

Spostandoci verso l'estremità in basso, appena sotto l'ultimo slot PCI-E, troviamo il pulsante **MemOK** che, premuto in fase di POST, permette di avviare la macchina con una configurazione delle memorie

abbastanza conservativa, in grado di far completare il boot ed il caricamento del sistema operativo senza problemi.

Questo pulsante si rivela di particolare comodità qualora il kit di memorie utilizzato non preveda un profilo XMP, evitandoci svariati Clear CMOS nel trovare il tuning perfetto.

### Aura Lighting Control

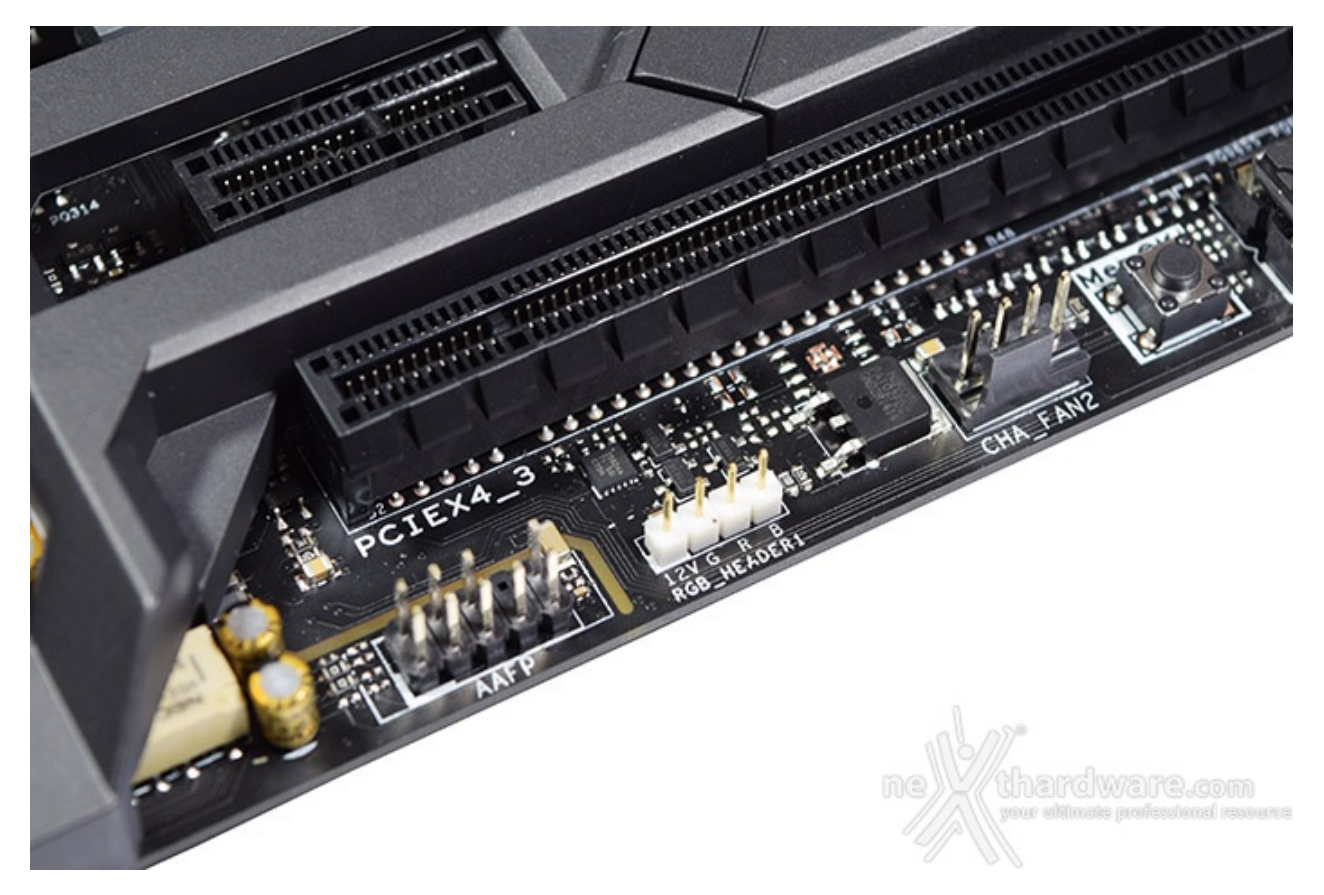

Infine, poco più a sinistra, abbiamo un header 4 pin facente parte del nuovo sistema di illuminazione Aura al quale, mediante il cavo RGB LED extension in dotazione, potranno essere collegate delle strisce di LED RGB 5050 sino a 2 metri di lunghezza da posizionare all'interno o all'esterno del case e comandate in sincrono con i LED integrati nel ROG Armor tramite il tool ASUS Lighting Control.

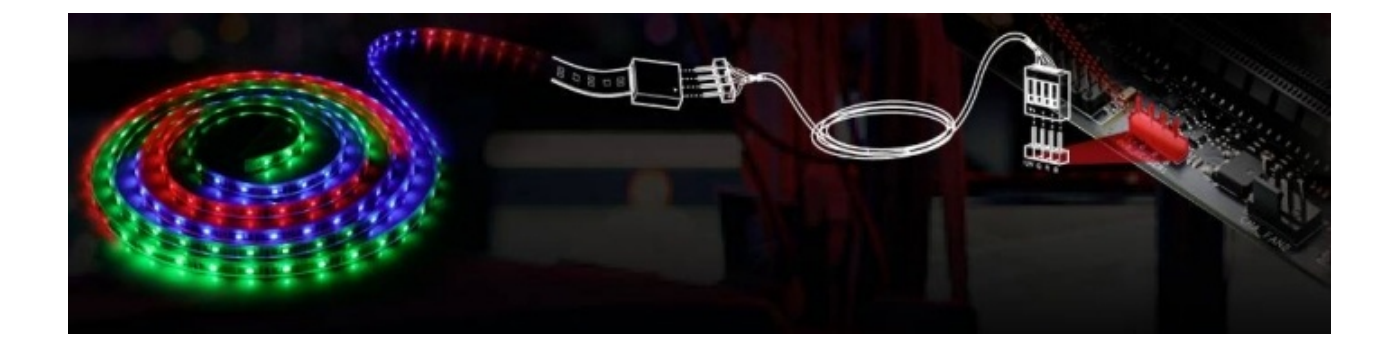

| Туре    | ON OFF                                                |
|---------|-------------------------------------------------------|
|         | Static                                                |
|         | Breathing                                             |
| Logo    | Strobing                                              |
|         | Color Cycle                                           |
| <u></u> | Music Effect                                          |
| neaderi | CPU Temperature                                       |
|         | Sync LED effects (logo and RGB headers) Default Apply |

Il seguente video ci mostra il funzionamento del sistema Aura una volta impostata la modalità "Color Cycle" o "Rainbow", a seconda delle versioni del software.

## Audio onboard Supreme FX 2015

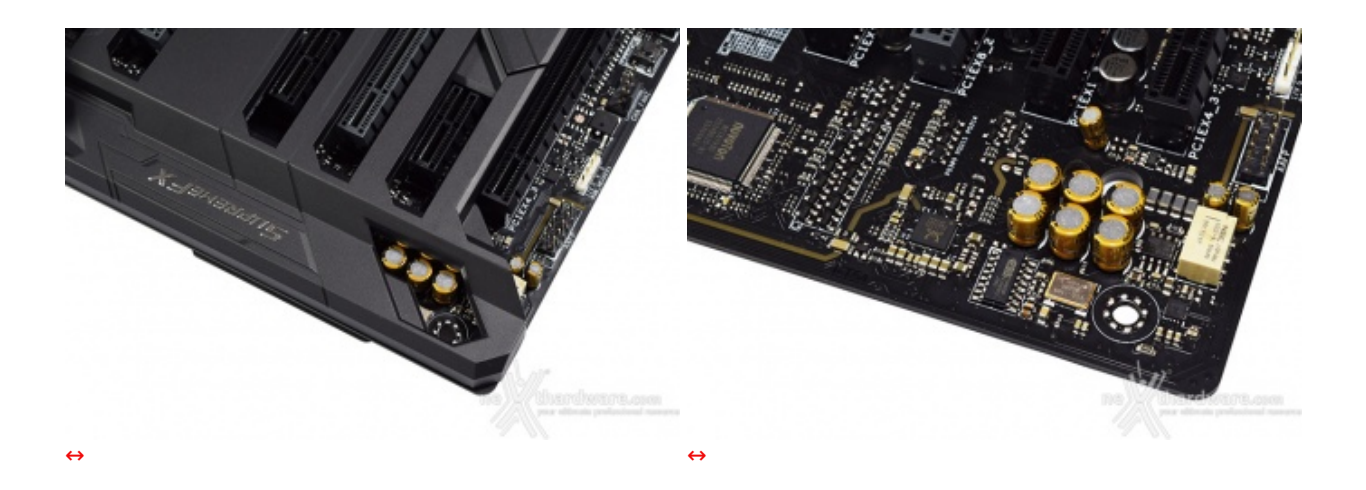

Il tutto può essere gestito attraverso la completa suite software Sonic Studio II, che permette con pochi click del mouse di ottenere una perfetta messa a punto del nostro comparto audio.

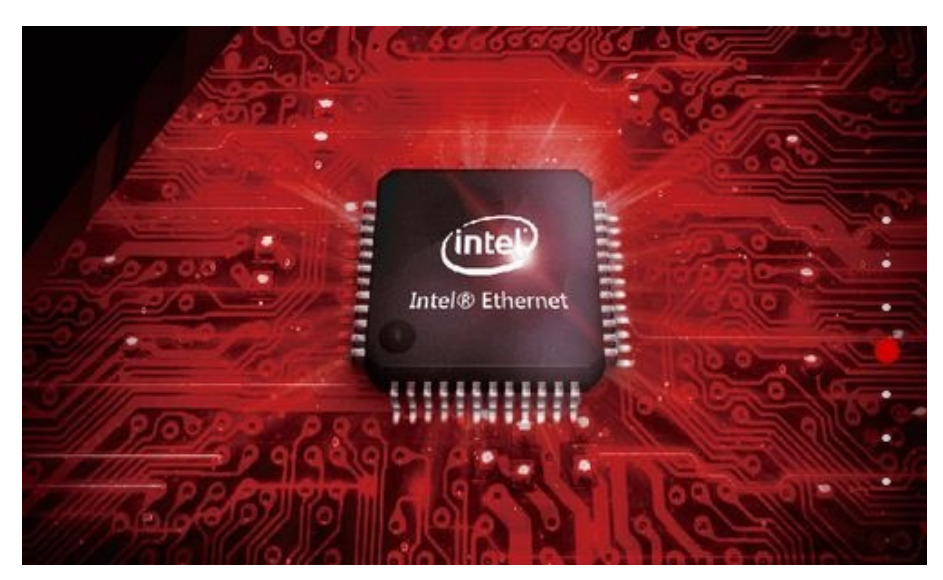

#### **ROG Gaming Networking**

Tra le prerogative del chipset Intel i219-V abbiamo una riduzione del carico sulla CPU, che quindi può operare in maniera più efficiente migliorando, ad esempio, il numero degli FPS e parametri relativi al TCP e UDP decisamente più alti rispetto alla media.

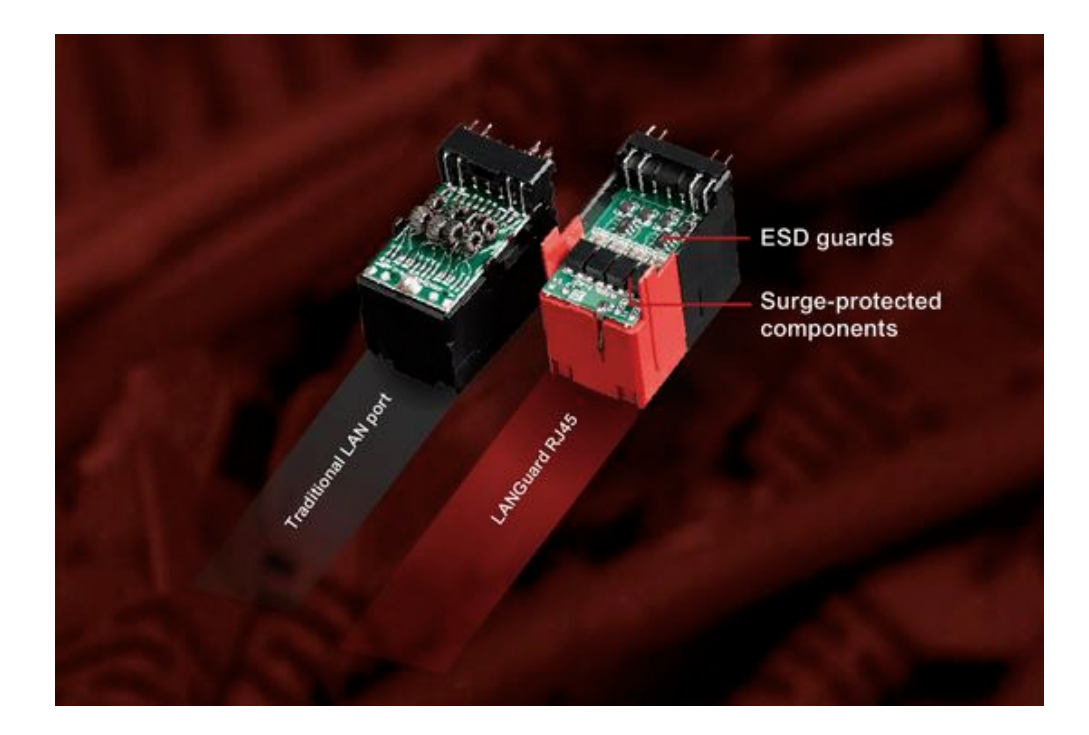

Infine, abbiamo la funzione LANGuard, ovvero un particolare connettore di rete progettato per offrire una protezione fino 1,9 volte superiore rispetto alla norma nei confronti degli effetti dell'elettricità statica e fino a 15kV contro fulmini e sovratensioni che possono propagarsi sulla rete.

Il modulo dual band WiFi 802.11ac, oltre alla connessione senza fili, supporta anche lo standard Bluetooth 4.1 e, grazie alle due bande da 2,4GHz e 5GHz con tecnologia Multi User MIMO, consente di raggiungere la ragguardevole velocità di trasmissione dati di 867 Mbit/s.

#### 7. UEFI BIOS - Impostazioni generali

## 7. ASUS UEFI BIOS - Impostazioni generali

Per impostazione di default la scheda opera in modalità ibrida, ma per ottenere maggiori prestazioni e, soprattutto, una maggiore velocità nel boot, si può decidere di utilizzare la modalità UEFI nativa.

Tale modalità richiede in genere una nuova installazione del sistema operativo ed è compatibile con i più recenti OS e schede video attualmente in circolazione.

| JEFI BOS Utility                                                                                                    | - EZ Mode                                                                                                    |                                                                                                    | GAMERS UEFI BIOS Utility - Advanced N                                                                                                    | lode                                                                                                    | 1 States                                                                                                |
|----------------------------------------------------------------------------------------------------|----------------------------------------------------------------------------------------------------|----------------------------------------------------------------------------------------------------|----------------------------------------------------------------------------------------------------|----------------------------------------------------------------------------------------------------|----------------------------------------------------------------------------------------------------|
| Indicates 19:03 Degen Qu                                                                                                    | 2 Taining Weard(111)                                                                                                    |                                                                                                    | 01/27/2016 19:03 <sup>¢</sup>   ⊕ English □ MyFavorite(F3)                                                                                                    | fan Control(F6) 🛛 EZ Tuning Wizard(F11) 🕞 Quick Note(F                                                                       | 9) 🛛 Hot Keys                                                                                           |
| CPU Trends     CPU Trends     MARRING VIETOMALAL ISCO NE MOT     MARRING VIETOMALAL ISCO NE MOT     MARRING VIETOMALAL ISCO NE MOT     MARRING VIETOMALAL ISCO NE MOT     MARRING VIETOMALAL     COMENTIALIS ISCONTANTINA     COMENTIALIS ISCONTANTINA     COMENTIALIS ISCONTANTINA     COMENTIALIS ISCONTANTINA                                                                                                    | CPU Care Voluge<br>1,248 V<br>Modertourd Temperature<br>24°C 24°C<br>SATA Information<br>re: colour notes a temperature | ES System Turking.<br>Distributions to apply a part cardinated<br>many targets and the second second second second<br>many targets and the second second se | My Favorites <u>Main</u> Extreme Tweaker Adv<br>BIOS Information<br>BIOS Version<br>Build Date<br>IROGCI Version<br>MET W Version<br>IROGCI Version<br>Processor Information | anced Monitor Boot Tool Exit<br>0403 x84<br>01/07/2016<br>MBIC-2170-0424<br>RBIC2-2170-0122<br>11.0.0.1168<br>RGE3-2170-0114 | CPU<br>Frequency Temperature<br>4000 MHz 24°C<br>BCLK Care Voltage<br>100.0 MHz 1.248 V<br>Rutio<br>40x |
| X.40.7.<br>(Problem *** State Science Science Sc | Intel Rayald Stocage Technology<br>Do ort<br>CPU FAN                                                                    | Characterizer auch dag für steren. Seetzh all<br>UITE SCHART, Carel Roster 1.00, Nettone<br>1.50 MART,                                                                                                    | Brand Song<br>Frequency<br>Total Memory<br>Memory Frequency<br>System Language                                                                                               | Intel®) Core (TMN 17-5700K CPU @<br>4.000Fiz<br>4000 MHz<br>15384 MB<br>3000 MHz<br>English •                                | Memory<br>Frequency Voltage<br>3000 MHz 1.360 V<br>Capacity<br>16384 MB<br>Voltage                      |
| Docume         Document           Book         Book           Book         Book           B                                                                                                    | Ofer Corest                                                                                                    | Solinai, Care Roader 1.00 (1958)                                                                                                    | System Date System Time Choose the system default language                                                                                                    | 0/2//2016<br>19:03:09                                                                                                    | +12V +5V<br>12.384 V 5.120 V<br>+3.3V<br>3.344 V                                                        |
| ↔                                                                                                    | Default(FS) Save & Ext(F10)                                                                                             | Corres manufinging in the second                                                                                                    | Version 2.17.1246. Cop                                                                                                    | Last Modified EBNey<br>yright (C) 2016 American Megatrends, Inc.                                                             | en villar divseren en naq                                                                               |
| EZ Mode                                                                                                    |                                                                                                    |                                                                                                    | ↔ Advanced Mode                                                                                                    |                                                                                                    |                                                                                                    |

Il BIOS presenta una doppia interfaccia, in modo da poter essere sfruttato al meglio sia dall'utente poco esperto che desidera apportare piccole modifiche, sia dall'utente avanzato che troverà nella completissima sezione Extreme Tweaker ogni parametro possibile per effettuare un tuning perfetto del proprio sistema

Scegliendo **EZ Mode** la stragrande maggioranza dei parametri del BIOS rimangono nascosti, lasciando accessibili all'utente solo alcune voci informative sullo stato del sistema come temperature, tensioni e velocità delle ventole, rendendo possibile cambiare la sequenza di boot semplicemente trascinando i vari dispositivi nell'ordine desiderato e modificare il profilo energetico del sistema per guadagnare in prestazioni senza sforzo alcuno.

**Advanced Mode**, invece, fornisce all'utente la facoltà di intervenire sulla stragrande maggioranza dei parametri operativi sia della mainboard che dei vari componenti hardware su di essa installati.

In questa modalità l'utente ha a sua disposizione un totale di otto distinti menu, compresa una sezione interamente dedicata ai Tool.

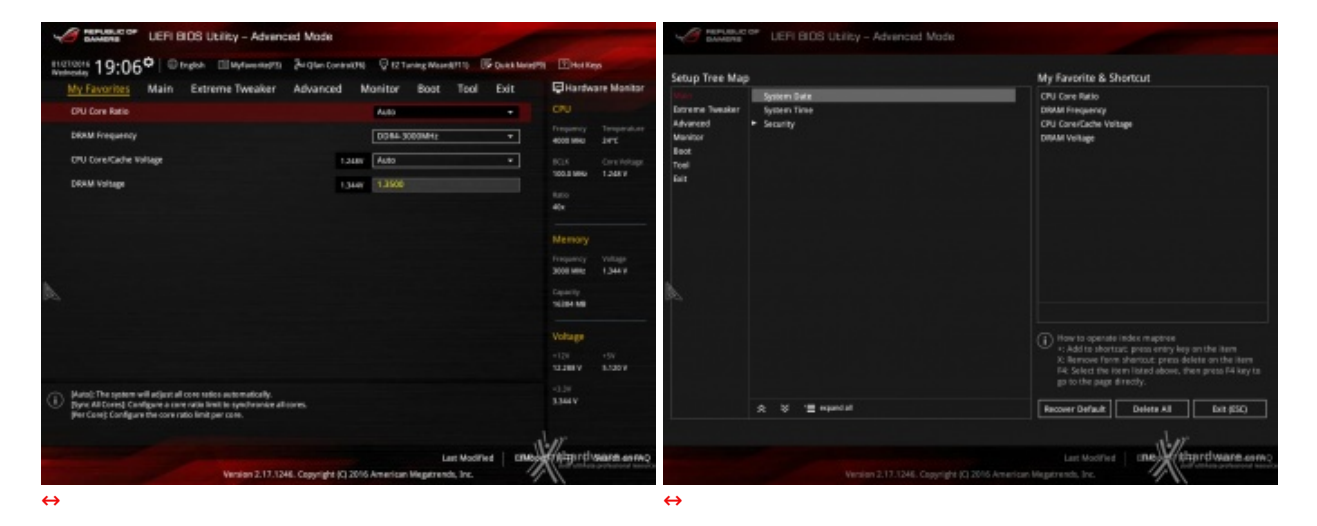

#### **My Favorites**

La prima sezione della modalità Advanced permette all'utente di concentrare in essa tutte le impostazioni più frequentemente utilizzate, come una sorta di pagina dei preferiti.

Per aggiungere un parametro a questa↔ pagina è sufficiente premere il tasto F3 per accedere ad una seconda schermata dove saranno visibili, nella colonna di sinistra, l'elenco delle varie sezioni con una struttura ad albero e, al centro, tutti i parametri appartenenti alla sezione precedentemente selezionata; a questo punto sarà sufficiente posizionarsi sul parametro prescelto e cliccare con il mouse sul simbolo + di colore giallo che si trova alla fine della barra di selezione.

Se il parametro prescelto sarà visibile sulla colonna di destra vuol dire che è stato correttamente inserito nei nostri preferiti e si potrà ritornare alla schermata "My Favorites" premendo il tasto ESC.

#### Main

| GAMERS UEFI BIOS L                             | Jtility – Advance | ed Mode              |                        |               |          |                | 100                  |                |
|------------------------------------------------|-------------------|----------------------|------------------------|---------------|----------|----------------|----------------------|----------------|
| 01/27/2016 <b>19:03<sup>©</sup>   </b> English | MyFavorite(F3)    | Po Qfan Control(Fe   | 5) 🖓 EZ TU             | ining Wizard( | F11) [   | Quick Note(F9) | ? Hot Ke             | ys             |
| My Favorites Main Extr                         | eme Tweaker       | Advanced             | Monitor                | Boot          | Tool     | Exit           | Hardwa               | are Monitor    |
| BIOS Information                               |                   |                      |                        |               |          |                | CPU                  |                |
| BIOS Version                                   |                   |                      | 0403 x64               |               |          |                | Frequency            | Temperature    |
| Build Date                                     |                   |                      | 01/07/201              |               |          |                | 4000 MHz             | 24°C           |
| iROG1 Version                                  |                   |                      | MBEC-Z17               | 0-0424        |          |                | BCLK                 | Core Voltage   |
| iROG2 Version                                  |                   |                      | RGE2-Z17               | 0-0122        |          |                | 100.0 MHz            | 1.248 V        |
| ME FW Version                                  |                   |                      | 11.0.0.116             | 58            |          |                | Ratio                |                |
| iROG3 Version                                  |                   |                      | RGE3-Z17               | 0-0114        |          |                | 40x                  |                |
| Processor Information                          |                   |                      |                        |               |          |                |                      |                |
| Brand String                                   |                   |                      | Intel(R) Co<br>4.00GHz | ore(TM) i7-67 | 700K CP  | U @            | Memory               |                |
| Frequency                                      |                   |                      | 4000 MHz               |               |          |                | 3000 MHz             | 1.360 V        |
| Total Memory                                   |                   |                      | 16384 MB               |               |          |                |                      |                |
| Memory Frequency                               |                   |                      | 3000 MHz               |               |          |                | Capacity<br>16384 MB |                |
| System Language                                |                   |                      | English                |               |          | •              |                      |                |
| System Date                                    |                   |                      | 01/27/20               | 16            |          |                | Voltage              |                |
| System Time                                    |                   |                      | 19:03:09               |               |          |                | +12V<br>12.384 V     | +5V<br>5.120 V |
| (i) Choose the system default language         |                   |                      |                        |               |          |                | +3.3V<br>3.344 V     |                |
|                                                |                   |                      |                        | Las           | t Modifi | ed EMBdet      | Albardy              | Searca.cor FAQ |
|                                                | version 2.17,1246 | 5. Copyright (C) 201 | 6 American             | megatrends    | , Inc.   | 1              | 11                   |                |

La sezione **"Main**", oltre a fornirci un'ampia panoramica informativa riguardante l'hardware ed il BIOS in uso, permette di impostare la data, l'orario e la lingua di sistema, oltre alle varie password di protezione.

## Advanced

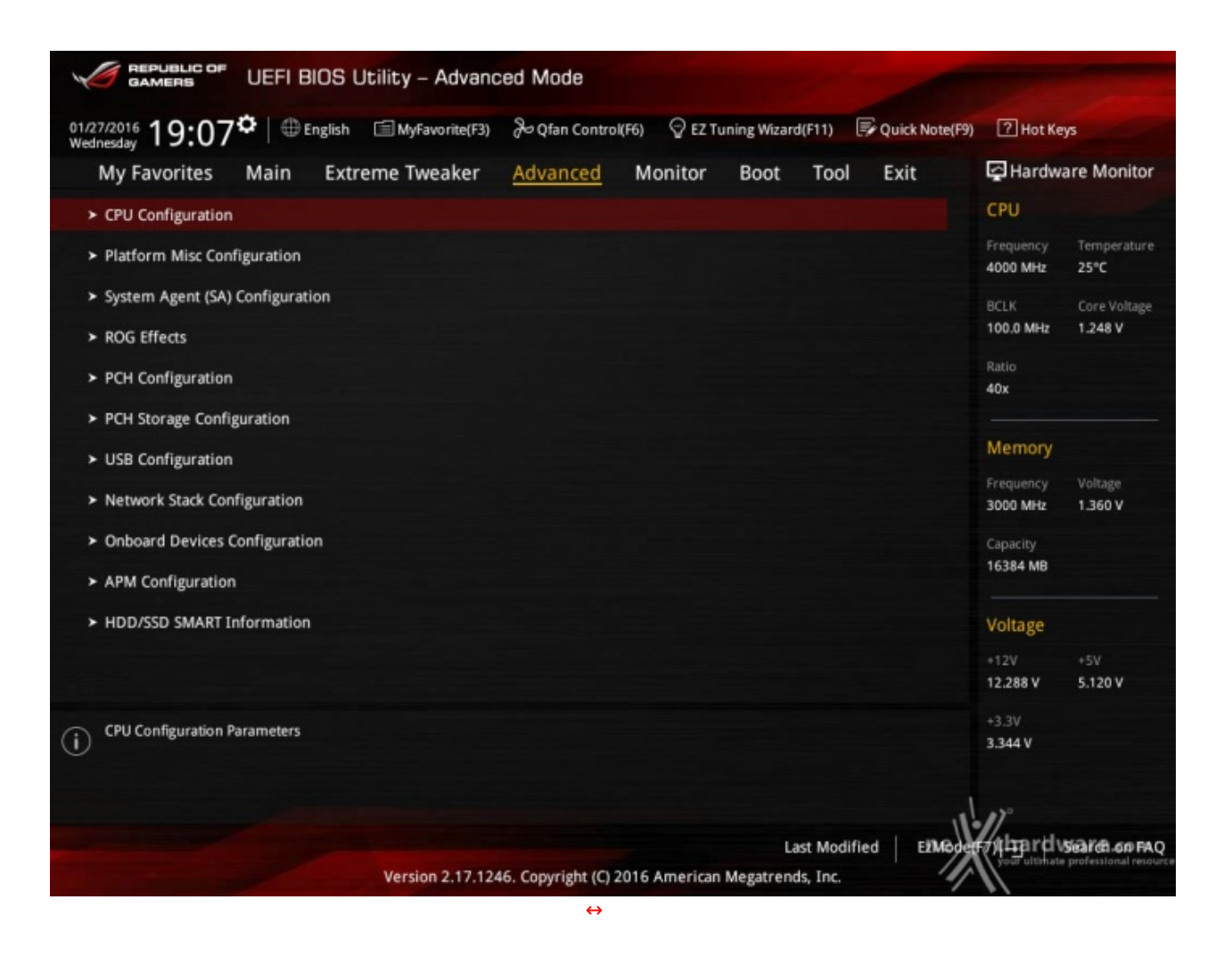

Tralasciando per il momento la sezione "**Extreme Tweaker**", a cui dedicheremo un capitolo a parte, passiamo alla sezione "**Advanced**" in cui sono raggruppati una serie di menu secondari che consentono di modificare la stragrande maggioranza dei parametri del PC, di attivare o disattivare le varie periferiche integrate e l'illuminazione di alcune parti della mainboard come il logo ROG presente sul dissipatore del PCH.

#### Monitor

| CER BOS Long - Advanced Mos                                                                                                    |                                     |                    | Abuncat Mo                                                                                                    | 8                                               |                  | AN TITLE " USE BOS USER - AN                                                                                                    | encet Mode                         |                   |
|----------------------------------------------------------------------------------------------------|-------------------------------------|--------------------|----------------------------------------------------------------------------------------------------|-------------------------------------------------|------------------|----------------------------------------------------------------------------------------------------|------------------------------------|-------------------|
| 19:08° Days Datasets Jone                                                                                                    | Constant Operation of the Operation | and Disates        | 19:09 <sup>®</sup> Dopo Deterror Jon                                                                                                    | Constant Official Statements                    | on Danky         | 19:09 <sup>0</sup> Days Charles                                                                                                    | en Johnson Ontergeneers House      | in Distance       |
| My Favoritas Main Extreme Tweaker Advan                                                                                                    | oed minister floet. Taid Exit       | Eliterteen Horitor | My Favoritas Main Extreme Tweeker Advan                                                                                                    | road minister Boat Taid Ealt                    | Enerteen Horitor | My Favorites Main Extreme Tweaks                                                                                                    | er Advanced Maniter Boat Faul Exit | Elfarteen Horitor |
| DU Tringendom                                                                                                    |                                     | CN                 | Chapter funct speed                                                                                                    |                                                 | CRU              | + Mantartörfer Celligerstein                                                                                                    |                                    |                   |
| Noticities of School School Sc |                                     | Anna An            | Dueso fund (pesel                                                                                                    |                                                 | Repros Separate  | • De lies                                                                                                    |                                    |                   |
| vitel Comparations                                                                                                    |                                     | HIX German         | Extension Fac 1 Speed                                                                                                    |                                                 | mix Cornstan     | and a second second sec |                                    |                   |
| FOIT Temperature                                                                                                    |                                     | 10100 1007         | Develop for Eligent                                                                                                    |                                                 |                  | CPU-3 Auto-Second                                                                                                    |                                    |                   |
| P Instant Instantion                                                                                                    |                                     | -                  | Executive Part (1944)                                                                                                    |                                                 |                  | Ohi fan key lip                                                                                                    |                                    | 12                |
|                                                                                                    |                                     | -                  | (Ballow Silver                                                                                                    | C.M.                                            |                  | ON Fair lang lines                                                                                                    | i w *                              |                   |
| Content horse more                                                                                                    |                                     | Memory .           |                                                                                                    |                                                 | Menory           | the fair Speech war prod                                                                                                    | - 99.66                            |                   |
| Cheman's Gerganization                                                                                                    |                                     | Training What      | and heady                                                                                                    | *1181 P                                         | Tables They      | the same inclusion                                                                                                    | 199400 -                           | Teaching that     |
| Dillement Temperature                                                                                                    |                                     |                    | bronge                                                                                                    |                                                 |                  |                                                                                                    |                                    |                   |
| DILberiod Temperature                                                                                                    |                                     | 10.04 80           | t ps makaga                                                                                                    |                                                 | 1010             | Danis langutanignation                                                                                                    |                                    |                   |
| DT.Second Teleperature                                                                                                    |                                     | Vitage             | • Qrier Configuration                                                                                                    |                                                 | Vitage -         | tel. teles contiguiation                                                                                                    |                                    |                   |
| Elburhan Spansl                                                                                                    |                                     | 4.00               |                                                                                                    |                                                 | -1.0 -10         | Water Hang Gannal                                                                                                    | Trialize +                         |                   |
| PRODuction Processo                                                                                                    |                                     | 123819 1.014       | the set of the set of | -                                               | 12819 1.014      |                                                                                                    |                                    |                   |
| (i) the balances                                                                                                    |                                     | 200 X 100 Y        | Anablet gener with an up to op preser function.                                                                                                    |                                                 | 3.00 F           | <b>(i)</b>                                                                                                    |                                    |                   |
| North CTUDE Start                                                                                                    | Landiana   19                       | *                  | Norther & 111 (inc. Support                                                                                                    | Lannanar   die<br>process waaraaring process oo | *                | Notes and                                                                                                    | Lacobartier   194                  | Hermon            |
| ⇔                                                                                                    |                                     |                    | $\leftrightarrow$                                                                                                    |                                                 |                  | $\leftrightarrow$                                                                                                    |                                    |                   |

La sezione "**Monitor**" permette di effettuare un attento monitoraggio di alcuni parametri vitali del nostro sistema come le temperature, le tensioni e la velocità delle ventole.

La sezione dedicata al controllo del regime di rotazione è tra le più raffinate mai viste e comprende, a sua volta, tre sezioni distinte che consentono di regolare separatamente sia le ventole collegate ai vari connettori presenti onboard, sia quelle collegate al Fan Extender.

Per chi non ama smanettare troppo con il BIOS, sarà possibile interagire con le ventole direttamente dal sistema operativo tramite il software FanExpert III fornito a corredo nel DVD, che permette di creare, con pochi click di mouse, curve personalizzate per il raffreddamento della propria macchina.

#### Boot

| GAMERS UEFI BIOS Utility - Advanced N                                                                  | lode                                                                                  |
|----------------------------------------------------------------------------------------------------|---------------------------------------------------------------------------------------|
| 01/27/2016 19:10 C English MyFavorite(F3)                                                              | (fan Control(F6) 🛛 EZ Tuning Wizard(F11) 🕞 Quick Note(F9) 了 Hot Keys                  |
| My Favorites Main Extreme Tweaker Adv                                                                  | ranced Monitor <u>Boot</u> Tool Exit 🗗 Hardware Monitor                               |
| Boot Configuration                                                                                     | CPU                                                                                   |
| Fast Boot                                                                                              | Disabled         Frequency         Temperature           4000 MHz         23°C        |
| Boot Logo Display                                                                                      | Disabled   BCLK Core Voltage 100.0 MHz 1.248 V                                        |
| POST Report                                                                                            | 2 sec                                                                                 |
| Boot up NumLock State                                                                                  | Enabled - 40x                                                                         |
| Above 4G Decoding                                                                                      | Disabled   Memory                                                                     |
| Wait For 'F1' If Error                                                                                 | Enabled  Frequency Voltage 3000 MHz 1 350 V                                           |
| Option ROM Messages                                                                                    | Enabled  Capacity                                                                     |
| Interrupt 19 Capture                                                                                   | Disabled T6384 MB                                                                     |
| Setup Mode                                                                                             | Advanced Mode   Voltage                                                               |
| <ul> <li>CSM (Compatibility Support Module)</li> </ul>                                                 | +12V +5V<br>12.288 V 5.120 V                                                          |
| (i) Configure the CSM(compatibility support module) items to fully support for a better compatibility. | ort the various graphics, bootable devices, and add-on devices $$^{\pm3.3V}$$ 3.344 V |
|                                                                                                    | Last Modified EMBoderf 71 TE I'D VSearch on FAQ                                       |
| Version 2.17.1246. Cop                                                                                 | wright (C) 2016 American Megatrends, Inc.                                             |

In questa sezione è possibile scegliere la sequenza di boot ideale in base alle unità presenti, attivare la modalità Fast Boot per velocizzare l'accensione della macchina e modificare le varie opzioni concernenti la tecnologia Secure Boot che impedisce l'esecuzione di sistemi operativi non firmati digitalmente.

Abilitando le opzioni di avvio rapido, non saremo più in grado di accedere al sistema attraverso la pressione del tasto CANC sulla tastiera, ma sarà possibile accedere al BIOS dalle opzioni avanzate di avvio di Windows.

In alternativa, possiamo installare il software **ASUS Boot Settings** che permette di effettuare un riavvio immediato con accesso diretto al BIOS.

| ASUS Boot Setting                                                                                             | — / × / |
|----------------------------------------------------------------------------------------------------|---------|
| DirectBIOS allows your<br>system to restart and go to<br>BIOS Setup directly with<br>one press of the button. |         |
|                                                                                                    |         |
| DirectBIOS                                                                                                    |         |
| ▼ Advanced Setup                                                                                              |         |

|                                               | od Modo             |               |                  |                |                                        |
|-----------------------------------------------|---------------------|---------------|------------------|----------------|----------------------------------------|
| GAMERS UCFI BIOS Utility - Auvalit            | eu moue             |               |                  |                |                                        |
| 01/27/2016 19:10 C English MyFavorite(F3)     | De Qfan Control(Fi  | 6) 🖓 EZ Tur   | ning Wizard(F11) | Quick Note(F9) | ? Hot Keys                             |
| My Favorites Main Extreme Tweaker             | Advanced            | Monitor       | Boot Tool        | Exit           | Hardware Monitor                       |
| ➤ ASUS EZ Flash 3 Utility                     |                     |               |                  |                | СРО                                    |
| > Secure Erase                                |                     |               |                  |                | Frequency Temperature<br>4000 MHz 23°C |
| Setup Animator                                |                     | Disabled      |                  | -              | BCLK Core Voltage                      |
| ➤ ASUS Overclocking Profile                   |                     |               |                  |                | 100.0 MHz 1.248 V                      |
| ➤ ROG OC Panel H-Key Configure                |                     |               |                  |                | Ratio<br>40x                           |
| ➤ ASUS SPD Information                        |                     |               |                  |                | Mamoni                                 |
| <ul> <li>Graphics Card Information</li> </ul> |                     |               |                  |                | Memory                                 |
|                                               |                     |               |                  |                | Solo MHz 1.360 V                       |
|                                               |                     |               |                  |                | Capacity<br>16384 MB                   |
|                                               |                     |               |                  |                | Voltage                                |
|                                               |                     |               |                  |                | +12V +5V<br>12.288 V 5.120 V           |
| (i) Be used to update BIOS                    |                     |               |                  |                | +3.3V<br>3.344 V                       |
|                                               |                     |               |                  |                |                                        |
|                                               |                     |               | Last Mod         | ified EXModet  | Hard vsiares on FAQ                    |
| Version 2.17.124                              | 6. Copyright (C) 20 | 16 American M | Megatrends, Inc. | 1              | Some distribute professional resource  |
|                                               | ↔                   |               |                  |                |                                        |

Il menu **"Tool"** è anch'esso un evoluzione di quello già visto sulla schede di precedente generazione e prevede:

- ASUS EZ Flash 3 Utility, per l'aggiornamento del BIOS;
- ROG SSD Secure Erase, per "sanitarizzare" gli SSD al fine di ripristinare le prestazioni iniziali;
- ASUS O.C. Profile, per memorizzare fino a otto differenti configurazioni;
- ROG OC Panel H-Key Configure, per impostare alcuni parametri di funzionamento da applicare con la semplice pressione di un tasto (H-Key) dell'OC Panel II;
- ASUS SPD Information, per verificare i profili SPD delle RAM;
- **Graphic Card Information**, per conoscere il modello della scheda grafica installata ed i suoi principali parametri di funzionamento in tempo reale.

|                              |                                                                                                    |                  |                                                                |                                                                                                    |                                                                                                    |                                                                                                    | _  |
|------------------------------|----------------------------------------------------------------------------------------------------|------------------|----------------------------------------------------------------|----------------------------------------------------------------------------------------------------|----------------------------------------------------------------------------------------------------|----------------------------------------------------------------------------------------------------|----|
| AMERIC OF LEF                | BIOS Utility - Advenced Mode                                                                                                    |                  | -# IDAL" ASU                                                   | SUEPT Unity 8305 - Advanced Made                                                                                                    |                                                                                                    |                                                                                                    |    |
| ASUS EZ Fliesh 3 Usility vE3 | .00                                                                                                    |                  | materiale 19:                                                  | 110                                                                                                    |                                                                                                    |                                                                                                    |    |
| Rash<br>Model: MAXIMU        | S VEI FORMULA Nersion: 0403                                                                                                    | Date: 01/07/0216 | SSD Secu                                                       | re Erase                                                                                                    |                                                                                                    |                                                                                                    |    |
| Nie Path: 50%                |                                                                                                    |                  | Port #                                                         |                                                                                                    |                                                                                                    |                                                                                                    |    |
| Drive                        | Folder                                                                                                    |                  | P5                                                             | CONSAUR PORCE LA 550                                                                                                    |                                                                                                    | 256.008                                                                                                    |    |
|                              |                                                                                                    |                  |                                                                |                                                                                                    |                                                                                                    |                                                                                                    |    |
|                              | Please select the BIOS update method.                                                                                                    |                  |                                                                |                                                                                                    |                                                                                                    |                                                                                                    |    |
|                              |                                                                                                    |                  |                                                                |                                                                                                    |                                                                                                    |                                                                                                    |    |
|                              | Via Usinger Seesengs                                                                                                    |                  |                                                                |                                                                                                    |                                                                                                    |                                                                                                    |    |
|                              |                                                                                                    | Next             |                                                                |                                                                                                    |                                                                                                    |                                                                                                    |    |
| () Help                      | The Average State of the second state of the second state of the s |                  |                                                                |                                                                                                    |                                                                                                    |                                                                                                    | l, |
| jumer) seeed or Land         | lakrowwalkebudkoanuousunai www. Ioci mu                                                                                                    | ne thardwage com | 200 speed per<br>completely de<br>WARNER: Env<br>MOTE: for the | formano may degrado one time due to accuma<br>any pue SDA and relation 11 fe. Schistoy settings<br>and that you run Secure Trans on a compacible S<br>incol Secure Drace-compacible SSDs, with the -34 | enter d'Alex and Anequene deta-<br>les de la composition de la composition de la composition de la composition de la composition de la composition<br>de la composition de la composition de la composition de la composition de la composition de la composition de<br>la composition de la composition de la comp<br>composition de la composition de la composition de la composition de la composition de la composition de la comp | enting Securit Dase<br>in incompatible Side will ender the SSD Intelly anautale,<br>contrapport<br>ne thandware com |    |
| ⇔                            |                                                                                                    |                  | $\leftrightarrow$                                              |                                                                                                    |                                                                                                    |                                                                                                    |    |

#### Tool

| C REMONDOR UEFI BIOS Utility - Advanced Mode                                                                                                    |                                                                                                    | JAMENE UEFI BIOS Utility - Advanced Mode                                                                                                    |                                                                                                    |                                                                                                    |
|----------------------------------------------------------------------------------------------------|----------------------------------------------------------------------------------------------------|----------------------------------------------------------------------------------------------------|----------------------------------------------------------------------------------------------------|----------------------------------------------------------------------------------------------------|
| HIGTOOTA 19:11* Origina Billingtonenagits Brigher Contantine Originations Meanairts States Mean                                                                                                    | Pill I Hot Keys                                                                                                    | Instantis 19:11 <sup>©</sup> © trajecti III Mytaward 75 July Gar Core                                                                                                    | NUTS Q 12 Turning Woods1110 IF Duck Mond?                                                                                                    | N DHet Keps                                                                                                    |
| My Favorites Main Extreme Tweaker Advanced Monitor Boot Teol Exit                                                                                                    | Hardware Monitor                                                                                                    | My Favorites Main Extreme Tweaker Advanced                                                                                                    | Monitor Boot Tool Exit                                                                                                    | Hardware Monitor                                                                                                    |
| ← ToslWSUS Deerclocking Profile                                                                                                    | CPU                                                                                                    | + ToshR0G OC Panel H-Key Configure                                                                                                    |                                                                                                    |                                                                                                    |
| Diverclooking Profile                                                                                                    | Trepency Temperature                                                                                                    | CPU Core Valtage                                                                                                    | Auto                                                                                                    | Preparecy Temperature                                                                                                    |
| Profile Latana: Not anigned                                                                                                    | 4000 1990 1972                                                                                                    |                                                                                                    |                                                                                                    | 4000 MHG 14-E                                                                                                    |
| Profile 2 status: Not amigned                                                                                                    | 100.0 Miles Constratege                                                                                                    | HCSA Venage                                                                                                    | ALBO                                                                                                    | 100.8 Miles 1.248 V                                                                                                    |
| Profile 3 status: Not assigned                                                                                                    | tero.                                                                                                    | BCL8 Prequency                                                                                                    |                                                                                                    |                                                                                                    |
| Profile 4 status: Not assigned                                                                                                    | 40x                                                                                                    | CPU kada                                                                                                    | Au80                                                                                                    |                                                                                                    |
| Profile 5 status: Not assigned                                                                                                    |                                                                                                    | Carbo Balio                                                                                                    | duto                                                                                                    |                                                                                                    |
| Profile 6 status: Not assigned                                                                                                    | Memory                                                                                                    |                                                                                                    |                                                                                                    | Memory                                                                                                    |
| Profile S status                                                                                                    | Frequency Voltage<br>2008 Miles 1, 2003                                                                                                    | <ul> <li>Load Default</li> </ul>                                                                                                    |                                                                                                    | Frequency Voltage<br>Model Mary 1, Mary                                                                                                    |
|                                                                                                    |                                                                                                    | <ul> <li>Save Above Settings</li> </ul>                                                                                                    |                                                                                                    |                                                                                                    |
| Load Profile The first loaded exclusion The Test Sector Annual Sector Annual Sector An                                                                                                    | 16204 MB                                                                                                    | ► Load from profile                                                                                                    |                                                                                                    | Tablet MB                                                                                                    |
| the last base boots                                                                                                    |                                                                                                    |                                                                                                    |                                                                                                    |                                                                                                    |
|                                                                                                    | Voltage                                                                                                    |                                                                                                    |                                                                                                    | Voltage                                                                                                    |
| Profile Setting                                                                                                    | +129 +5V                                                                                                    |                                                                                                    |                                                                                                    |                                                                                                    |
| Profile Name                                                                                                    | 12.3M V 1.700 V                                                                                                    |                                                                                                    |                                                                                                    | 13.388 A #100.A                                                                                                    |
| (i)                                                                                                    | 1344                                                                                                    | (i)                                                                                                    |                                                                                                    | -1.39                                                                                                    |
| U k                                                                                                    |                                                                                                    | U .                                                                                                    |                                                                                                    |                                                                                                    |
| A                                                                                                    | J. er                                                                                                    | A                                                                                                    |                                                                                                    |                                                                                                    |
| Las Mostras   1988                                                                                                    | Weitzertiveere estero                                                                                                    |                                                                                                    | Lan I wanted                                                                                                    | Vielment water aster                                                                                                    |
| Version 2.17.1246. Copyright KI 2016 American Wegetrends, Inc.                                                                                                    | A subscription of succession                                                                                                    | Version 2.17.1246. Copyright IC                                                                                                    | 2016 American Wegstrends, Inc.                                                                                                    | A sugar and a person of such                                                                                                    |
|                                                                                                    |                                                                                                    |                                                                                                    |                                                                                                    |                                                                                                    |
| LEFI BIOS Ublicy - Advanced Mode      LIGH BIOS Ublicy - Advanced Mode      LIGHTONIA 19-129 Broket Elliptionegy 2-glar (service) 0 12 trang Wardell's Sound Mode                                                                                                    | Pil EHerikes                                                                                                    | UEFI BIOS Utility - Advanced Mode                                                                                                    | NUTIE 👽 127 Taning Mainter 1710 🕞 Quick Mainter                                                                                                    | 1 EHot Rep                                                                                                    |
|                                                                                                    | PR EHerkes<br>Hardware Masilian                                                                                                    | We available UEFI BOS Utility - Advanced Mode<br>Hittories 19:14 <sup>©</sup> © tradel: @Webweiters 3/40km core<br>My Favorites Main Extreme Tweaker Advanced                                                                                                    | NTNL Q 12 Turkey Maan1111 IF Qual March                                                                                                    | n I ThetKeps<br>GHardware Monitor                                                                                                    |
| Vertilitet of LEFE BOS Utility - Advanced Mode     Utility 19:12 <sup>9</sup> □ Index □ Mytexnet/11 © L2 Index Mand113 © Quel Meet My Favorites Main Extreme Tweaker Advanced Monitor Boot <u>icd</u> Edit     tertification Photometers                                                                                                    | Pi EhetKeps                                                                                                    | → UEP BOS ULTRy - Advanced Mode<br>Notices 19:14 <sup>©</sup> © Inglat Support Sector Advanced<br>My Favoritas Main Extreme Tweaker Advanced<br>← Institution Certification                                                                                                    | w04. ♀tz1===egWaard(11), () Goda Mand<br>Manitar Boot <u>Tool</u> Exit                                                                                                    | E Herken<br>Rartware Monitor                                                                                                    |
| Control of the second second sec                                                                                                    | Pl Ehet Keps                                                                                                    | Manager UEPI BOS Utility - Advanced Mode     Moreaver 19:14 <sup>®</sup> Bride Elliptionary Sector Cont<br>My Favorites Main Extreme Tweaker Advanced     Colding Mode Cold Information     Colding                                                                                                    | nith Çiz'tening Mandil'i Grank Meddil<br>Manitar Boat <u>Tool</u> Exit                                                                                                    | N EHet Keps<br>Hardware Monitor<br>CPU<br>Tropency Temperdute                                                                                                    |
| Verified and the second second                                                                                                    | Pl Elhetken<br>Elhetken<br>Cru<br>respony Inspodute<br>ecolosi Jerc                                                                                                    | Manager LEFI BDS Utility - Advanced Mode      stortests 19:14 <sup>©</sup> Engle Elliptication (Construction)     My Favorities Main Extreme Tweaker Advanced      Telliforptics Card Information     CPU Pois                                                                                                    | with Q 12 Turing Main (171). ( <b>G</b> Quint Ment)<br>Monitor Boot <u>Teol</u> Exit                                                                                                    | B Elitet Keps<br>Elitet Keps<br>CPU<br>CPU<br>Troperay Temperature<br>4000 Min Jart                                                                                                    |
| Verified      Verified Bill Ubliky - Advanced Mode     Verified Bill Ubliky - Advanced Mode     Verified Bill Ubliky - Advanced Mode     Verified Bill Ubliky - Advanced Mode     Verified Bill Ubliky - Advanced Monitor Boot Tech     Edit     Verified Bill Information     Verified Bill Ubliky     Verified Bill Ubliky     Verified Bill     Verified Bill                                                                                                    | PS Divertings<br>Distantionare Manitar<br>CPU<br>Programmy Temperature<br>ecosime Jant<br>RCK Connectings                                                                                                    | CPU Peet     Extension     UEPI BIOS ULFiley – Advanced Mode     Weinden     19:14 <sup>O</sup> © trade     Usefitement/// Social Contension     My Favorites     Main Extreme Tweaker Advanced     Freidforging card Information     CPU Peet     Ext Information                                                                                                    | NON Q 12 Turing Maankillig (B Qual Mage)<br>Monitor Boot <u>Tool</u> Exit                                                                                                    | Hardware Monitor<br>CPU<br>Tropony Tompoulue<br>4000 Mile 3412<br>555 Con Antapa                                                                                                    |
| LEFI BIOS Utility - Advanced Mode      Intervents         Versee         Verseee         Verseee         V                                                                                                    | Pt Etherkey<br>Filterkeye Manitar<br>CPU<br>Tropersy Temperature<br>Accorne Jarc<br>BCA Concidence<br>Tabane Jarc                                                                                                    | Constant of UEP BOS ULTRY - Advanced Mode     Statement 19:14 <sup>®</sup> Interest Index Interest Advanced     Fordinging Constitutionation     Fordinging Constitutionation     Constitution     Constitution     Constitution     Constitution                                                                                                    | NDN Q 12 Tening Mane(11) (F Coat Mane)<br>Monitor Boot (Col Exit<br>PCRN, 3 +<br>MATERIA (STOTION # 300)                                                                                                    | Hardware Monitor<br>C/U<br>Trayersy Temperature<br>Not Series<br>1005 Cerc Holige<br>1002 Holi Cerc Holige                                                                                                    |
| Verified of LEFE BOS Utility - Advanced Mode      Verified 19:12     Organ     Verified State     Verified State     Verif                                                                                                    | PI Ehletings<br>Pitarivare Manifar<br>CPU<br>Troponcy Torquindue<br>eootame Jan<br>Distance<br>Pitari<br>Ros<br>Ros<br>Ros<br>Altro                                                                                                    | Construction     UEPI BIOS ULTRY - Advanced Mode     Section 19:14     Organ     My Favorites     Main Extreme Tweaker Advanced     Todiosphics Card Information     EPU Point     Instruction     Model Faure     EPU Closh     Model Faure     EPU Closh     EPU Closh     Model Faure     EPU Closh     EPU Closh              | AUN Q 12 Tening Mane(11) @ Qual Meet/<br>Monitor Boot Tool Exit<br>PCIDAL, 3 •<br>MATRID- ETCHION-# 3005<br>1072849<br>202049                                                                                                    | BitstRep      Hardware Manitar      C/U      Traysmy Temperature      Sigs Cons Maria      Tage      Sigs Cons Maria      Tage      Sigs      Sigs                                                                                                    |
| Control of the second of the second of the secon                                                                                                    | PT Ether Rep<br>Flantware Manitar<br>CPU<br>Traperty Temperature<br>400 Mile Jark<br>ROS & Crantelepp<br>100 Site Tark<br>Ros &<br>40 K                                                                                                    | CPU Per     Bartener     UEPI BIOS ULTity - Advanced Mode     Strotters 19:14 <sup>O</sup> © trades ULtity - Advanced     Advanced     Transformation     Advanced     Transformation     CPU Per     Bartener     Devices     Bartener     Devices     Devices     Dev | WERE OF E2 Turning Maand(111) IS Qual Marriel<br>Monitor Boot Tool Evit<br>PEDRO, 3<br>Marriss. EXC. BOOL # 3000<br>10020449<br>10020449<br>1012049                                                                                                    | EDestings<br>CRU<br>Tongang Zerz<br>NGS Gravitation<br>Socialistic<br>Socialistic<br>NGS Gravitation<br>Socialistic<br>Socialistic<br>Sociali |
| Vertication     Vertication     Verticati                                                                                                    | PR Diversion<br>Diversion Manifest<br>CPU<br>Transverse Manifest<br>CPU<br>Transverse Manifest<br>Ross and Jers<br>Boss and Jers<br>Boss and Jers<br>Manifest<br>Als<br>Memory                                                                                                    | Collection     Collection     C           | NON C 12 Turing Mannel 11 C Count Marriel<br>Monitor Boot Tool Exit<br>PGBOL,5<br>Marging Sproton P. 3005<br>1072944<br>1000Mar<br>121244<br>2000                                                                                                    | R EHerken<br>Hardvare Montor<br>CPU<br>Dramo Jerc<br>Sola Min Estre<br>Abe<br>Abe                                                                                                    |
| Verified of LEFEBOS Utility - Advanced Mode      Interest 19:12     Organ     Verified of India Statement Verified     Verified Verified Verif                                                                                                    | PE Districts<br>CPU<br>CPU<br>CPU<br>CPU<br>CPU<br>CPU<br>CPU<br>CPU                                                                                                    | Construction     UPP BOS UpPlay - Advanced Mode     Stretcher 19:14     Construction     Stretcher 19:14     Construction     Stretcher 19:14     Construction     Stretcher     Stretcher     St           | NDN Q 12 Tening Mean(11) (F Cont Men(11)<br>Monitor Boot Tool Exit<br>PCIN1_3 +<br>Martips-Discisions-3009<br>1072044<br>1072044<br>1072044<br>1072048                                                                                                    | Deterfage      Deterfage      D                                                                                                    |
| UEP BIOS UER v Advanced Mode<br>Elevendor 19:12° Data Diversion 20 Sections 200 Constant<br>My Favoritas Main Extreme Tweaker Advanced Monitor Boot Co Ext<br>Constant<br>Provided State Internation<br>ELEVENCE State Internation<br>Restatement Internation<br>Restatement Internation<br>Res                                                                                                    | PT Ether Rep<br>Flarations Mastar<br>CPU<br>Dispancy Temperature<br>and Mile Jack<br>RDS Convictions<br>RDS Convictions<br>RDS Convictions<br>RDS<br>RDS<br>RDS<br>RDS<br>RDS<br>RDS<br>RDS<br>RDS<br>RDS<br>RDS                                                                                                    | LEFI BIOS ULTIKY - Advanced Mode     Strates 19:14 <sup>O</sup> © trajes © My Facos Taviange     My Facos Taviange     Fonda place Carl Internation     CPU Poin     Bas NoteFace     Dird Calls     Model Name     Dird Calls     Model Name     Dird Calls     Dird Calls     Dird Call | NCH C Et twing Mandth Tit, C Data Mandth<br>Manitor Boot Col Edit<br>PCDAL, 3 -<br>Marites-Otochood:#-3000<br>1072Mat<br>2008A45<br>1272Mat<br>2002A                                                                                                    | EDitation     City     City     Ci                                                                                                    |
| Vertical Constraints     Vertical Constraints     Vertical Constra                                                                                                    | PR     Cherkey     Courter Manitar     Cru     Trayerse Manitar     Cru     Trayerse Manitar     Cru     Trayerse Manitar     Cru     Trayerse Manitar     Cru     Trayerse Manitar     Cru     Cru     C                                                                                                    | CPU Per     Endet Conference     Model Research     Model Research     Model Researc           | NOTE OF 127 Loning Mean (1711) To Const Mean (1711)<br>Monitor Boot Tool Exit<br>PCBOL, 3 •<br>MARTING CENTROTING SERVICE<br>NOTZINANE<br>2007<br>2017<br>2017                                                                                                    | Eberates     Electronic Monitor     Co     Co                                                                                                    |
| Constraint         UEFE BDS ULIRy - Advanced Mode           Extended         19:12.0°         © radio         Extreme Mode         © 12 training Maser81713         © Database           My Favorities         Main         Extreme Tweaker         Advanced         Monitor         Boot         Extreme Tweaker           My Favorities         Main         Extreme Tweaker         Advanced         Monitor         Boot         Extreme Tweaker           My Favorities         Main         Constant         Constant         Boot         Extreme Tweaker         Advanced         Monitor         Boot         Extreme Tweaker         Extreme Tweaker                                                                                                    | PR Division<br>Division from<br>CPU<br>Division from the second<br>CPU<br>Division from the second<br>Division from the second<br>Divisi                                                                                                    | Extension of UEP BOS ULFiley - Advanced Model     Statement 19:14 <sup>(1)</sup> © Inglos: © Inglose activity     Advanced     Toolformics Main: Extreme Tweaker: Advanced     Toolformics Carl Information     GPU Proc      Ext Interfece      Model Rame      Ext Units      Model Rame      Ext Units      Koll Proc      Ext Units      Koll Proc      Koll Proc      Koll Pro | NON Q 12 Tuning Mean (11) C Dut Marriel<br>Monitor Boot Tool Exit<br>PGBOL,3 -<br>Marriel (2000) # 3000<br>10072444<br>2000441<br>1272445<br>2002445<br>1272445<br>200245<br>100245<br>100245<br>100265                                                                                                    | Deterform     Deterform                                                                                                    |
| Control of the second second                                                                                                    | Transverse Manifest CPU Transverse Manifest CPU Transverse Manifest CPU Transverse Manifest CPU Transverse Maria Maria                                                                                                    | LEFE BOOS ULERY - Advanced Mode     More and the advanced mode     More advanced advanced     More advanced advanced     Control advanced advanced     Control advanced     Control advanced                | NOTE: Contracting Mean-RTITL Contractions<br>Mainitizer Boost Cool Edit<br>Mainitizer Boost Cool Edit<br>Mainitizer Boost Cool Edit<br>Meansurge Contractions - 3 Cool<br>Meansurge Contractions - 3 Cool<br>Mea                                                                                                    | EDitation     City     City     Ci                                                                                                    |
| UCE BLOG ULLIKY - Advanced Mode  Weisering 19:12 <sup>O</sup> Droke Elliverenden Advanced Mode  Wy Favorites Main Entreme Tweaker Advanced Monitor Boot Edl  Formation Entreme Tweaker Advanced Monitor Boot Edl  Formation Entreme Treme Tweaker Advanced Monitor Edl  Formation Entreme Treme Entreme Edl  Formation Entreme Entreme Entreme Entreme Entreme Entreme Entreme Entreme Entreme Edl  Formation Entreme Entreme                                                                                                    | The Reys     Transmission     Transmission     Transmission     Transmission     Transmission     Transmission     Transmission     Transmission     Transmission     Transmission     Transmission     Transmission     Transmission     Total     Transmission     Total     Transmission     Total     Total     Tot                                                                                                    | Extension UEP BIOS UERCy - Advanced Mode     Statistic 19:14 <sup>(1)</sup> (1) trade: (1) Advanced Mode     Ny Favorites Main Entremo Tweaker Advanced     Teal Graphics Care Information     CPU Peet     Extension     Model Name     EPU Code     Menany Code     CPU temperature     Menany Stat     Menany Stat                                                                                                    | WING Q E2 Turning Mean-WING (B) Qual Many W<br>Monitor Boot Col Evit<br>PCROL_3 •<br>MAREL_ECCENSOR: # JEOS<br>1072448<br>2005449<br>207248<br>207248<br>207248<br>207248<br>207248<br>207248<br>207248<br>207248                                                                                                    | Electron     Cov     Cov                                                                                                    |
| Contraction         UEFE BIOS Utility - Advanced Mode           Protocols         10 rank         Electronic         0 f2 ranks Main         Electronic           My Favorites         Main         Electronic         0 f2 ranks Main         Electronic           My Favorites         Main         Electronic         Electronic         Electronic           My Favorites         Main         Electronic         Electronic         Electronic           Main         Electronic         Constrain         Electronic         Electronic           Main         Electronic         Constrain         Electronic         Electronic           Main         Electronic         Constrain         Electronic         Electronic           Main         Electronic         Constrain         Electronic         Electronic           Main         Electronic         Constrain         Electronic         Electronic           Main         Electronic         Constrain         Electronic         Electronic           Main         Electronic         Constrain         Electronic         Electronic           Main         Electronic         Constrain         Electronic         Electronic           Main         Electronic         Constrain         E                                                                                                    | PR     Cheskey     Cheskey     Cheske                                                                                                    | Control of the second second sec           | WDN Q 121 Lening Mean-R(11) (F Qual Mean(11))<br>Monitor Boot Tool Exit<br>PGBOL,4<br>MATERIC (2007) (F - 3005<br>1072740)<br>1072 Ave<br>2007<br>2072<br>2072<br>2072<br>2072<br>2072<br>2072<br>207                                                                                                    |                                                                                                    |
| Control         Control         Control <t< th=""><th>The Distance of the second second se</th><th>Extension     UER BIOS ULtity - Advanced Mode     More and 19:14<sup>(1)</sup> (Intervention Content     My Facologies Main Extremes Needler: Advanced     Fondisipation Card Information     Fondisipation Card Information     FOU Proc      Fondisipation Card Information     FOU Proc      Fondisipation Card Information     Fondisipation Card Information     Fondisipation Card Informatio     Fondisipation Card Information     Fondisipation</th><th>NOTIN CLET and an Address of the Clear Manufacture Cool Cool Exist<br/>Mainificor Boos Cool Exist<br/>Mainificor Boos Cool Exist<br/>Mainifico Clear Cool Exist<br/>Mainifico Clear Cool Exist<br/>Mainific</th><th>EDeterSep     Elevene     CPU     Tragency     Tragency     Trage</th></t<> | The Distance of the second second se                                                                                                    | Extension     UER BIOS ULtity - Advanced Mode     More and 19:14 <sup>(1)</sup> (Intervention Content     My Facologies Main Extremes Needler: Advanced     Fondisipation Card Information     Fondisipation Card Information     FOU Proc      Fondisipation Card Information     FOU Proc      Fondisipation Card Information     Fondisipation Card Information     Fondisipation Card Informatio     Fondisipation Card Information     Fondisipation | NOTIN CLET and an Address of the Clear Manufacture Cool Cool Exist<br>Mainificor Boos Cool Exist<br>Mainificor Boos Cool Exist<br>Mainifico Clear Cool Exist<br>Mainifico Clear Cool Exist<br>Mainific                                                                                                    | EDeterSep     Elevene     CPU     Tragency     Tragency     Trage                                                                                                    |
| UCENERS VERIENCE ULER HOS ULER y - Advanced Model<br>Networks 19:12° Drok Uler warm in Advanced Monitor Boot Tot Education<br>My Favoritas Main Entreme Tweeker Advanced Monitor Boot Tot Education<br>My Favoritas Main Entreme Tweeker Advanced Monitor Boot Tot Education<br>My Favoritas Main Entreme Tweeker Advanced Monitor Boot Tot Education<br>My Favoritas Main Entreme Tweeker Advanced Monitor Boot Tot Education<br>My Favoritas Main Entreme Tweeker Advanced Monitor Boot Tot Education<br>My Favoritas Main Entreme Tweeker Advanced Monitor Boot Tot Education<br>My Favoritas Main Entreme Tweeker Advanced Monitor Boot Tot Education<br>My Favoritas Main Entreme Tweeker Advanced Monitor Boot Tot Education<br>My Favoritas Main Entreme Tweeker Advanced Monitor Boot Tot Education<br>My Favoritas Main Entreme Tweeker Advanced Monitor Boot Tot Education<br>My Favoritas Main Entreme Tweeker Advanced Monitor Boot Tot Education<br>My Favoritas Main Entreme Tweeker Advanced Monitor Boot Tot Education<br>My Favoritas Main Entreme Tweeker Advanced Monitor Boot Tot Education<br>My Favoritas Main Entreme Tweeker Education<br>My Favoritas Main Entreme Tot Education<br>My Favoritas Main Entreme Tot Education<br>My Favoritas                                                                                                    | Image: Construction         Image: Construction           Image: Construction         Image: Construction           Image: Construction         Image: Construction <th>Constant Constant of UER BOS UER's - Advanced Mode     Second 19:14<sup>(1)</sup> (1) Explore (1) (1) (1) (1) (1) (1) (1) (1) (1) (1)</th> <th>WINE Q 127 toolog Maand(1710) (B) Qual Marriel<br/>Monitor Boot Col Edit<br/>PCDRC1_3<br/>Marriel.controls/signers<br/>TOTZMAR<br/>2000<br/>2017<br/>2017<br/>2017<br/>2017<br/>2017<br/>2017<br/>2017</th> <th>EDeta Keys     Englisate Associate     Circu     Circu     Ci</th> | Constant Constant of UER BOS UER's - Advanced Mode     Second 19:14 <sup>(1)</sup> (1) Explore (1) (1) (1) (1) (1) (1) (1) (1) (1) (1)                                                                                                    | WINE Q 127 toolog Maand(1710) (B) Qual Marriel<br>Monitor Boot Col Edit<br>PCDRC1_3<br>Marriel.controls/signers<br>TOTZMAR<br>2000<br>2017<br>2017<br>2017<br>2017<br>2017<br>2017<br>2017                                                                                                    | EDeta Keys     Englisate Associate     Circu     Circu     Ci                                                                                                    |
| Note:         Description         UEF BIDS ULtity - Advanced Mode           Extension:         19:12°         © track:         © track market         © track market         © track market         © track market         © track market         © track market         Extension         © track market         Extension         Extension         Extensio                                                                                                    | PR     EtherRege     EtherRege     EtherRege     EtherRege     Engentessee Monitar     CPU     Transport, Transport, and     CPU     Transport, Transport, and     EtherRege     EtherRege     EtherRege     EtherRege     Transport, Votage     Dool ether I Lake #     Constitute to     Votage     Votage     Votage     Sole ether I Lake #     Constitute to     Sole ether I Lake #     Transport, Votage     Sole ether I Lake #     Transport, Votage     Sole ether I Lake #     Transport, Votage     Sole ether I Lake #     Transport, Votage     Sole ether I Lake #     Transport, Votage     Sole ether I Lake #     Transport, Votage     Sole ether I Lake #     Transport, Votage     Sole ether I Lake #     Transport, Votage     Sole ether I Lake #     Transport, Votage     Sole ether I Lake #     Transport, Votage     Sole ether I Lake #     Transport, Votage     Transport, Votage     Sole ether I Lake #     Transport, Votage     Sole ether I Lake #     Transport, Votage     Sole ether I Lake #     Transport, Votage     Sole ether I Lake #     Transport, Votage     Sole ether I Lake #     Transport, Votage     Sole ether I Lake #     Transport, Votage     Sole ether I Lake #     Transport, Votage     Sole ether I Lake #     Transport, Votage     Sole ether I Lake #     Transport, Votage     Sole ether I Lake #     Transport, Votage     Sole ether I Lake #     Transport, Votage     Sole ether I Lake #     Transport, Votage     Sole ether I Lake #     Sole ether I Lake #     Sole ether     Sole ether I Lake#     Sole ether I Lake #     Sole ether                                                                                                    | Constant of UEP BOS UERCY - Advanced Mode     Statistics 19:14 <sup>(a)</sup> © trade: Uptermative Advanced     Hysionites Main Extreme Tweaker Advanced     Hysionites and aline Extreme Tweaker Advanced     Hysionites and aline Extreme Tweaker     Hysionites and aline Extreme Tweaker     Hysionites and aline Extreme Tweaker     Hysionites and aline Extreme Tweaker     Hysionites and aline Extreme Tweaker     Hysionites     Hysionites                                                                                                    | WIN Q 12 Lookg Maarkillis C Qual Marriel<br>Monitor Boot Col Edit<br>PCBCL_5 •<br>MARRIE (2007 SIGTI- #- SUG)<br>MITTALE<br>NOTING<br>NOTING<br>NOTING<br>NOTING<br>NOTING<br>NOTING<br>NOTING<br>NOTING<br>NOTING<br>NOTING<br>NOTING<br>NOTING<br>NOTING<br>NOTING<br>NOTING<br>NOTING<br>NOTING<br>NOTING<br>NOTING<br>NOTING<br>NOTING<br>NOTING<br>NOTING<br>NOTING                                                                                                    |                                                                                                    |
| Withow Withow Constraints         Withow Constraints                                                                                                    | PT Ether Keys<br>Frankvers Mankter<br>CPU<br>Traymay Temperature<br>Merce Market<br>Nerson<br>Nerson<br>Ners                                                                                                    | Control of the second second sec           | NOR CELEVING MANNETTE CE DARA MANNET<br>Maritar Boot Col Edit<br>Maritar Boot Col Edit<br>Maritar Boot Col Edit<br>Maritar Boot Col Edit<br>Maritar Boot Col Edit<br>Maritar Boot Solo<br>Maritar Boot Solo<br>Maritar Boot Solo<br>Maritar Boot Solo<br>Maritar Boot Solo<br>Maritar Boot Solo                                                                                                    | EDitation     Trayman Maillan     Cru     Trayman Young     Trayman Young     T                                                                                                    |
| Control         Control         Control         Control           My Favoritas         Main         Extremestive         Advanced         Maritize         Boat         Extremestive         Extremestive           My Favoritas         Main         Extremestive         Advanced         Maritize         Boat         Extremestive         Extremestive           My Favoritas         Main         Extremestive         Advanced         Maritize         Boat         Extremestive         Extremestive           My Favoritas         Main         Extremestive         Constitute         Boat         Extremestive         Extremestive           Model         Statistics         Constitute         Constitute         Extremestive         Extremestiv                                                                                                    | The Ether Report  Transmost Manifar  CPU Transmost Manifar  Record Mail 2014  Record Mail 2014  Recor                                                                                                    | Contraction     Contraction     Contracti           | WINE OF 12 Tarwing Mean(111) IF Qual Marrier<br>Monitor Boot Tool Edit<br>PERC, 3<br>Marrier, 2007 Store - 3 000<br>1072049<br>200849<br>200849<br>20 | EDete Rep     Englist Monitor     CPU     Inspectory     Temperature     CPU     Temperature     Constanting     Constanting     Todatory     Temperature     Todatory     Temperature     Social     Social                                                                                                    |
| UCE BLOOM ULER EIDS ULER y - Advanced Mode<br>Barrier (19:12) C Constant<br>My Favorites Main Entreme Tweaker Advanced Monitor Boot Tot Dist<br><b>Constant</b><br>My Favorites Main Entreme Tweaker Advanced Monitor Boot Tot Dist<br><b>Constant</b><br><b>Constant</b><br><b>Const</b>                                                                                                    | Provide Regist      Plant Regist      Plant Regist      Plant Regist      Plant Regist      Plant Regist      Plant Regist      Plant Regist      Regist                                                                                                    | CPU Per     CPU Per     CPU PER     CPU PER     C           | Monitor Boot Tool Evit<br>Monitor Boot Tool Evit<br>PCBCL3 •<br>Marriso Encosofie Jacob<br>Marriso Encosofie Jacob<br>Marriso Encosofie<br>National<br>2005 American Magazineta, Inc.                                                                                                    | EDitation     Core     Core     Co                                                                                                    |

Riguardo il tool di Secure Erase, invitiamo gli utenti a consultare la Compatible List (http://dlcdnet.asus.com/pub/ASUS/mb/LGA1151/MAXIMUS\_VIII\_FORMULA/M8F\_Device\_QVL.PDF? \_\_\_\_\_\_ga=1.263741260.1791053574.1454511198) dei drive supportati al fine di evitare spiacevoli inconvenienti.

## 8. UEFI BIOS - Extreme Tweaker

## 8. UEFI BIOS - Extreme Tweaker

Questa è la sezione del BIOS espressamente dedicata all'overclock del sistema che, come da tradizione per le mainboard appartenenti alla serie ROG, risulta essere decisamente ricca di opzioni e consente di effettuare una regolazione molto precisa di tutte le impostazioni che riguardano la frequenza dei componenti, i divisori e le tensioni di alimentazione.

| Menunic of LEFI BIOS Utility - Advanced Mode                                                                                                    |                                                                                                    | Panana UEFI BIOS Utility - Advanced Mode                                                                                                    |                                                                                                    |
|----------------------------------------------------------------------------------------------------|----------------------------------------------------------------------------------------------------|----------------------------------------------------------------------------------------------------|----------------------------------------------------------------------------------------------------|
| Initiality 19:22 <sup>O</sup> Englant III Weinerstein 20:00 Contracting WaterAtting (Forkattering)     Weinerstein 20:00 Contracting WaterAtting (Forkattering)     Weinerstein 20:00 Contracting WaterAtting (Forkattering)     WaterAtting (Forkattering)     Viewarden     Viewarden     Vie | Etheriteps     Handware Manitar     CPU     Troperduer     Monitor     ZPU     Troperduer     Sold Second Second Sec | Stricture 19:23 <sup>O</sup> © trades           Mathematic         Dir Stricture         Organization         Organization         Organization         Organization         Organization         Office         Office <th>CPU     CPU     CPU     Tropindue     OPU     Tropindue     Second Second     CPU     Tropindue     Second     Second     Total     Total</th> | CPU     CPU     CPU     Tropindue     OPU     Tropindue     Second Second     CPU     Tropindue     Second     Second     Total     Total |
| Al Overfoot Tuner XMP v xMP DOIN-3000 14-16-15-35-1, v                                                                                                    | 40x<br>Memory                                                                                                    | BCLE Frequency: DRAM Frequency Ratio CON-4000Met DRAM Odd Ratio Mode CON-4120Met CON-4216Met CON-4216M                                                                                                    | Also pro                                                                                                    |
| BOLK Progency ADUS MultiCare Enhancement PUI Care Bala                                                                                                    | Frequency Voltage<br>3000 Mile: 1,300 V<br>Capacity<br>Voltage Mile                                                                                                    | Nycen Treating Disabled •<br>TPU RepCarrent letting +                                                                                                    | Frequency Vallage<br>3000 Mile: 1,300 V<br>Capacity<br>science Mil                                                                                                    |
| BCL8. Prepuency : BRAM Prepuency Ratio Auro<br>Sprc. All Cares<br>DRAM Code Barte Mode Per Core                                                                                                    | Voltage<br>+12i +5V                                                                                                    | BFU Rower Saving Mode                                                                                                    | Voltage<br>+128 +59                                                                                                    |
| Pétel Counces     Peter Viewer Viewer V           | -0.56<br>-0.56                                                                                                    | Extent in any count of     Solici the DRAM operating frequency. The configurable options vary with the BCX/blase clock) frequency writing. Select the auto     mode to apply the optimized setting.                                                                                                    | -138<br>3344V                                                                                                    |
| Lass Moothed EMMoothed EMMoothed EMMoothed EMMoothed EMMoothed                                                                                                    | finite of water and                                                                                                    | Lass Moothied Copyright (C) 2006 American Megatrends, Inc.                                                                                                    | finite returns anno                                                                                                    |

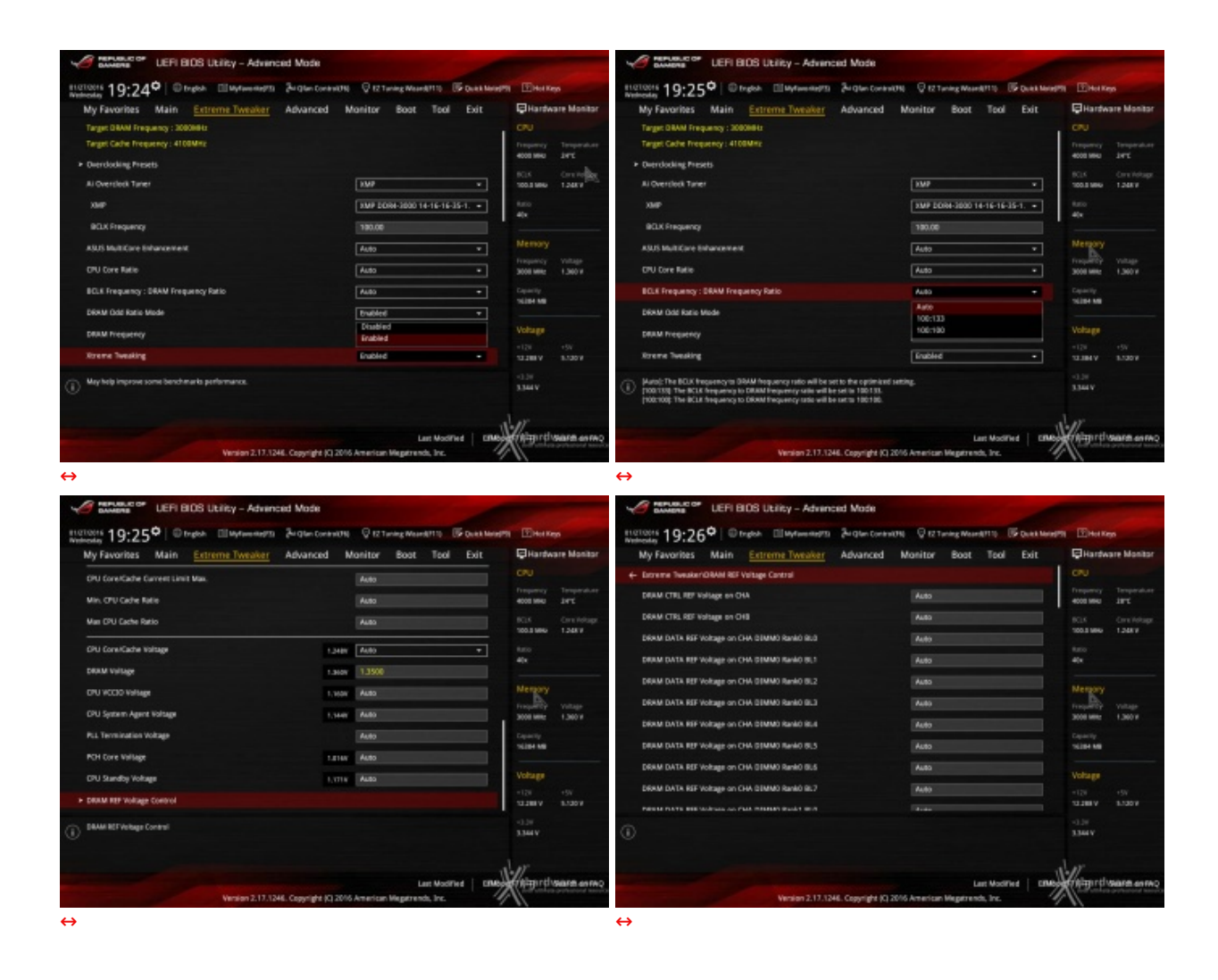

Il numero di parametri configurabili sulla ASUS MAXIMUS VIII FORMULA è particolarmente ricco, permettendo agli utenti più smaliziati di effettuare un tuning di altissima precisione, in grado di spingere i vari componenti del sistema al massimo.

A differenza di quanto avveniva con le CPU Haswell su mainboard Z97, sulla nuova piattaforma Skylake/Z170 non esiste uno strap per il BCLK, in quanto il PCIe ed il DMI sono completamente isolati dai rimanenti componenti ed utilizzano sempre una frequenza fissa di 100MHz.

La naturale conseguenza è che il generatore di clock di questa mainboard, denominato ASUS Pro Clock, consente di impostare la frequenza di BUS variandola a step di 1MHz, dando la possibilità di raggiungere valori di BCLK e frequenze sulle memorie estremamente elevate.

Allo stesso tempo è anche possibile ridurre il moltiplicatore del blocco Uncore, che di default è impostato fisso a 40, al fine di garantire una maggiore stabilità quando la CPU funziona ad altissime frequenze o di aumentarlo per migliorare le prestazioni complessive del sistema quando si opera a frequenze più basse, avendo cura, però, di non impostarlo ad una frequenza superiore rispetto a quella della CPU stessa.

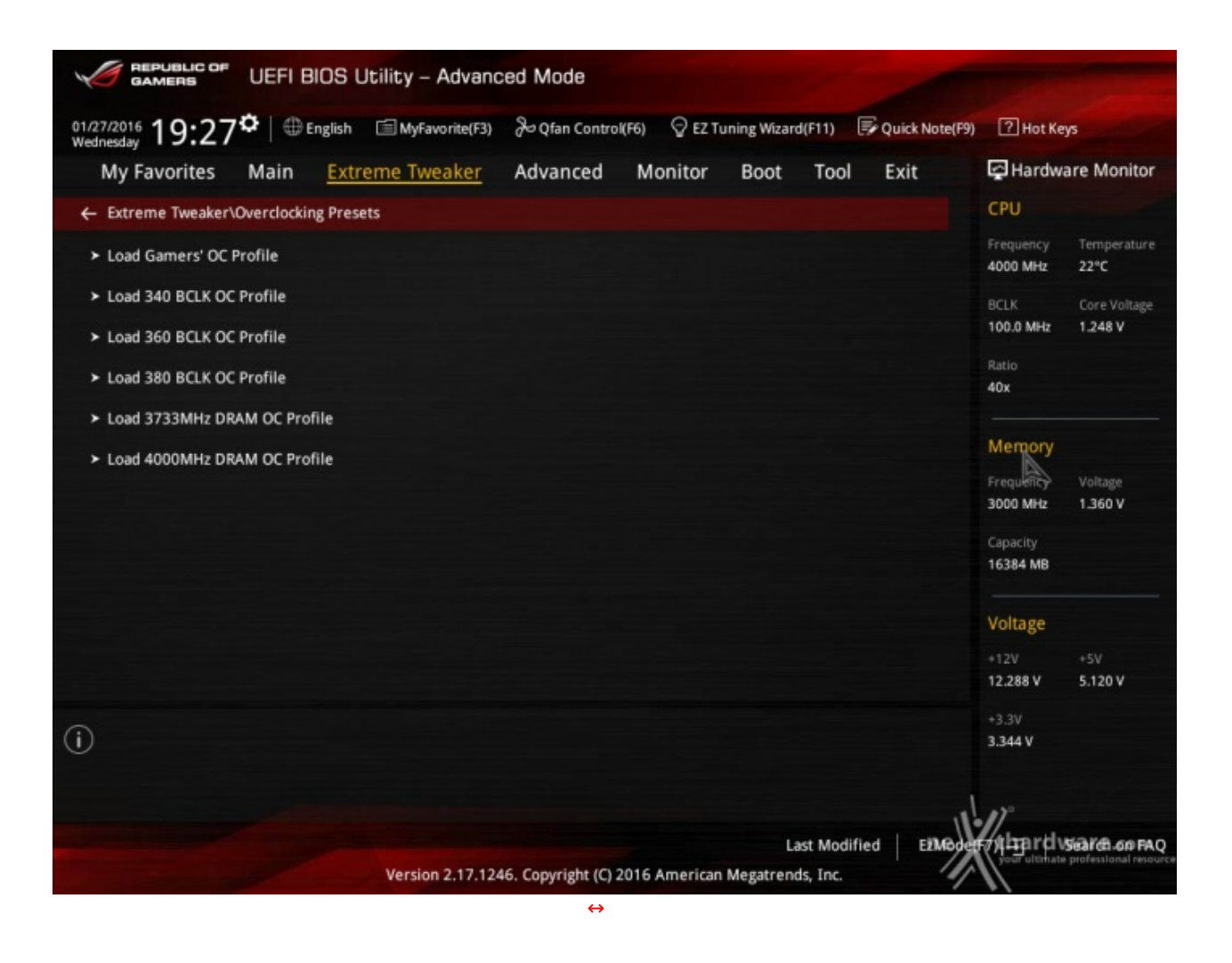

Anche gli utenti più esperti, nel passaggio ad una nuova architettura, possono trovare qualche piccola difficoltà dovuta all'introduzione di nuovi parametri ma, fortunatamente, ASUS ha previsto anche questo, mettendo a disposizione sei preset che costituiscono un'ottima base di partenza per raggiungere valori di frequenze da record sui vari componenti del sistema.

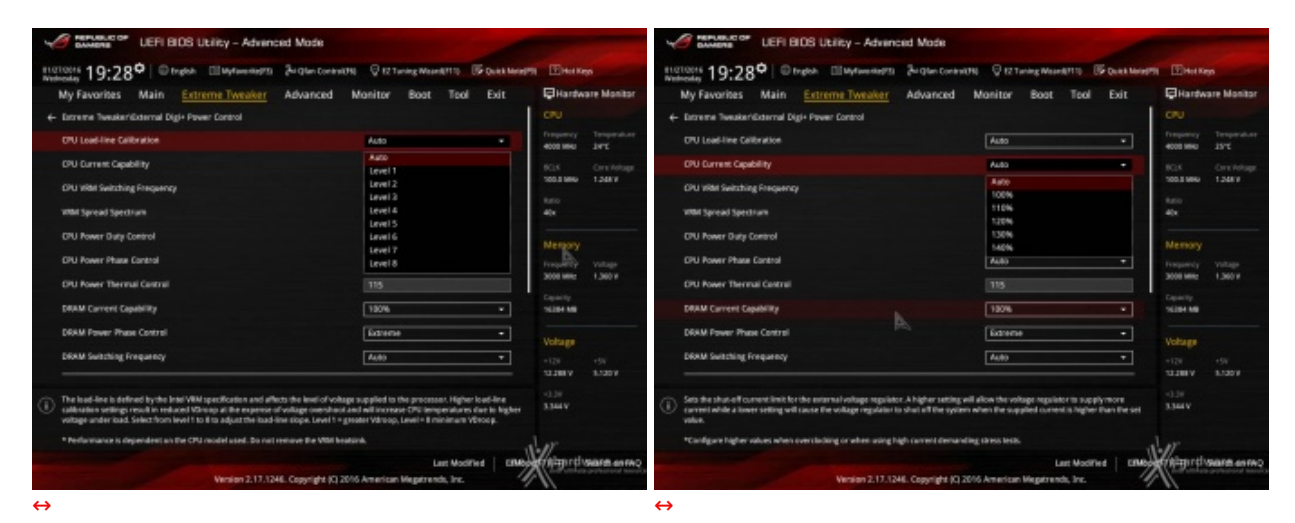

### Digi Plus Power Control & Tweaker's Paradise

| JEFI BIDS Utility - Advinc                                                                                                    | ced Mode                                  |                                                                                                    |                                                                                           |                                                                                                    | UEFI BIOS Utility - Advanced Mode                                                                                                    |                                                                                                    |                                                                                                    |
|----------------------------------------------------------------------------------------------------|-------------------------------------------|----------------------------------------------------------------------------------------------------|-------------------------------------------------------------------------------------------|----------------------------------------------------------------------------------------------------|----------------------------------------------------------------------------------------------------|----------------------------------------------------------------------------------------------------|----------------------------------------------------------------------------------------------------|
| Ingloces 19-790 Deglas Illaytowners                                                                                                    | Jar gian Content                          | 010 Q 12 Tuning West                                                                                                    | HATTO IS DURA MANUEL                                                                      | the Bitters                                                                                                    | Ingtone 19-300 @ trates El Myterenerts Brate-Core                                                                                                    | NUTS Q 12 Turning Weard 1110 To Quick Menter                                                                                                    | 51 EHetKep                                                                                                    |
| My Favorites Main Extreme Tweaker                                                                                                    | Advanced                                  | Monitor Boot                                                                                                    | Tool Exit                                                                                 | Hardware Monit                                                                                                    | My Favorites Main Extreme Tweaker Advanced                                                                                                    | Monitor Boot Tool Exit                                                                                                    | Hardware Monitor                                                                                                    |
| + Estreme Tweaker/External Digi+ Power Control                                                                                                    |                                           |                                                                                                    |                                                                                           | CPU                                                                                                    | BDLK Frequency : DRAM Frequency Ratio                                                                                                    | A400 +                                                                                                    |                                                                                                    |
| CPU Load-line Calibration                                                                                                    |                                           | Auto                                                                                                    | •                                                                                         | Property Temperate                                                                                                    | DRAM Odd Ratio Midde                                                                                                    | Enabled +                                                                                                    | Frequency Temperature                                                                                                    |
| CPU Current Capability                                                                                                    |                                           | Auto                                                                                                    | •                                                                                         | ROA Overlete                                                                                                    | DRAM Prequency                                                                                                    | D084-3000MHz +                                                                                                    |                                                                                                    |
| CPU VRM Switching Frequency                                                                                                    |                                           | A480                                                                                                    | •                                                                                         | 100.8 MHG 1.248 V                                                                                                    | Roome Tweaking                                                                                                    | Frubled •                                                                                                    | 100.0 9860 1.24817                                                                                                    |
| WMH Spread Spectrum                                                                                                    |                                           | Auto                                                                                                    | •                                                                                         | 1.00<br>40x                                                                                                    | TPU                                                                                                    | Reep Current Settings +                                                                                                    | 1.00<br>40x                                                                                                    |
| CPU Power Duty Control                                                                                                    |                                           | LProbe                                                                                                    |                                                                                           | -                                                                                                    | IPU Power Saving Mode                                                                                                    | Disabled *                                                                                                    |                                                                                                    |
| CPU Power Phase Cantrol                                                                                                    |                                           | T.Probe                                                                                                    |                                                                                           | Memory                                                                                                    | CPU SV10 Support                                                                                                    | Auto +                                                                                                    | Memory                                                                                                    |
| OPU Power Thermal Control                                                                                                    |                                           | 115                                                                                                    |                                                                                           | 3008 MMz 1.360 #                                                                                                    | <ul> <li>DRM Timing Control</li> </ul>                                                                                                    |                                                                                                    | 3000 MMz 1.360 H                                                                                                    |
| DRAM Convent Costillity                                                                                                    |                                           | 100%                                                                                                    | •                                                                                         | Capacity<br>Triblet MB                                                                                                    | Enternal Digi+ Power Central                                                                                                    |                                                                                                    | Capacity<br>19204-100                                                                                                    |
| DRAM Power Phase Control                                                                                                    | A                                         | Extreme                                                                                                    |                                                                                           |                                                                                                    | Internal CPU Power Management                                                                                                    |                                                                                                    |                                                                                                    |
| DRAM Switching Frequency                                                                                                    |                                           | Auto                                                                                                    | •                                                                                         | Voltage                                                                                                    | > Teesker's Paradise                                                                                                    |                                                                                                    | Voltage                                                                                                    |
|                                                                                                    |                                           |                                                                                                    |                                                                                           | 10188 V 8100V                                                                                                    | 7011 Constituetes Connect Limit Max                                                                                                    | A.45                                                                                                    | 12386 V 1.200 V                                                                                                    |
| ONLipower duty control adjusts the daty cycle of each VMM p1     Probed 3ets the took controller to balance VMM P1 tempe<br>Extremel; Sets the back controller to balance per phase curry                                                                                                    | hese booed upon cu<br>makures,<br>wrt.    | errent and/or tamperature.                                                                                                    |                                                                                           | <b>7.741A</b><br>-0.78                                                                                                    | Auto: The BCJK Inspanoy's ORAM frequency ratio will be set to the optimize<br>TOR TSR The BCJK Inspanoy to DRAM frequency units will be set to 100 TSR<br>TOR TSR The BCJK Inspanoy to DRAM frequency ratio will be set to 100 TSR                                                                                                    | d setting.                                                                                                    | 2344.M                                                                                                    |
| * Do not remove the VBM Heatsink.                                                                                                    |                                           |                                                                                                    |                                                                                           | Jar                                                                                                    |                                                                                                    |                                                                                                    | ler                                                                                                    |
|                                                                                                    |                                           |                                                                                                    | Last Modified CRMb                                                                        | Antipirti sare as                                                                                                    | 9                                                                                                    | Last Modified CIMb                                                                                                    | Antigirtistare enrop                                                                                                    |
| Vention 2.17.12                                                                                                    | HE. Copyright (C) 2                       | 016 American Megatres                                                                                                    | nda, Ire. 4                                                                               |                                                                                                    | Version 2.17,1246. Copyright (C                                                                                                    | 2016 American Megatrends, Inc.                                                                                                    |                                                                                                    |
| ⇔                                                                                                    |                                           |                                                                                                    |                                                                                           |                                                                                                    | <b>↔</b>                                                                                                    |                                                                                                    |                                                                                                    |
| menumer uLEPI BIOS Utility - Advance     students     19:31     Utility     Wy Favorites     Main <u>Extreme Twenker</u>                                                                                                    | ced Mode<br>Jurgten Control<br>Advanced   | 0N 🛛 🖓 12 Taning Mea<br>Monitor Boot                                                                                                    | Tool Exit                                                                                 | 19 EHetKeps                                                                                                    | Exercises UEFI BOS Utility - Advenced Model      Stortosts 19:31 <sup>®</sup> Problem Elleformstern     My Reactives Main <u>Extreme Twenker</u> Advanced                                                                                                    | NUR GIZTaring WandPTD (FOur Mond<br>Monitor Bost Tool Exit                                                                                                    | *11 ⊡HotKeps<br>©Hardware Manibar                                                                                                    |
| Communication LEFI BLOS Unites - Advance<br>Succession UEFI BLOS Unites - Advance<br>Succession 19:31      Orgode Wayneerstrip<br>My Favorites Main <u>Extreme Twender</u><br>Comment Desident Paradae                                                                                                    | ced Mode<br>Jurgten Control<br>Advanced   | 0% 🖓 t2 Turing Was<br>Monitor Boot                                                                                                    | Harris (15 Qual Med)<br>Tool Exit                                                         | 19 EHerken<br>EHerkene Monit<br>CPU                                                                                                    | Constant of the second second se      | Nation Q 12 Taning Manhatting (P Daith Manh<br>Manhtor Boat Tool Exit                                                                                                    | 75 El Hot Keys<br>El Hardware Monitor<br>CPU                                                                                                    |
| Constant of LEFI BIOS Unity - Advance<br>Success 19:31 (Constant Constant)<br>My Favorites Main <u>Extreme Twender</u><br>Loreners Twenders Fandles<br>FCUX Preparing                                                                                                    | ced Mode<br>Jurgten Content<br>Advanced   | 0% Q 12 Turing Weat<br>Manitor Boot<br>Auto                                                                                                    | relation (F Duck Nord)<br>Tool Exit                                                       | 19 EHerkeys<br>EHardware Monit<br>CPU<br>Trougendy Temperat<br>4000 800 3470                                                                                                    | Extrement of UEFI BOS Utility - Advanced Model      Interview 19:31     Organ @interview.get     Ny Favorites Main <u>Extreme Tweater</u> Advanced      Bits foreal ligentime      DEC foread ligentime                                                                                                    | NoTH © 121-Ining Mountains (Point Mane<br>Manitor Boot Tool Edit                                                                                                    | P) Deckeys<br>Hardware Manikar<br>CPU<br>Troperator<br>Troperator                                                                                                    |
| Communication LEFI BLOS Likitey - Advance<br>Statement of LEFI BLOS Likitey - Advance<br>Statement of the Statement of the Statement       | Ced Mode<br>Jurglan Control<br>Advanced   | Nonitor Boot                                                                                                    | enterta (P Dock Nord)<br>Tool Exit                                                        | 11 ElitetRep<br>Hardware Monit<br>CPU<br>Proyensy Temperat<br>ecos meu Jerz<br>BCS Cristiku                                                                                                    | Weight and the second second sec      | NUTH © 127-Integ Maintent To IP Qual Mare<br>Manitor Boot Tool Edit<br>Auto •<br>Auto •                                                                                                    | Pl Ether Rep<br>Filandware Manitar<br>CPU<br>Tropper Temperature<br>4000 Mile Jert<br>RGA Care Metap                                                                                                    |
| Contraction ULER BOO ULERy - Advance     International Of International Of International     International Of International International     International Internation     International International Internation     International International International International Internation     International International International Internation     International International International International International Internation     International International Internationa International Internatio  | ced Mode<br>34 glan Corant<br>Advanced    | 0% © 12 Turning Mean<br>Monitor Boot<br>Auto<br>Auto                                                                                                    | rektrin (F Duck More)<br>Tool Exit                                                        | Piletkep     Herkep     Herkep     Herkep     Troped     Troped     Trop                                                                                                    |                                                                                                    | NUN Q ICTuring Manditts (Point Mand<br>Monitor Boot Tool Exit<br>Auto •<br>Auto                                                                                                    | Bites Repo     Bitantevane Manitar     Cru     Disantevane Manitar     Cru     Disantevane     Stat     Socia des arr     Socia des arr     Socia des a |
| Constanting of LEFP BOS Unities - Advance     Instanting of LEFP BOS Unities - Advance     Instanting of Left BOS Unities - Advance     Instanting of Left BOS Unities - Advance     Instanting of Left BOS Unities     Instanting of Left BOS Unities     Instanting of Left BOS Unities     Instanting of Left BOS Unities     Instanting of Left BOS Unities     Instanting of Left BOS Unities     Instanting of Left BOS Unities     Instanting of Left BOS Unities     Instanting of Left BOS Unities     Instanting                                                                                                    | ced Mode<br>Jarque Control<br>Advanced    | (H) Q 12 tuning Meal<br>Monitor Boot<br>Auto<br>Auto<br>Auto                                                                                                    | Tool Exit                                                                                 | 19 EHorken<br>Hardware Manit<br>CIU<br>Tropensy Tengend<br>400 Mile Jerc<br>100 Jan Jerc<br>100 Jan Jerc<br>100 Jan Jerc<br>100 Jan Jerc<br>100 Jerc                                                                                                    | Without the UEFI BOB Utility - Advanced Mode      Homoset 19:31     Dright III of right III of right Advanced      Advanced      BLK frequency Serv fate      Down VTI todage      windda votage      metoda votage      metoda votage            | NUTRI Q ET Turing Moundati 10 (B) Qual Marel<br>Manittar Boot Tool Exit<br>Auto • •<br>Auto • •<br>Auto                                                                                                    | Bites Rep     Bitantevane Manitar     Cru     Inspensy     Tanspensy     Tanspensy     Tanspensy     Tanspensy     Tanspensy     Tanspensy     Tanspensy     Tanspensy     Tanspensy     Tanspensy     Tanspensy                                                                                                    |
| Commence of LEFF BOS Unites - Advance     Internation Of LEFF BOS Unites - Advance     International Of Organ.     Department     Verseal Statement     Commence - Internation     ROL Preparing     Not advance     ROL Spread Spectrum                                                                                                    | ced Mode<br>2r que contrat<br>Advanced    | Monitor Boot                                                                                                    | • ATTS IF CARE MANY                                                                       | The Keys     Traymay     Traymay     Traymay     Karoon     Solution     Solution     Solution     Traymay     Karo     Karoon     Karoon                                                                                                    |                                                                                                    | NUTR Q ET Long MonAtt 10 B Quet More<br>Monitor Boot Tool Exit<br>Auto • •<br>Auto<br>Auto<br>Auto                                                                                                    | Benetiken     Binardware Manikar     CPU     Digensy Inseptember     Ross Maria Ser     Ross     Ros     Ros     Av                                                                                                    |
| Control of the second second sec  | ced Mode<br>Jargten Corani<br>Advanced    | Monitor Boot<br>Auto<br>Auto<br>Auto<br>Auto<br>Auto<br>Auto<br>Auto                                                                                                    | • ATTS IF GAAR MANNE<br>Tool Exit                                                         | M ⊡hatige<br>⇒Hatobate Manit<br>CNU<br>Tropency Tropency<br>400100 Jarc<br>5055 Corr<br>5055 Corr | Contraction of the UEFI BOS Utility - Advanced Model      Stortone 19:31     Organ     My Favorites Main <u>Extreme Twenker</u> Advanced      KLK Spread Spectrum      BLK frequency Sev Rate      DRAW VIT Votage      werdon votage      DRA VIT Votage      werdon votage      DRA VIT Votage      Mark Sector Votage      DRA VIT Votage      Mark Sector Votage      DRA VIT Votage      Mark Sector Votage      DRA VIT Votage      More Sector Votage      DRA VIT Votage      DRA VIT VOTAGE   | Notifi Q E2 Turing MuserA2110 (S Quei Marel<br>Manitter Boot Tool Exit<br>Auto • •<br>Auto<br>Auto<br>Auto<br>Auto                                                                                                    | Elitet Key     Hardware Manitar     CPU     Nogewa 24*2     Not Grandware 24*2     Ros     Ros     Nemory     Nemory     Trayency Yutage                                                                                                    |
| Control of the second of the second of   | ced Mode<br>(a) give Coninal<br>Advanced  |                                                                                                    | Tool Exit                                                                                 | Berter Keyn     Generationale Manit     CPU     Troppeng     Troppeng     Troppeng     Socs     Keyn     Keyn     K                                                                                                    | Cover Fill Workings     Cover Fill Workings     C      | NITH Q 12 Turing Musel (11) (2) Qual More<br>Monitor Boot Tool Exit<br>Auto •<br>Auto<br>Auto<br>Auto<br>Auto                                                                                                    | M Elitet Keyn<br>Hardware Masikar<br>CRU<br>Tropper Troppenduse<br>wood see Jard<br>BOLS Creshford<br>BOLS Creshford<br>Are<br>Are<br>Memory<br>Sold We 1,360 F                                                                                                    |
| Constanting of LEFP BOB Unitity - Advance<br>International Of LEFP BOB Unitity - Advance<br>International Of Left BOB Unitity - Advance<br>International Of Left BOB Unitity                                                                                     | Ced Mode<br>(Ar die Control<br>Advanced   | CT (2 Turke Mar)     Monitor Boot     Auto     Auto | Tool Exit                                                                                 | Betraken     Hardware Mank     CNU     Tropped     Tropped     Kass     Ass     A                                                                                                    | Constantial of the UEFE BOS Utility - Advanced Model      Statistics (19:31)      Page 1 (1)     Page 1 (1)     Page 1 (1      | NITE Q 12 tening Maark113 (2004) Mark Mark<br>Manitar Boot Tool Exit<br>Adap • •<br>Adap • •<br>Adap • •<br>Adap • •<br>Adap • •<br>Adap • •<br>Adap • •                                                                                                    | Bitation     Bitation     CPU     traper     CPU     traper     CPU     traper     Sols     Cov ringe     Sols     Cov ringe     Sols     Cov ringe     Sols     Cov ringe     traper     Sols     Sols     S |
| Constanting of LEFP BOB Unitary - Advance<br>International Of LEFP BOB Unitary - Advance<br>International Of Left BOB Unitary - Advance<br>Ny Favorites Main <u>Entreme Tweaker</u><br>Constant Number/Tweakers Paradox<br>FOL Programy<br>Inter BOLK Programy<br>Both BOLK Programy<br>Both BOLK Programy<br>Both Stem Nate<br>DOLS Stem State<br>Doka V11 Voltage<br>Det Voltage<br>Det Voltage                                                                                                    | Ceed Mode<br>(Ar give Control<br>Advanced | CTU ♥ 12 Turking Mass      Monitor Boot      Auto      Auto  | Post Meet     Tool Exit     ·     ·     ·     ·     ·     ·     ·     ·     ·             | Beterken     Heartware Manit     CPU     Troppeng     Terrent     Kot     Kot                                                                                                    | Con Fill Voltage<br>Der Voltage<br>Der Voltage                                                                                                    | NoTE Q 12 Tening Mount 1110 (Count Mount<br>Manitar Boot Taol Exit<br>Auto •<br>Auto •<br>Auto<br>Auto<br>Auto<br>Auto<br>Auto<br>Auto<br>Auto                                                                                                    | Elitet Rep     Elitet Rep     Cru     Cru     Transver Manitar     Cru     Transver Manitar     Cru     Transver     Stat     Stat    |
| Constanting of LEFP BOS Unities - Advance     Statusting of LEFP BOS Unities - Advance     Statusting of LEFP BOS Unities - Advance     Statusting of Left BOS Unities - Advance     My Favorines Main <u>Entreme Treasker</u> Constanting of Left Bos (Left Bos (Left | eed Mode<br>(Per Que Contract<br>Advanced | CHI                                                                                                    | Tool Exit                                                                                 | Benerican     Benerican     Benerican     Benerican     Cou     Cou     C                                                                                                    | Core FL: Volage     Dersud DMM Volage     Dersud Chi Sareby Volage                                                                                                    | NoTH © 12 Turing Mount 1111 © Could Mount<br>Manitar Boot Taol Edit<br>Auto • •<br>Auto<br>Auto<br>Auto<br>Auto<br>Auto<br>Auto<br>Auto                                                                                                    | Cite Report     Cite Report     Cite Repo |
| Core Pill Widge     Core Pill Widge     Core Pill Widge     Core Pill Widge     Core Pill Widge     Core Pill Widge     Core Pill Widge     Core Pill Widge     Core Pill Widge                                                                                                    | ced Mode<br>Jul (ten Control<br>Advanced  | CTEL      Q     CT Turning Meas      Monitor     Boot      Auto      Auto      A | Tool Exit                                                                                 | Eliterstean     Eliterstean     Eliterste                                                                                                    | Extractions     EFF EDG Unity - Advanced Mode      Tractorer 19:31     Organ     My Favorites Main <u>Extreme Twender</u> Advanced      #CLK Spread Spectrum      #CLK Spread Spectrum      #CLK Spectrum      #CLK Spectrum      #CLK Spectrum      #CLK Spread Spectrum      #CLK Spectrum      #CLK Spe | NUTR Q 121 Junig Maarket 10 G Ques Marel<br>Manitar Boot Tool Exit<br>Auto • •<br>Auto • •<br>Auto • | Ethermony     for a start     for a start |
| Constanting of LEFF BOO Unities - Advance     Statement of LEFF BOO Unities - Advance     Statement of LEFF BOO Unities - Advance     Statement of Leff BOO Unities - Advance     My Favorises Main <u>Enternet Twender</u> My Favorises Main <u>Enternet Twender</u> Statement of Leff BOO Unities     Statement of Leff BOO Unities     Statement of Unities     Statement of Unities     Statement of Unities     Statement of Unities                                                                                                    | ced Mode<br>(Prigter Greater<br>Advanced  | CT (2 Turke Mer<br>Monitor Boot     Auto     Auto   | Post Meet     Tool Exit     ·     ·     ·     ·     ·     ·     ·     ·     ·     ·     · | 10         Etherstware Massi           CRU         Inspect           CRU         Inspect           Rest         Inspect           Rest         Inspect           Rest         Inspect           Memory         Inspect           Memory         Inspect           Memory         Inspect           Memory         Inspect           Memory         Inspect           Vehages         Inspect           INN         Inspect           Vehages         Inspect           INN         Inspect           Sizer         Inspect                                                                                                    | Configure the solution of the PLI Termination     Configure the solution of the PLI Termination     Configure the solution of the PLI Termination                                                                                                    | NUN Q (2 tening Mueriki 13) (2 Qual Meriki<br>Manitar Boot Tool Eait<br>Adaa • •<br>Adaa<br>Adaa<br>Adaa<br>Adaa<br>Adaa<br>Adaa<br>Adaa                                                                                                    | M Ether Rep<br>Hardware Masilar<br>CPU<br>Tropper Troppediate<br>add sea Jare 1<br>BOS Jare 1<br>BOS Constitution<br>Age<br>Memory<br>Property Vehilips<br>State 1<br>State 1<br>State 1<br>Velage<br>122 + 5%<br>122 + 5%                                                                                                    |
| Constanting of LEFF BOO Unity - Advance     Minimum 2014 19:31      Constanting of Deglar (Linker and Advance     My Favorines Main <u>Enterne Treasker</u> Constanting of Constanting of Constanting | ced Mode<br>(Au Que Control<br>Advanced   | CT      C      C      Turning Max Monitor     Boot      Auso      Auso | Tool Exit                                                                                 | 10         EDitor Keyn           Hardware Manit         CPU           Dropping         Tempent           000 Mile         200           000 Mile         200           400         100 Jan           400         100 Jan           400         100 Jan           400         100 Jan           400         100 Jan           400         100 Jan           Voltage         100 Jan           123 Jan         530 V           328 V         530 V                                                                                                    | Configure de la colog de la Cologia de la cologia de la co | NXIN Q 12 Tening Maarkill (Color Bolt)<br>Manitor Boot Tool Edit<br>Adap • •<br>Adap<br>Adap<br>Adap<br>Adap<br>Adap<br>Adap<br>Adap                                                                                                    | Cite Report     Cite Report     Cite Repo |
| Control of the second second sec  | ced Mode<br>(Au Gue Control<br>Advanced   | CTEL      Q     CT Turning Meas      Monitor     Boot      Auto      Auto      A | Tool Exit                                                                                 | Bereford     Generation     Generation     Gen                                                                                                    | Configure the colory of the PL Terminetics     Configure the colory of the PL Terminetics     Configure the colory of the PL Terminetics     Configure the colory of the PL Terminetics     Configure the colory of the PL Terminetics     Configure the colory of the PL Terminetics     Configure the colory of the PL Terminetics                                                                                                    | NUTR Q 121-mig Mon-Matti B Quar Mare<br>Manitar Boot Tool Exit<br>Adab • • •<br>Adab • • •<br>Adab • • •<br>Adab • • •<br>Adab • • •<br>Adab • • •<br>Adab • • • •<br>Adab • • • •<br>Adab • • • •                                                                                                    | Constructions     Construction     Construction      |
| Control of the second second sec  | ced Mode<br>(Purgler Control<br>Advanced  | Alto Construction Mean<br>Monitor Boot<br>Auto<br>Auto<br>Auto<br>Auto<br>Auto<br>Auto<br>Auto<br>A                                                                                                    | Tool Exit                                                                                 | Bereford<br>Grandware Manik<br>Cru<br>Traymory Insuper-<br>NOS Jorn Markow<br>Noseware<br>Noseware<br>Nosewar                                                                                                    | Configure the schage for the RET Tendence.      Configure the schage for the RET Tendence.      Configure the schage for the RET Tendence.      More and PET Tendence.      More and PET Tendece.      More and PET Tendence.      | NUTI Q 12 Tuning Muser AUT Q EP One Marel Monitor Boot Tool Exit Auto Auto Auto Auto Auto Auto Auto Aut                                                                                                    | Enter Keys     Hardware Manikar     CPU     Drawn Jare Manikar     CRU     Drawn Jare Manikar     CRU     Son Main Jare     Son Main Jare     CRU     Son Main Jare     Son Main Jare     S |

Le schermate in alto ci danno una panoramica delle impostazioni presenti nei sotto-menu "**Digi Plus Power Control**" e "**Tweaker's Paradise**".

Sul primo troviamo una serie molto interessanti di opzioni per aumentare la massima corrente erogabile dalla sezione di alimentazione alla CPU e alle memorie, nonché la regolazione del Load Line Calibration su otto livelli differenti al fine di rendere le tensioni più stabili.

Nel menu **Tweaker's Paradise** è possibile invece effettuare una serie infinita di regolazioni indispensabili per garantire la massima stabilità di funzionamento di CPU e memorie qualora si operi in presenza di valori di BCLK molto elevati.

| MEPLELCOP LEFI BIDS I              | Utility - Advenced  | Mode         |              |                                            |             |                       |                     | JANNENS UEFI BIDS Utility - Adven      | nced N   | lode       |            |            |                             |                |                       |                                          |
|------------------------------------|---------------------|--------------|--------------|--------------------------------------------|-------------|-----------------------|---------------------|----------------------------------------|----------|------------|------------|------------|-----------------------------|----------------|-----------------------|------------------------------------------|
| Nutreste 19:32 @ tryton            | El Myton matrix 2   | i glen Cr    | erit selleri | C Q 12 Taning Wased(11)                    | Dukk Norape | 9 EH40                | φp                  | Netroite 19:33° © track El Myterenerts | a 240    | Hen Cor    | and the    | Q IZT#     | ving Waard(711)             | The Dark Known | 9 EH40                | an an an an an an an an an an an an an a |
| My Favorites Main Exte             | reme Tweaker        | dvance       | nd I         | Monitor Boot Tool                          | Exit        | E Hartw               | are Monitor         | My Favorites Main Extreme Tweaker      | Adv      | ance       | d N        | fonitor    | Boot To                     | ol Exit        | E Hartw               | are Monitor                              |
| ← Extreme Tweaker/DRAM Timing Con  | éral                |              |              |                                            |             |                       |                     | ← Estreme Tweaker/DRAM Timing Control  |          |            |            |            |                             |                |                       |                                          |
| <ul> <li>Memory Presets</li> </ul> |                     |              |              |                                            |             | Frequency<br>4000 MHz | Temperature<br>1475 | Memory Presets                         |          |            |            |            |                             |                | Frequency<br>4000 MHz | Temperature<br>1972                      |
| Maximus Tweak                      |                     |              |              | Mode 1                                     | •           |                       |                     | Maximus Tweak                          |          |            |            | Mode 1     |                             |                |                       |                                          |
| Primary Timings                    |                     |              |              |                                            |             | 100.5 MHz             | 1.248.9             | Primary Timorgs                        |          |            |            | Auto       |                             |                | 100.5 MHz             | 1.24818                                  |
| DRAM CKS# Latency                  |                     | 196<br>19    | 25           |                                            |             | 1.000<br>404          |                     | DRAM CASH Latency                      |          | DNI<br>14  | 28         | Mode 2     |                             |                | 1.000<br>404          |                                          |
| DRAM RASH to CASH Delay            |                     | 04           | 26           |                                            |             |                       |                     | DRAM RASH to CKS# Delay                |          | 04         | 26         |            |                             |                |                       |                                          |
| DRAM RASIF ACT Time                |                     | CHA<br>H     | 08<br>16     | 35                                         |             |                       |                     | DRAM RASE ACT Time                     |          | CRA<br>H   | 08<br>15   | 35         |                             |                |                       |                                          |
| DRAM Command Rate                  |                     |              |              |                                            |             | 3008 Mile             | 1,340 W             | DRAM Command Rate                      |          |            |            |            |                             |                | 3008 Mile             | 1,340 ¥                                  |
| Secondary Timings                  |                     |              |              |                                            |             |                       |                     | Secondary Tonings                      |          |            |            |            |                             |                |                       |                                          |
| DRAM RASH to RASH Delay L          |                     | - 194        | 04E          | Auto                                       |             | TELEH ME              |                     | DRAM RASH to RASH Delay L              |          | 04<br>1    | 04E<br>2   | Au80       |                             |                | TELEH ME              |                                          |
| DRAM RASE to RASE Delay S          |                     | 04<br>14     | 06           | Auto                                       |             | Voltage               |                     | DRAM RASP to RASP Delay S              |          | 04<br>14   | 06         | Auto       |                             |                | Voltage               |                                          |
| DRAM REP Cycle Time                |                     | - 104<br>114 | 048<br>308   | Auto                                       |             | +126<br>133.004 V     | +5V<br>8.130 V      | DRAM REP Cycle Time                    |          | 194<br>194 | 048<br>300 | Auto       |                             |                | -121<br>13.388.V      | +5V<br>8.130 V                           |
| ٥                                  |                     |              |              |                                            |             | -3.3W<br>3.3M4 V      |                     | (i) Maximus Taesek                     |          |            |            |            |                             |                | -0.39<br>3.344 V      |                                          |
|                                    | Version 2.17.1246.0 | Copyright    | HCI 209      | Last Modify<br>6 American Wegatrends, Inc. | et   mes    | Kalant                | WARE IN THE         | Venien 2.17.12                         | 246. Cap | nyright (  | KQ 2016    | American N | Last Wo<br>Registrends, Inc | some   crues   | Kalant                | Sara erreç                               |
| $\leftrightarrow$                  |                     |              |              |                                            |             |                       |                     | ⇔                                      |          |            |            |            |                             |                |                       |                                          |

## **DRAM Timing Control**

| LEFI BIOS U                      | tility - Advanced M    | ode           |                 |               |              |                       |                     |                 | UEF          | RI BIOS ULI     | lity - Advanc    | ed Mode        |            |                      |              |                          |                     |
|----------------------------------|------------------------|---------------|-----------------|---------------|--------------|-----------------------|---------------------|-----------------|--------------|-----------------|------------------|----------------|------------|----------------------|--------------|--------------------------|---------------------|
| Instants 19:33° English          | III Mytawanetta Zwig   | lan Control01 | N Q EZ Turning  | Maardetto (5  | Dukt Maraget | . Ehen                | ņs.                 | HOTOMS 1        | 9:33°        | O trigish D     | 1 Myfans mei Th  | Su glan Con    | none 👳     | Z Tuning Weard(711)  | C Duka Meren | E Here                   |                     |
| My Favorites Main Extre          | me Tweaker Adv         | anced         | Monitor Bo      | oot Tool      | Exit         | Hardw                 | are Monitor         | My Favo         | rites Main   | n <u>Extrem</u> | ne Tweaker       | Advanced       | Monito     | r Boot Too           | i Exit       | Hartw                    | are Monitor         |
| DRAM WRITE Recovery Time         |                        |               | A480            |               |              |                       |                     | 18050.09        |              |                 |                  | 104            | 16 All     |                      |              |                          |                     |
| DRAM READ to PRE Time            |                        | n 18          | Auto            |               |              | Frequency<br>4000 MHz | Temperature<br>19°E | ORSF_RE         |              |                 |                  | 0%<br>84       | 2 A.R      |                      |              | F1 mparticip<br>4000 MHz | Temperature<br>12°C |
| DRAM FOUR ACT WIN TIME           |                        | N 28          | Auto            |               |              |                       | Cristologe          | Misc.           |              |                 |                  |                |            |                      |              |                          |                     |
| DRAM WRITE to READ Delay         |                        |               | A480            |               |              | 100.3 990             | 12489               | 9/8%, P308      | DEUK         |                 |                  |                | AUE        |                      |              | 100.3 990                | 1.248.9             |
| DRAM WRITE to READ Delay L       |                        |               | Au80            |               |              | 40x                   |                     | DRAM CL         | K Period     |                 |                  |                | Auto       |                      | -            | 404                      |                     |
| DRAM WRITE to READ Delay 5       |                        |               |                 |               |              |                       |                     | Memory:         | Scrambler    |                 |                  |                | Brail      | led .                | •            |                          |                     |
| DEAM CKE Minimum Pulse Width     |                        | N 98          | Auto            |               |              | Memory                | Conditioners.       | Channel #       | COMM Control |                 |                  |                | Enat       | le both 0 IMMs       | ٠            | Memory                   |                     |
| Partie States   stress           |                        | N 06          |                 |               | _            | 3008 Mile             | 1,360 W             | Channel 8       | DIMM Control |                 |                  |                | Enak       | ée both O IMMs       | •            | 3008 Mile                | 1.360 ¥             |
| Looke erris Libricy              |                        |               | NARD            |               |              | Capacity              |                     | MDI Full        | Check        |                 |                  |                | Auto       |                      | •            | Capacity                 |                     |
| <ul> <li>Skew Control</li> </ul> |                        |               |                 |               |              | 14.104 68             |                     | DLEVEN          |              |                 |                  |                | ALK        |                      |              | 15284 148                |                     |
| ITLICE Control     Third Tenings |                        |               |                 |               |              | Voltage               |                     | DRAM SP         | D Write      |                 |                  |                | Dise       | bled                 | •            | Voltage                  |                     |
| 1010,ag                          |                        | NI 01         | Auto            |               |              | -126<br>12.200 V      | +5V<br>8.130 V      | XTU Setto       | ne           |                 |                  |                | ALC        |                      |              | -121<br>12.288.V         | +5V<br>8.120 V      |
| () *140,8                        |                        |               |                 |               |              | -0.38<br>3.344 V      |                     | (i) XTU Seeting |              |                 |                  |                |            |                      |              | -0.38<br>3,344 V         |                     |
|                                  |                        |               |                 | Last WodiFie  | e   mest     | Haland                | Sere arres          |                 |              |                 |                  |                |            | Last Wo              | anus   crues | Hatanet                  | Salah an Pro        |
| States and the second second     | Version 2.17.1246. Cog | might (C) 20  | 16 American Weg | errends, Inc. | 1            | 11                    |                     |                 |              |                 | Version 2.17.124 | 6. Copyright ( | 2016 Ameri | can Wegetrends, Inc. | 1            | 11                       |                     |
|                                  |                        |               |                 |               |              |                       |                     | <b>4</b>        |              |                 |                  |                |            |                      |              |                          |                     |

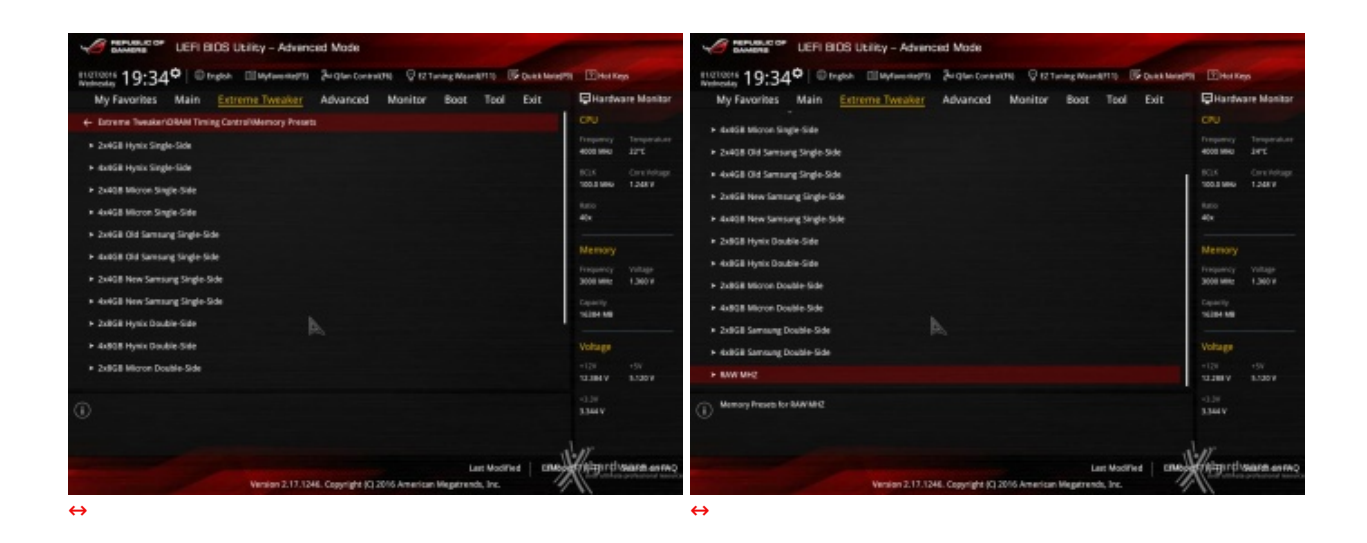

Altra chicca di questa sezione del BIOS è la presenza di una serie di preset contenenti le impostazioni per svariati kit di memorie suddivisi per tipologia di ICs.

Caricando il preset più adatto per i moduli in nostro possesso si andranno a modificare non soltanto le impostazioni dei timings, ma anche le tensioni applicate, motivo per cui occorre scegliere con molta attenzione il profilo da usare anche in funzione del sistema di raffreddamento adottato.

### 9. Metodologia di prova

# 9. Metodologia di prova

#### Configurazione

Per testare le prestazioni della ASUS MAXIMUS VIII FORMULA abbiamo completato la nostra configurazione con i componenti elencati nella tabella sottostante.

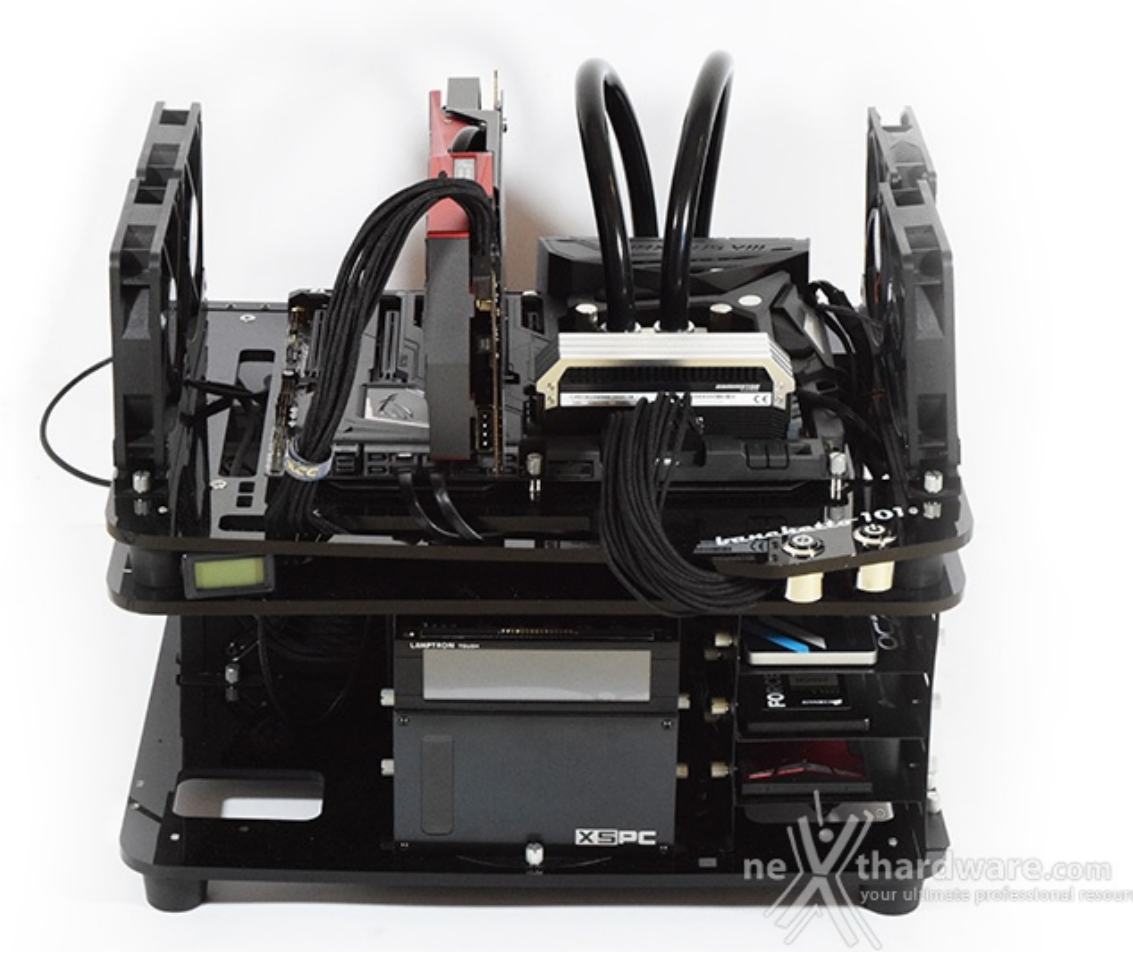

| Processore       | Intel Core i7-6700K                                                          |
|------------------|------------------------------------------------------------------------------|
| Memorie          | Corsair DDR4 Dominator Platinum 3000MHz 16GB<br>(4x4GB) C14                  |
| Scheda Video     | ASUS ROG GTX 780 Ti Matrix Platinum                                          |
| Alimentatore     | Antec HCP-1200W Platinum                                                     |
| Unità di storage | Corsair Force LX 256GB, Samsung 850 PRO 512GB,<br>HyperX Predator PCIe 480GB |
| Raffreddamento   | Impianto a liquido su Banchetto Microcool 101                                |

# 4000MHz Turbo Boost ON (Max 4200MHz) - RAM 3000MHz (14-16-16-35) 4500MHz Turbo Boost Disattivato - RAM 3000MHz (14-16-16-35)

Tutte le prove sono state eseguite con il Command Rate delle memorie impostato a 2.

|                                                                                                    | CPU-Z                                            |              |                                    | _ ×                 |
|----------------------------------------------------------------------------------------------------|--------------------------------------------------|--------------|------------------------------------|---------------------|
| CPU Caches Mainboard Memory SPD Graphics Bench About                                                                                                    | CPU Caches Mainboard                             | Memory SPC   | ) Graphics                         | Bench About         |
| Processor                                                                                                    | General                                          |              |                                    | Denor House         |
| Name Intel Core i7 6700K                                                                                                    | Type DDR4                                        | Channe       | els #                              | Dual                |
| Code Name Skylake Max TDP 95.0 W                                                                                                    | Size 16384 MBytes                                |              | lode                               |                     |
| Package Socket 1151LGA                                                                                                    |                                                  | NB Frequ     | ency 410                           | 1.0 MHz             |
| Technology 14 nm Core Voltage 1.264 V BAMERIE                                                                                                    | Tarinas                                          |              |                                    |                     |
| Specification Intel(R) Core(TM) i7-6700K CPU @ 4.00GHz                                                                                                    | DRAM Freque                                      | ancy 1500    | 0.0 MHz                            |                     |
| Family 6 Model E Stepping 3                                                                                                    | ESB:D                                            | RAM 1        | 1:30                               |                     |
| Ext. Family 6 Ext. Model SE Revision R0                                                                                                    | CAS#Latency                                      | (CL) 14.0    | ) dodks                            |                     |
| Instructions MMX, SSE, SSE2, SSE3, SSE3, SSE4.1, SSE4.2, EM64T, VT-x,                                                                                                    | RAS# to CAS# Delay (tR                           | (CD) 16      | docks                              |                     |
| AES, AVX, AVX2, FMA3, ISX                                                                                                    | RAS# Precharge (                                 | tRP) 16      | docks                              |                     |
| Clocks (Core #0) Caches                                                                                                    | Cyde Time (th                                    | (AS) 35      | dodes                              |                     |
| Core Speed 4200.0 MHz L1 Data 4 x 32 KBytes 8-way                                                                                                    | Row Refresh Cycle Time (tr                       | 390 (FC)     | docks                              |                     |
| Multiplier x 42.0 (8 - 42) L1 Inst. 4 x 32 KBytes 8-way                                                                                                    | Command Rate                                     | (CR)         | ZT                                 |                     |
| Bus Speed 100.0 MHz Level 2 4 x 256 KBytes 4-way                                                                                                    | DRAM Idle T                                      |              |                                    |                     |
| Kated F30                                                                                                    | Total CAS# (tRDR                                 | AM)          |                                    |                     |
| Selection Processor #1 ( and 4 Threads 8                                                                                                    | Row To Column (tR                                |              | »>°                                |                     |
|                                                                                                    |                                                  |              | la la sural                        |                     |
| CPU Caches Mainboard Memory SPD Graphics Bench About                                                                                                    | CPU Caches Mainboard I                           | Memory SPD   | ) Graphics                         | Bench About         |
| - Motherboard                                                                                                    | Memory Slot Selection                            |              |                                    |                     |
| Manufacturer ASUSTEK COMPUTER INC.                                                                                                    | Slot #1 - DDR4                                   |              |                                    |                     |
| Model MAXIMUS VIII FORMULA Rev 1.xx                                                                                                    | Module Size 4096                                 | MBytes       | Correction                         |                     |
| Chipset Intel Skylake Rev. 07                                                                                                    | Max Bandwidth DDR4-213                           | 3 (1066 MHz) |                                    |                     |
| Southbridge Intel Skylake PCH Rev. 31                                                                                                    | Manufacturer Co                                  | orsair       |                                    |                     |
| LPCIO Nuvoton NCT6793                                                                                                    | Part Number CMD 16GX4                            | 4M4B3000C14  | SPD Ext                            | XMP 2.0             |
|                                                                                                    | Serial Number                                    |              |                                    |                     |
| BIOS<br>Brand American Menatrends Tec                                                                                                    | — Timings Table —                                |              | 10000                              | NND 0000            |
| Version 0403                                                                                                    | JEDEC #6                                         | 1066 MH      | JEDEC #8                           | 1409 Mile           |
| Date 01/07/2016                                                                                                    | CAS#Latency 14.0                                 | 15.0         | 16.0                               | 14.0                |
|                                                                                                    | RAS# to CAS# 14                                  | 15           | 15                                 | 16                  |
| Graphic Interface                                                                                                    | RAS# Precharge 15                                | 15           | 15                                 | 16                  |
| Version PL1-Everses                                                                                                    | tRAS 35                                          | 36           | 36                                 | 35                  |
| Liek Midth v16 May Connected v16                                                                                                    | tRC 49                                           | 50           | 50                                 | 51                  |
| Link Width x16 Max. Supported x16                                                                                                    |                                                  |              |                                    |                     |
| Link Width x16 Max. Supported x16                                                                                                    | Command Rate                                     |              |                                    |                     |
| Link Width     x16     Max. Supported     x16       Side Band Addressing                                                                                                    | Command Rate<br>Voltage 1.20 V                   | 1.20         | 1.20 V                             | 1.350 V             |
| Link Width x16 Max. Supported x16                                                                                                    | Command Rate Voltage 1.20 V                      | 1.20v        | thard                              | 1.350 V             |
| Link Width x16 Max. Supported x16<br>Side Band Addressing that the support of the support of the su | Command Rate Voltage 1.20 V                      | 1.20V        | thard                              | 1.350 V<br>Ware.com |
| Link Width         x16         Max. Supported         x16           Side Band Addressing                                                                                                    | Command Rate<br>Voltage 1.20 V                   | 1.201        | 1.20 V<br>thard<br>Alighter ultima | 1.350 V<br>Ware.com |
| Link Width     x16     Max. Supported     x16       Side Band Addressing                                                                                                    | Command Rate<br>Voltage 1.20 V<br>Version 1.75.0 | ne<br>ne     | 1.20 V<br>thard<br>alighter uttima | 1.350 V<br>Ware,com |

| Processor     | T                           | otel Core i7 (               | 5700K           |            |          |                    |  |
|---------------|-----------------------------|------------------------------|-----------------|------------|----------|--------------------|--|
| Code Name     | Skylak                      | e Ma                         | av TDP          | 95.0 W     | 1        |                    |  |
| Package       |                             | Socket 1151                  | LGA             | 001011     | Y        |                    |  |
| Technology    | 14 nm                       | Core Voltag                  | je 1            | .312 V     | REP      | UBLIC OF<br>AMERIS |  |
| Specification | Inte                        | el(R) Core(TN                | 4) i7-67        | OOK CPU @  | 4.00GH   | z                  |  |
| Family        | 6                           | Model                        | E               | St         | epping   | 3                  |  |
| Ext. Family   | 6                           | Ext. Model                   | 5E              | Re         | evision  | R0                 |  |
| Instructions  | MMX, SSE, S<br>AES, AVX, AV | SE2, SSE3, S<br>/X2, FMA3, T | ISSE3, S<br>ISX | SE4.1, SSE | E4.2, EM | 64T, VT-x,         |  |
| Clocks (Core  | #0)                         |                              | Caches          |            |          |                    |  |
| Core Speed    | 4500.0 M                    | Hz L1                        | Data            | 4 x 32 K   | Bytes    | 8-way              |  |
| Multiplier    | x 45.0 (8 -                 | 45) L1                       | Inst.           | 4 x 32 K   | Bytes    | 8-way              |  |
| Bus Speed     | 100.0 M                     | Hz Li                        | evel 2          | 4 x 256 K  | Bytes    | 4-way              |  |
|               |                             | L                            | evel 3          | 8 MBy      | tes      | 16-way             |  |
| Selection     | Processor #                 | 1 -                          | 1100            | ₽ 4        | Threa    | ads 8              |  |
| Selection     | Processor #                 | 1 🗸                          | 1               | <b>4</b>   | Threa    | ads 8              |  |

| PU   | Caches    | Mainboard    | Memory | SPD           | Grap     | hics  | Bench    | About       |
|------|-----------|--------------|--------|---------------|----------|-------|----------|-------------|
| Gene | eral —    |              |        |               |          |       |          |             |
| Тур  | e         | DDR4         | 0      | hannels       | #        |       | Dual     |             |
| Siz  | e 16      | 384 MBytes   |        |               | je –     |       |          |             |
|      |           |              | NB     | Frequenc      | cy 🗌     | 410   | 01.0 MHz |             |
| Timi | ngs —     |              |        |               |          |       |          |             |
|      |           | DRAM Freq    | uency  | 1500.0        | MHz      |       |          |             |
|      |           | FSB:         | DRAM   | 1:30          | 0        |       |          |             |
|      |           | CAS# Latence | y (CL) | 14.0 de       | ocks     |       |          |             |
|      | RAS# to 0 | CAS# Delay ( | (RCD)  | 16 do         | dks      |       |          |             |
|      | RAS       | S# Precharge | (tRP)  | 16 do         | dks      |       |          |             |
|      |           | Cyde Time (  | IRAS)  | 35 do         | des      |       |          |             |
| Ro   | w Refresh | Cyde Time (  | IRFC)  | 390 do        | ocks     |       |          |             |
|      | C         | ommand Rate  | : (CR) | 2T            |          |       |          |             |
|      |           |              |        |               |          |       |          |             |
|      |           |              |        |               |          |       |          |             |
|      |           |              | RCD)   |               | -        |       |          |             |
|      |           |              |        |               | 1        |       |          |             |
|      |           |              | nę     | 1             | tha      | rd    | ware     | e.con       |
|      |           |              |        | <b>Vali</b> k | ijatar u | itima | e profes | Alfinal res |

| CPU Cache       | Mainboard                    | Memory      | SPD G    | raphics | Bench              | Ab                | out               | CPU     | Caches             | Mainboar     | d Me   | mory SPD   | Graphics              | Bench A | bout           |
|-----------------|------------------------------|-------------|----------|---------|--------------------|-------------------|-------------------|---------|--------------------|--------------|--------|------------|-----------------------|---------|----------------|
| Motherboard     |                              |             |          |         |                    |                   |                   | - Men   | nory Slot S        | election -   |        |            |                       |         |                |
| Manufacturer    | ASUSTeK CO                   | MPUTER IN   | IC.      |         |                    |                   |                   | Slot    | #1                 | DOR4         |        |            |                       |         |                |
| Model           | MAXIMUS VII                  | II FORMULA  | 4        |         | Rev 1.>            | CC.               |                   |         | Module Siz         | ze           | 9096 M | Bytes      | Correction            |         |                |
| Chipset         | Intel                        |             | Skylake  |         | Rev.               |                   | 07                | Ma      | x Bandwidt         | th DDR4      | -2133  | (1066 MHz) |                       |         |                |
| Southbridge     | outhbridge Intel Skylake PCH |             | Rev.     |         | 31                 | M                 | anufacture        | er      | Cors               | air          |        |            |                       |         |                |
| LPCIO           | LPCIO Nuvoton NCT6793        |             |          |         |                    |                   |                   | S       | Part Numb          | er CMD1      | 5GX4M  | 4B3000C14  | SPD Ext.<br>Week/Year | XMP 2.0 | )              |
| BIOS Brand      | American Me                  | gatrends In | к.       |         |                    |                   |                   | - Timi  | ngs Table          | JEDE         | C #6   | JEDEC #7   | JEDEC #8              | XMP-299 | 8              |
| Version         | 0403                         |             |          |         |                    |                   |                   |         | Frequence          | cy 1037      | MHz    | 1066 MHz   | 1066 MHz              | 1499 MH | z              |
| Date            | 01/07/2016                   |             |          |         |                    |                   |                   | C       | S# Latend          | cy 14        | .0     | 15.0       | 16.0                  | 14.0    |                |
| - Graphic Inter | face                         |             |          |         |                    |                   |                   | RA      | S# to CAS          | # 1          | 4      | 15         | 15                    | 16      |                |
|                 | Version                      |             | PCI-Ex   | press   |                    |                   |                   | RAS     | # Precharg         | je 1         | 5      | 15         | 15                    | 16      |                |
| Lini            | Width                        | x16         | Max. Sup | pported | x1                 | 16                |                   |         | tR.A               | AS 3         | 5      | 36         | 36                    | 35      |                |
|                 | ressing                      |             |          |         |                    |                   |                   |         | tR                 | 1C 4         | •      | 50         | 50                    | 51      |                |
|                 |                              |             | 11/17    |         |                    |                   |                   | Co      | mmand Ra<br>Voltag | te<br>pe 1.2 | D V C  | 1.20       | 1.20 V                | 1.350 V |                |
|                 |                              | ne          | Aliciat  |         | ware<br>te profesi | <b>2.€</b><br>₽К∩ | om<br>al resource |         |                    |              |        | ne         | thard                 | ware.   | COII<br>nal re |
| ersion 1.75.0   |                              | <u>í</u>    | ∕∕∖∖     |         |                    |                   |                   | Version | 1.75.0             |              |        |            | 1                     |         |                |
|                 |                              |             |          |         |                    |                   |                   |         |                    |              |        |            | * \                   |         |                |

Il sistema operativo scelto per questa recensione è **Microsoft Windows 10 Professional** aggiornato alla versione 1511 e con gli ultimi INF Driver di Intel.

Al fine di verificare la bontà della nuova piattaforma, i risultati dei benchmark effettuati sono stati comparati con quelli ottenuti nelle medesime condizioni su una piattaforma Z97 costituita da una scheda madre MSI Z97 XPOWER AC e CPU Intel Core i7-4770K.

Limitatamente ai test sui controller M.2 e USB 3.0, il confronto è stato invece svolto con una piattaforma X99 costituita da una scheda madre ASUS RAMPAGE V EXTREME e CPU Intel Core i7-5930K.

Di seguito l'elenco dei software utilizzati per le nostre prove.

#### **Compressione e Rendering**

- 7-Zip 64 bit
- WinRAR 64 bit
- MAXCON Cinebench R15 64 bit
- POV-Ray v.3.7 Beta 38 64 bit

#### Sintetici

- Futuremark PCMark 8 64 bit
- PassMark Performance Test 8.0 64 bit
- Super PI Mod 32M 32 bit
- AIDA64 Extreme Edition

### Grafica 3D

- Futuremark 3DMark 2013
- Futuremark 3DMark 11
- Unigine Heaven Benchmark 4.0

#### SSD & USB 3.0

- IOMeter 2008.06.18 RC2
- CrystalDiskMark 5.0.2 x64

#### Videogiochi

- Crysis 3 DirectX 11 FXAA Qualità Massima
- Battlefield 4 DirectX 11 AA4x Qualità Ultra
- Tomb Raider DirectX 11 Qualità Estrema

#### **10. Benchmark Compressione e Rendering**

## **10. Benchmark Compressione e Rendering**

#### 7-Zip - 64 bit

Come il suo concorrente commerciale, è disponibile in versione 64 bit e con supporto Multi-Threading.

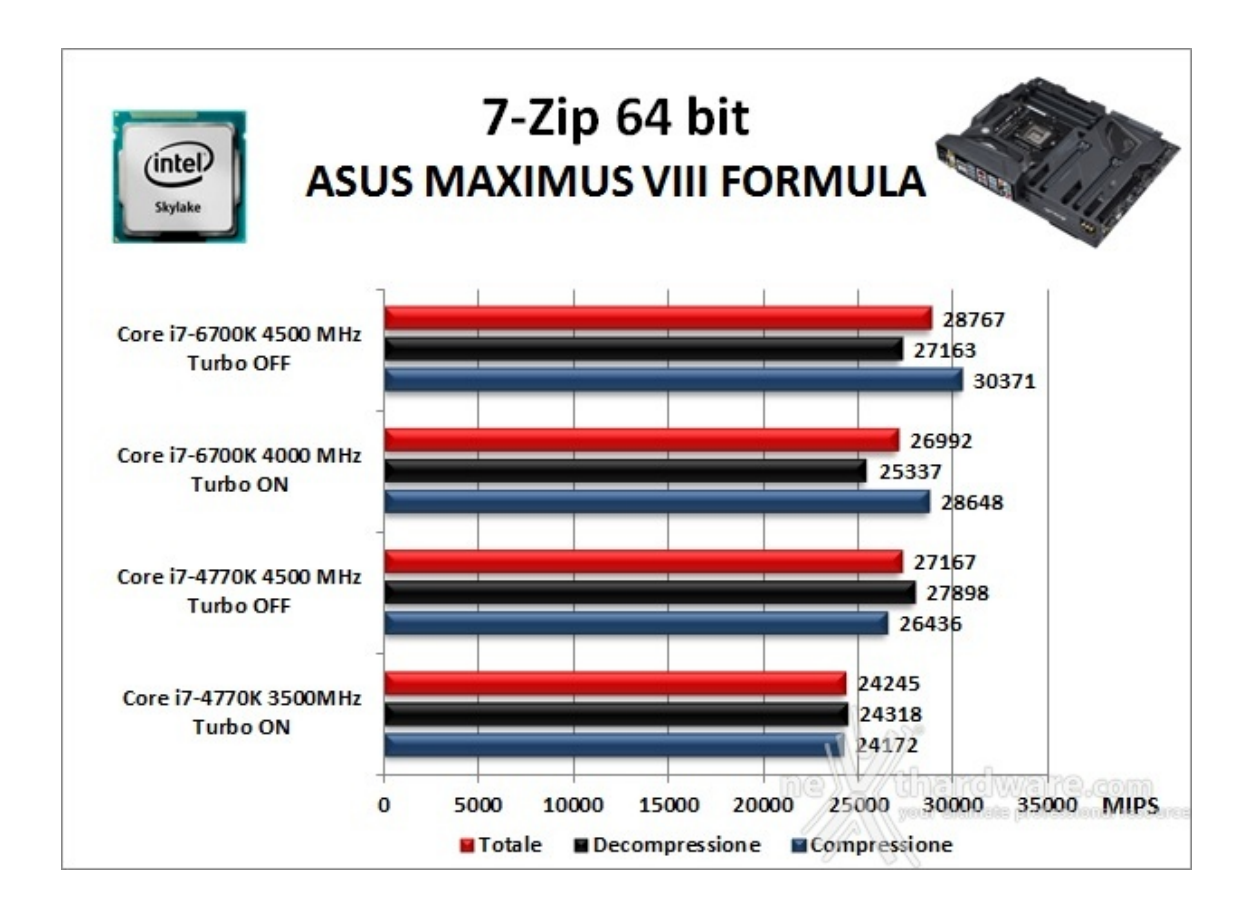

#### WinRAR 5.30 - 64 bit

Per le nostre prove abbiamo utilizzato l'ultima versione del programma WinRAR, dotata di tecnologia Multi-Threading e compilata a 64 bit.

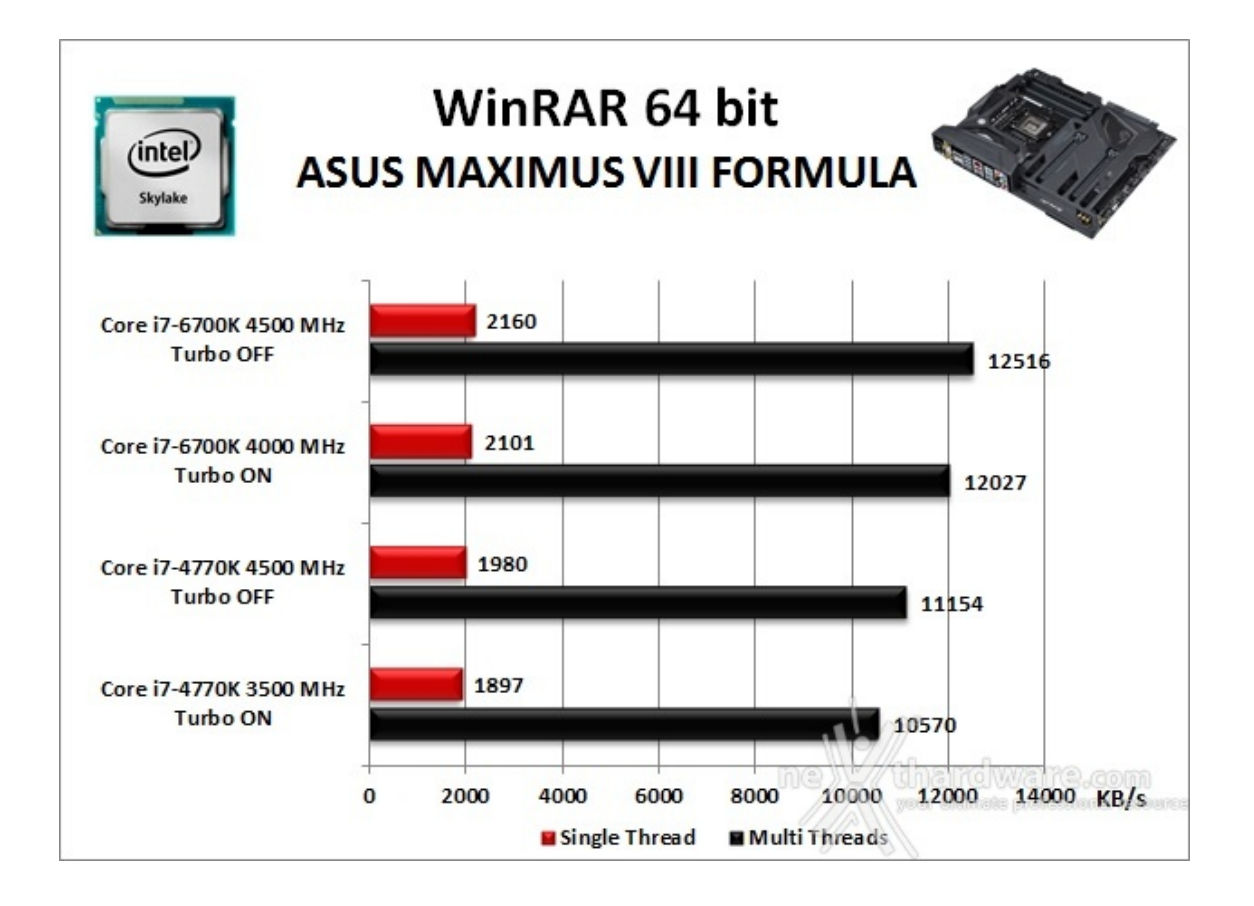

### MAXCON Cinebench R15 - 64 bit

Prodotto da Maxcon, CineBench sfrutta il motore di rendering del noto software professionale Cinema 4D e permette di sfruttare tutti i core presenti nel sistema.

Rispetto alla precedente versione 11.5, l'algoritmo utilizzato per calcolare i risultati di rendering è stato radicalmente riscritto ed ora offre risultati con un intervallo di valore diverso, ma chiaramente riconoscibile.

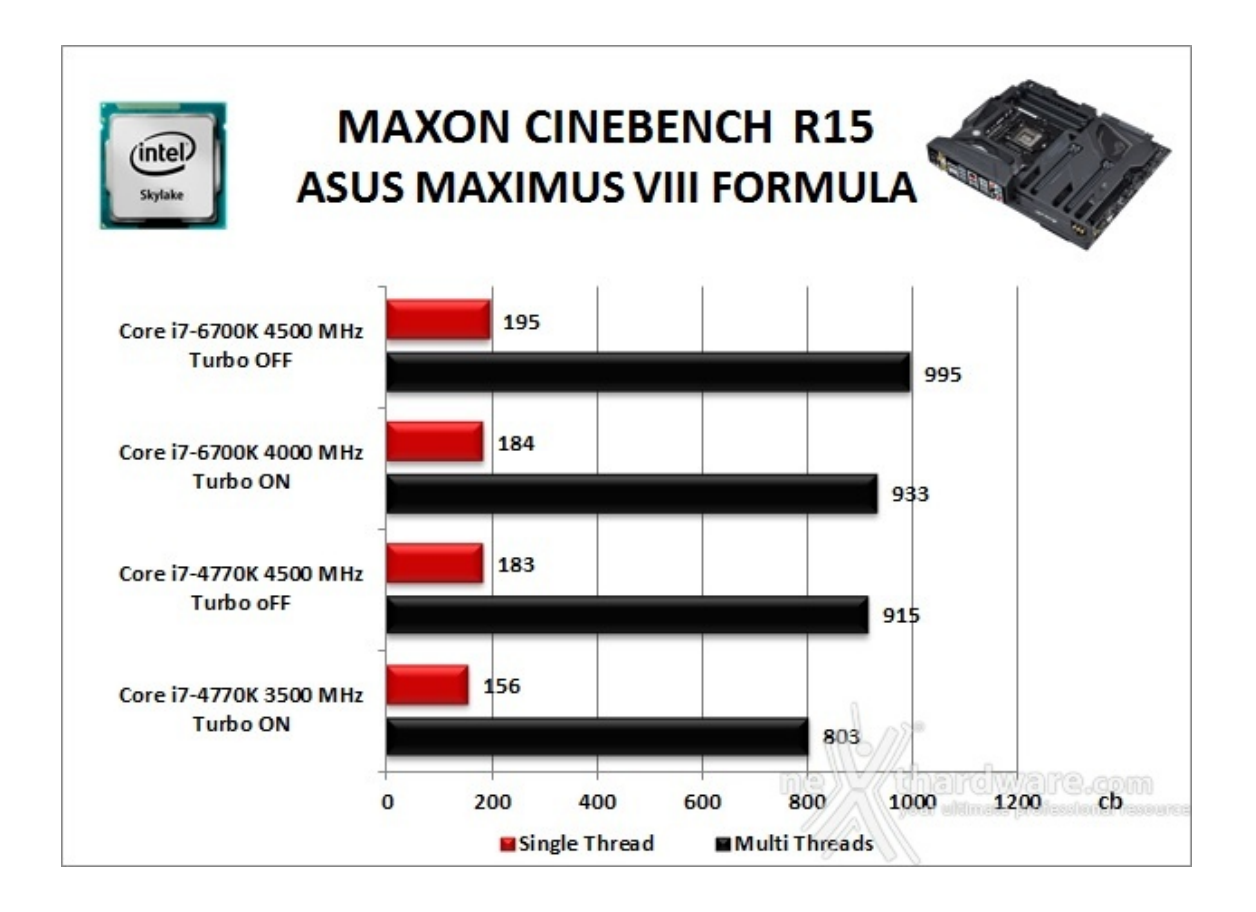

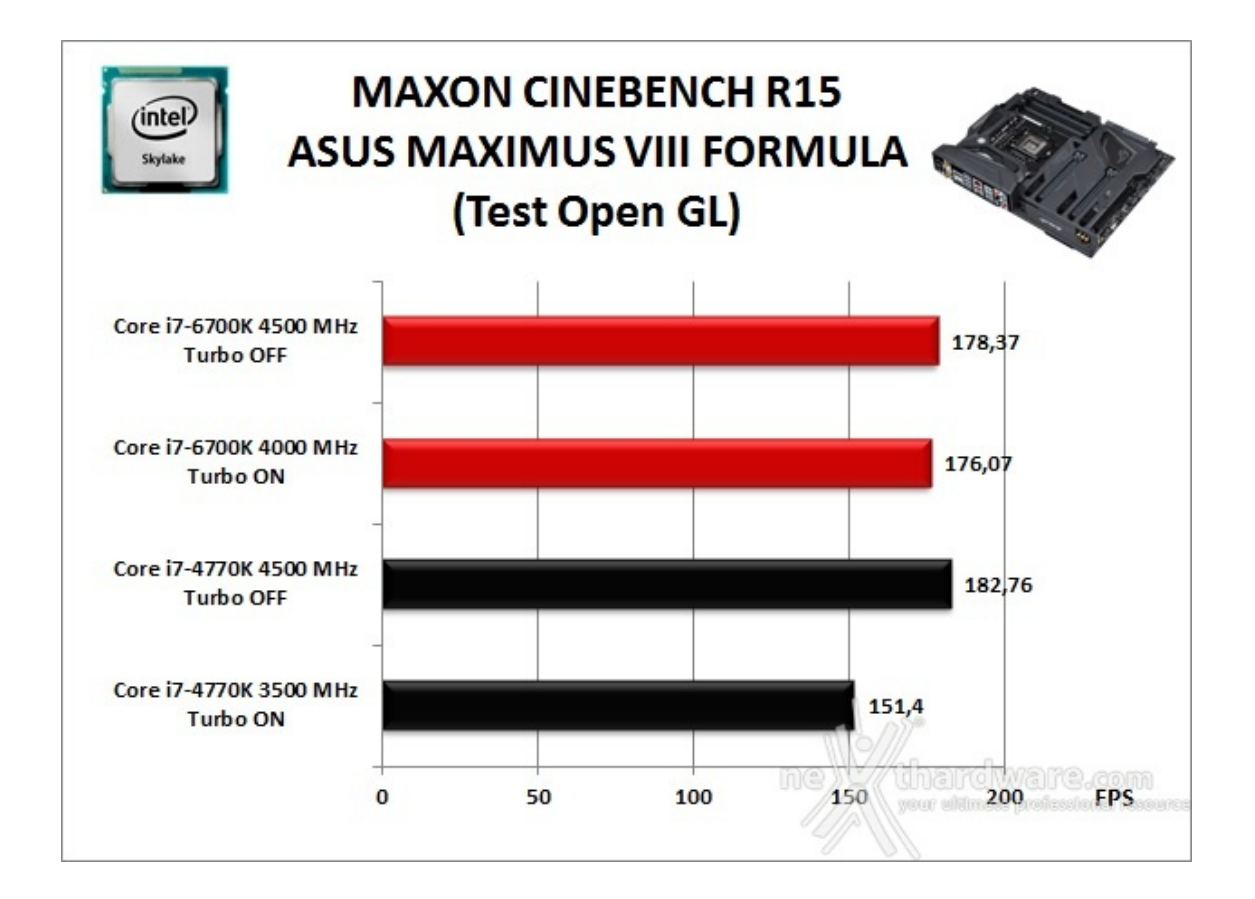

### POV-Ray v.3.7.RC7 - 64 bit

Nelle versioni più recenti il motore di rendering è stato profondamente aggiornato facendo uso del Multi-Threading e avvantaggiandosi, quindi, della presenza sul computer di processori multicore o di configurazioni a più processori.

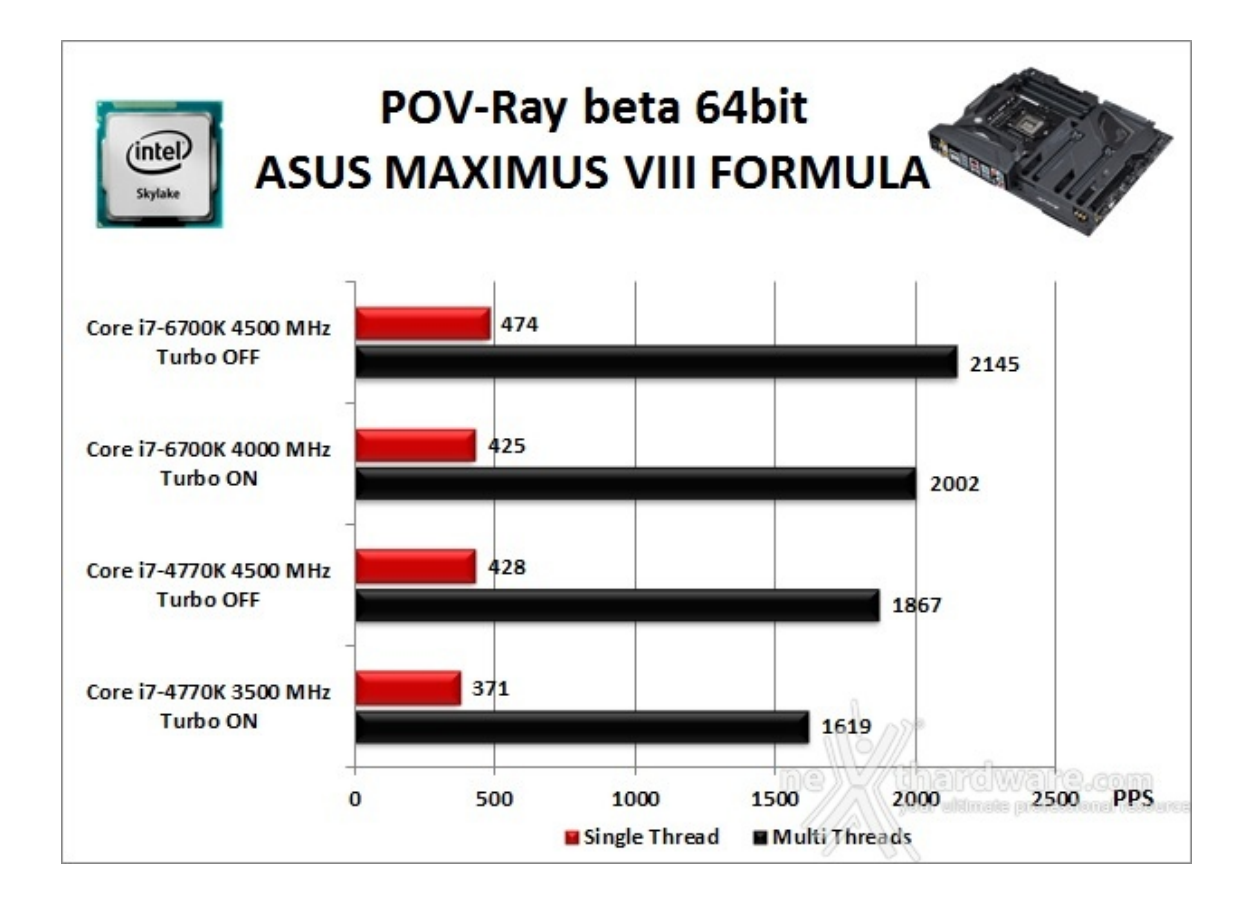

Osservando i vari grafici possiamo notare come le prestazioni crescano proporzionalmente alla frequenza di esercizio del processore, mostrando un incremento più marcato in tutti i test che sfruttano il Multi-Threading.

Ancora una volta, come in occasione delle precedenti recensioni su mainboard Z170, viene confermata la netta supremazia in questa tipologia di test della nuova architettura Skylake rispetto a quella Haswell messa a confronto, resa ancora più evidente dal fatto che in molti test il Core i7-6700K a default riesca a fare decisamente meglio rispetto al Core i7-4770K, anche con quest'ultimo alla frequenza di 4500MHz.

## 11. Benchmark Sintetici

# **11. Benchmark Sintetici**

#### **Futuremark PCMark 8**

Il PCMark 8 è l'ultima evoluzione dei benchmark sintetici di Futuremark.

Basato sulle "tracce" dei più comuni applicativi, questo software consente di simulare con precisione le prestazioni del sistema sotto i differenti carichi di lavoro.

Per le nostre prove abbiamo selezionato tre dei sei test disponibili, nello specifico Home, Creative e Work.

Il primo test simula l'utilizzo del PC da parte di un utente "medio" ed è indicato per analizzare tutte le piattaforme, dalle configurazioni low cost a quelle più avanzate; il secondo test è più impegnativo ed include scenari come la codifica e l'editing video; l'ultimo test, infine, emula l'uso del PC in un tipico ambiente lavorativo, tralasciando le caratteristiche multimediali delle prove precedenti.

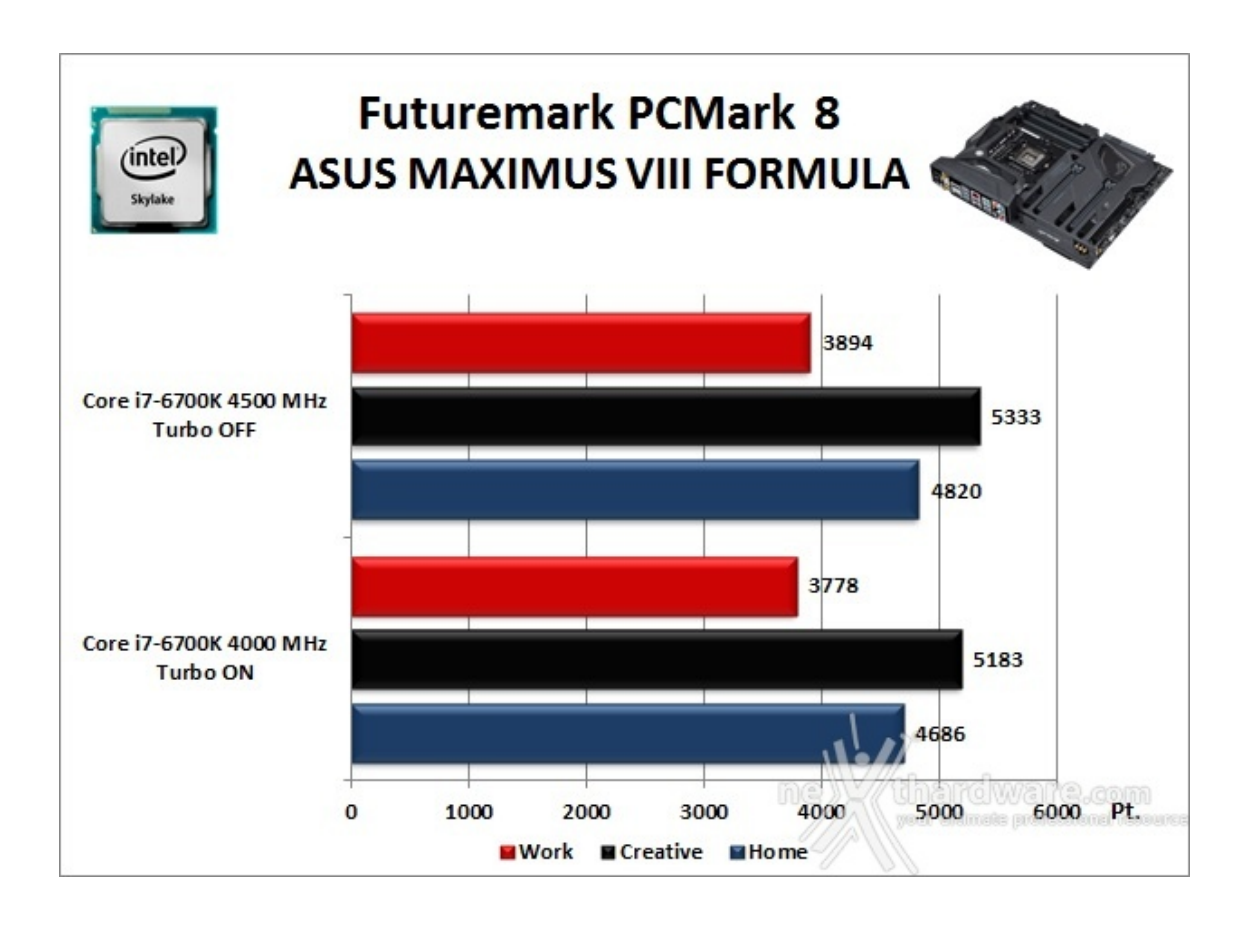

A differenza delle precedenti prove, la suite di Futuremark mette alla frusta prova tutti i comparti del sistema.

I punteggi ottenuti dalla nostra configurazione con la nuova ASUS MAXIMUS VIII FORMULA sono di buon livello sebbene non possiamo confrontarli con quelli rilevati in precedenza su altre nostre piattaforme, in quanto il comparto grafico da noi utilizzato in questa occasione è sensibilmente diverso.

#### PassMark PerformanceTest 8.0

Questa suite permette di testare tutti i componenti con una serie di benchmark sintetici che vanno a valutare le performance di ogni sottosistema della macchina in prova.

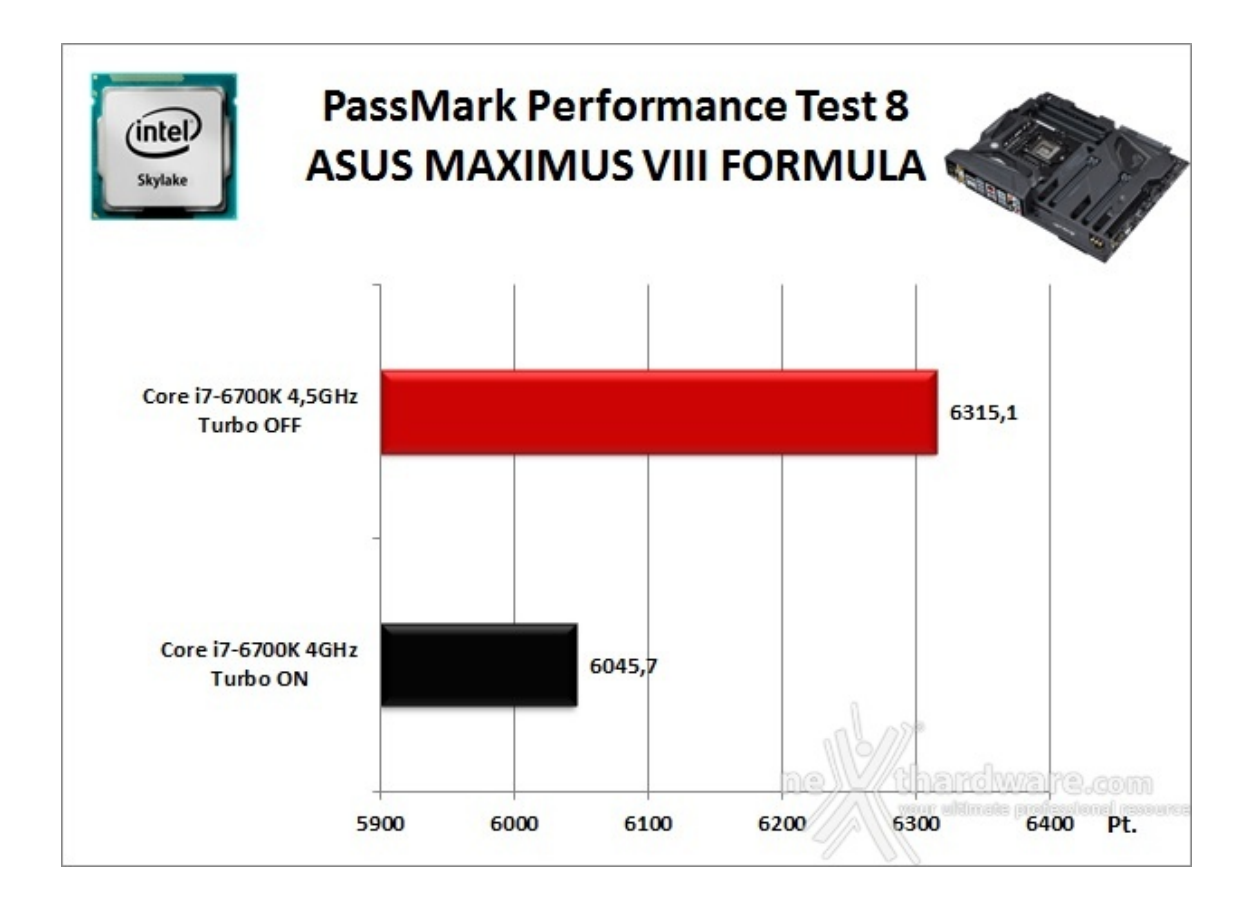

I risultati di questo test appaiono in linea con la tipologia di hardware installato sulla scheda in prova seppur, anche in questa circostanza, vale il discorso fatto sopra.

#### Super PI Mod 32M

Il Super PI è uno dei benchmark più apprezzati dalla comunità degli overclockers e, seppur obsoleto e senza supporto Multi-Threading, riesce ancora ad attrarre un vasto pubblico.

Il Super PI non restituisce un punteggio, ma l'effettivo tempo in secondi necessario ad eseguire il calcolo di un numero variabile di cifre del Pi Greco (tempo in secondi), costituendo ancora un interessante indice per valutare le prestazioni dei processori in modalità single core.

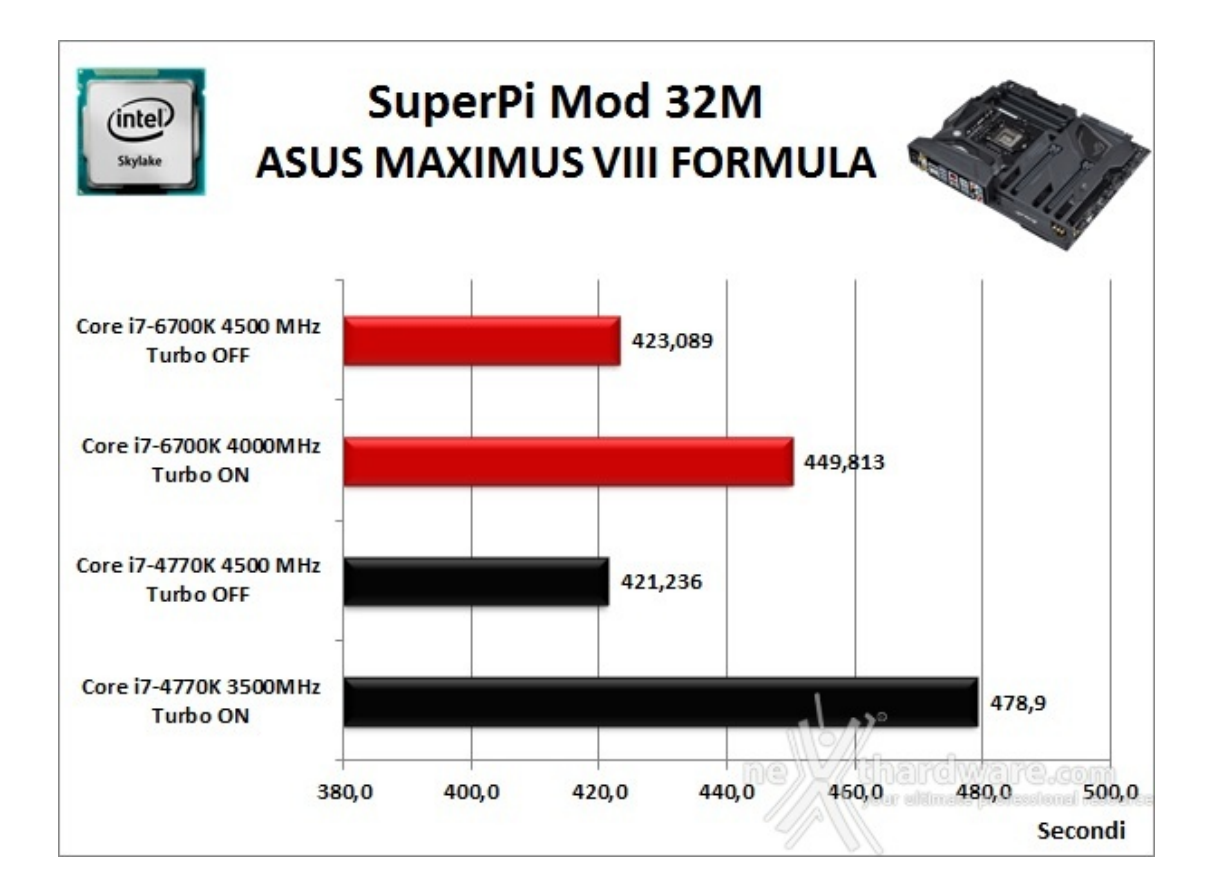

I tempi ottenuti sono piuttosto buoni, con un netto miglioramento delle prestazioni al crescere della frequenza, anche se la piattaforma Z97 risulta essere lievemente più veloce in condizioni di parità di frequenza.

Tale risultato sta a dimostrare il fatto che non tutti i test, ed in particolare quelli più obsoleti, riescano a beneficiare della maggiore efficienza portata in dote dalla nuova architettura Skylake.

#### AIDA64 Extreme Edition

AIDA64 Extreme Edition è un software per la diagnostica e l'analisi comparativa, disponendo di molte funzionalità per l'overclocking, per la diagnosi di errori hardware, per lo stress testing e per il monitoraggio dei componenti presenti nel computer.

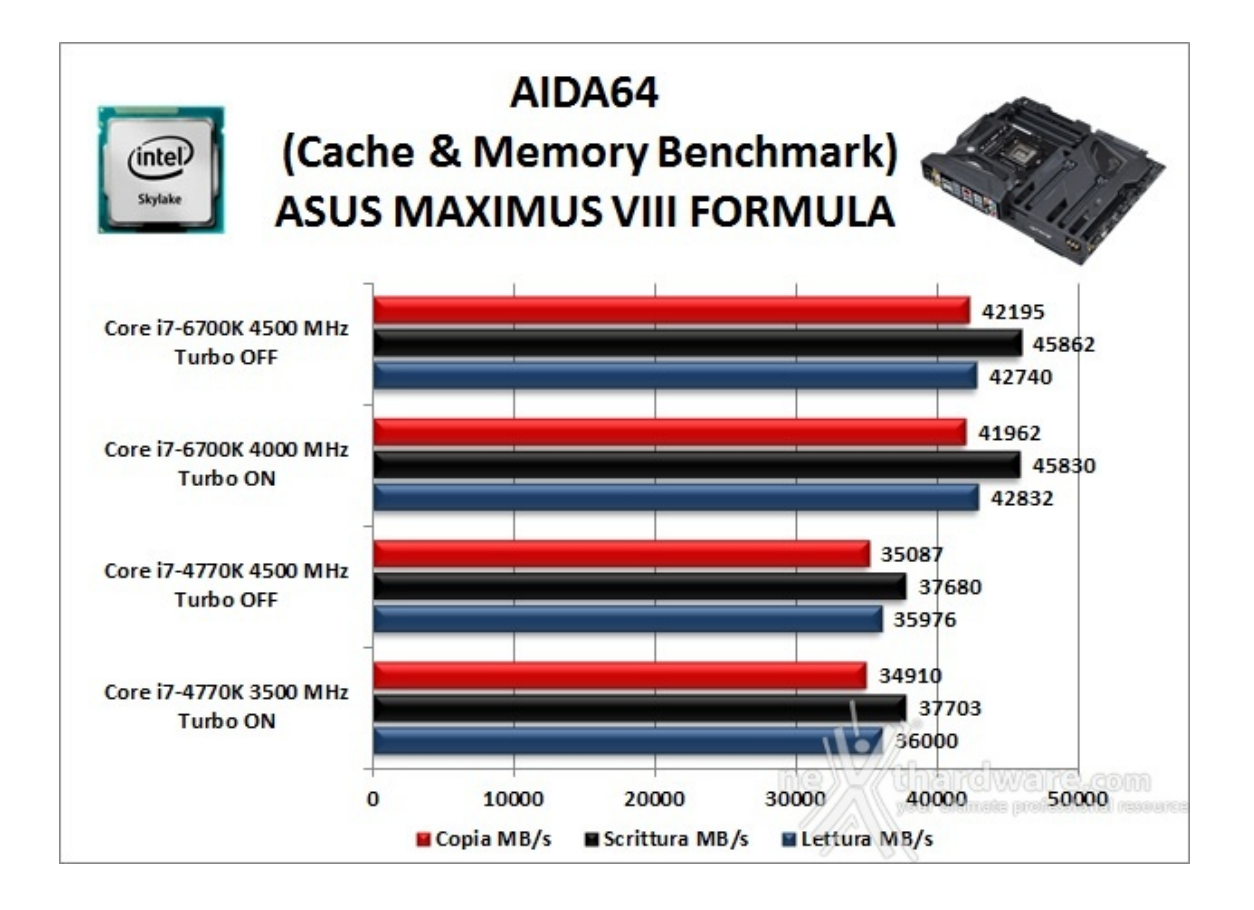

Nei test condotti sull'ultima release di AIDA 64, la nuova piattaforma ha ottenuto valori di banda di ottimo livello in ciascuna delle tre condizioni di prova previste dal Cache & Memory Benchmark.

Analizzando il grafico possiamo notare come l'incremento della frequenza di funzionamento della CPU apporti benefici nell'ordine di qualche centinaio di MB/s soltanto nei test di scrittura e di copia, mentre in quello di lettura assistiamo addirittura ad un decremento, dovuto in parte al margine di errore del software.

Impietoso il confronto tra la ASUS MAXIMUS VIII EXTREME e la vecchia piattaforma dotata di memorie DDR3, che perde nettamente il confronto in tutti i test evidenziando una netta maturazione delle memorie DDR4 rispetto ai primi test condotti su piattaforma X99, in virtù di una maggiore efficienza del binomio Skylake/Z170.

#### 12. Benchmark 3D

## 12. Benchmark 3D

#### Futuremark 3DMark 11

3DMark 11 è la penultima versione del popolare benchmark sintetico sviluppato da Futuremark per valutare le prestazioni delle schede video.

All'interno di 3DMark 11 sono presenti sei test: i primi quattro sono test grafici e fanno largo uso di tassellazione, illuminazione volumetrica, profondità di campo e di alcuni effetti di post processing, introdotti con le API DirectX 11.

L'ultimo test combinato prevede carichi di lavoro che vanno a stressare contemporaneamente CPU e GPU; mentre il processore si fa carico di gestire la fisica, la scheda grafica si occupa di tutti gli effetti grafici.

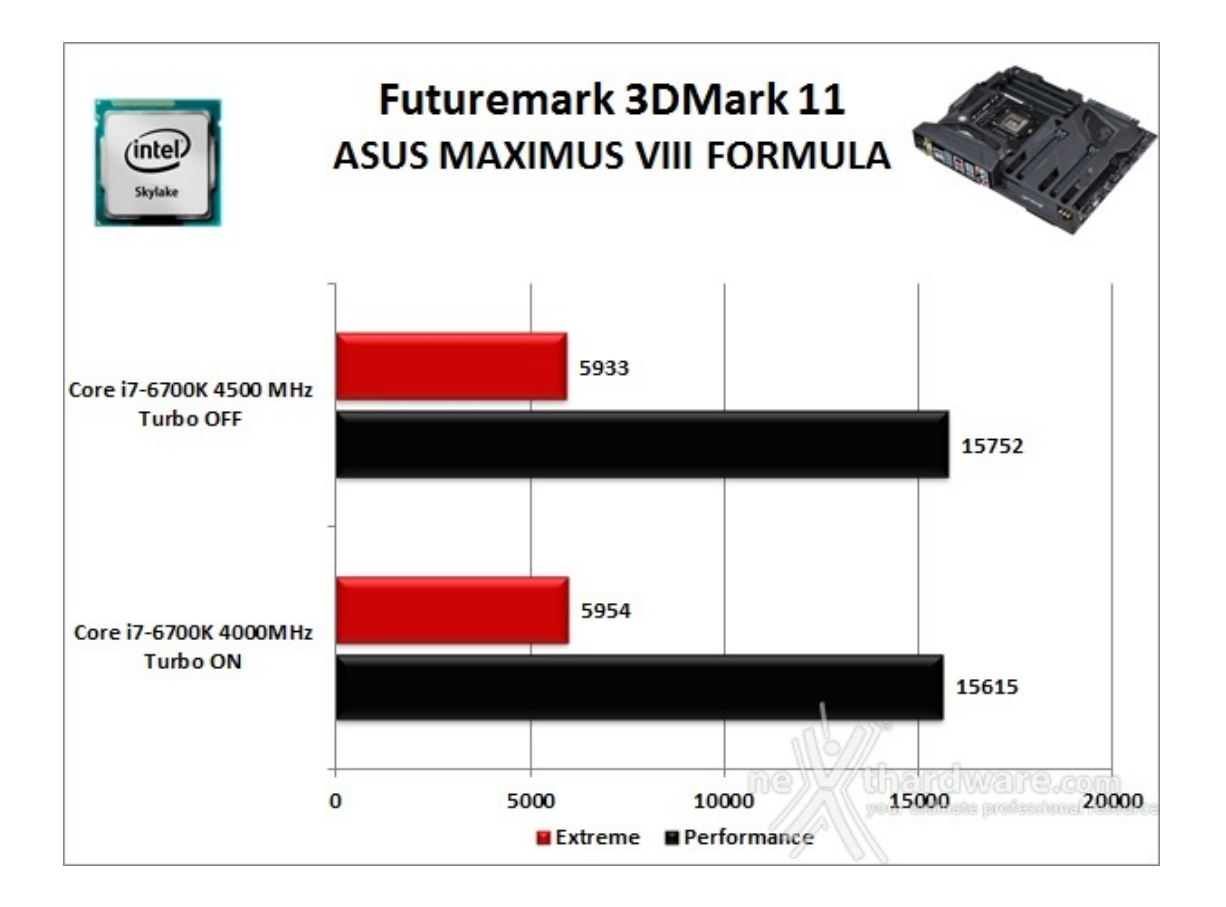

### Futuremark 3DMark Fire Strike (2013)

Come le precedenti release, il software sottopone l'hardware ad intensi test di calcolo che coinvolgono sia la scheda grafica che il processore, restituendo punteggi direttamente proporzionali alla potenza del sistema in uso e, soprattutto, facilmente confrontabili.

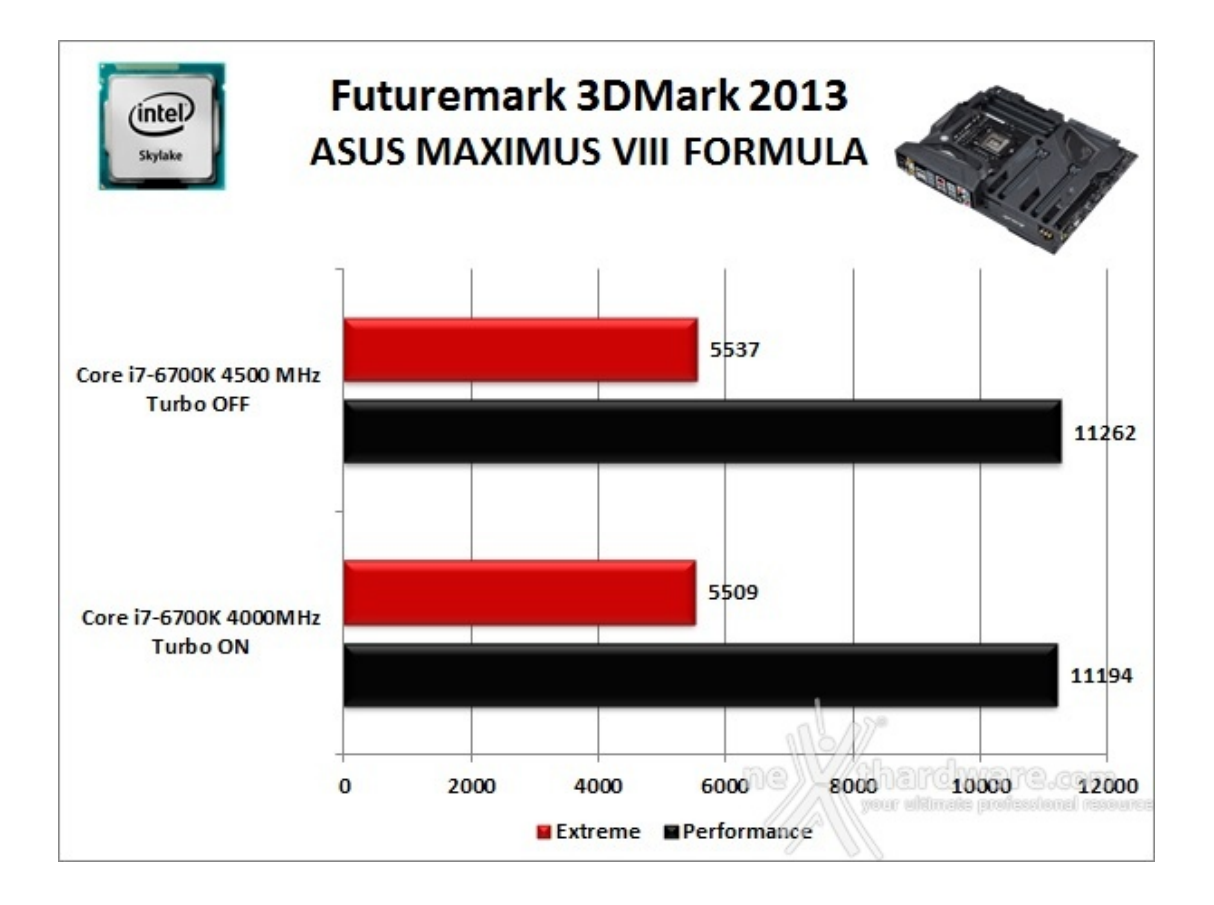

#### **Unigine Heaven 4.0**

La versione 4.0 è basata sull'attuale Heaven 3.0 e apporta rilevanti miglioramenti allo Screen Space Directional Occlusion (SSDO), un aggiornamento della tecnica Screen Space Ambient Occlusion (SSAO), che migliora la gestione dei riflessi della luce ambientale a la riproduzione delle ombre, presenta un lens flare perfezionato, consente di visualizzare le stelle durante le scene notturne rendendo la scena ancora più complessa, risolve alcuni bug noti e, infine, implementa la compatibilità con l'uso di configurazioni multi-monitor e le diverse modalità stereo 3D.

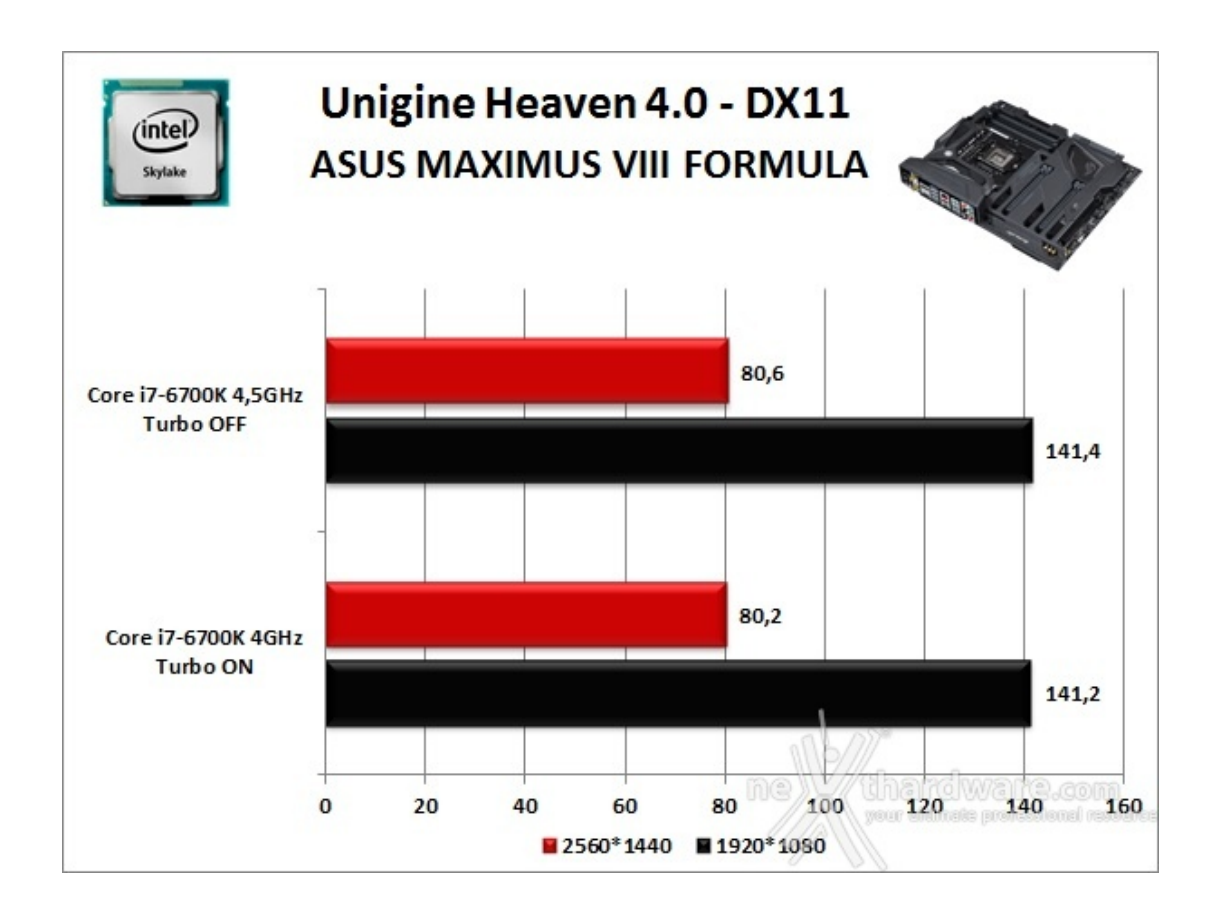

Unigine è uno dei benchmark più apprezzati dalla nostra redazione in quanto, utilizzando un motore grafico molto simile a quello dei titoli di ultima generazione, fornisce risultati che possono dare un'idea abbastanza veritiera sulle potenzialità in gaming della piattaforma testata.

Ovviamente, come succede sui moderni videogiochi, Unigine restituisce valori poco influenzati dalla potenza elaborativa della CPU, in particolar modo nei test ad alta risoluzione.

Le risultanze evidenziate dal grafico confermano quanto appena detto, mostrando incrementi praticamente nulli in corrispondenza dell'aumento di frequenza della CPU con entrambe le risoluzioni utilizzate.

#### 13. Videogiochi

## 13. Videogiochi

#### Crysis 3 - DirectX 11

Il terzo capitolo della serie Crysis è basato su una evoluzione del motore grafico CryENGINE 3, punta di diamante di Crytek.

Il CryENGINE 3 supporta nativamente le API DirectX 11, ma è anche disponibile per altre piattaforme, tra cui le console Xbox 360 e Sony PS3.

Con un equipaggiamento in cui spiccano arco e frecce con carica elettrica, Psycho e Prophet dovranno vedersela, ancora una volta, con gli avversari della CELL Corporation, più che mai decisi a fargli la pelle.

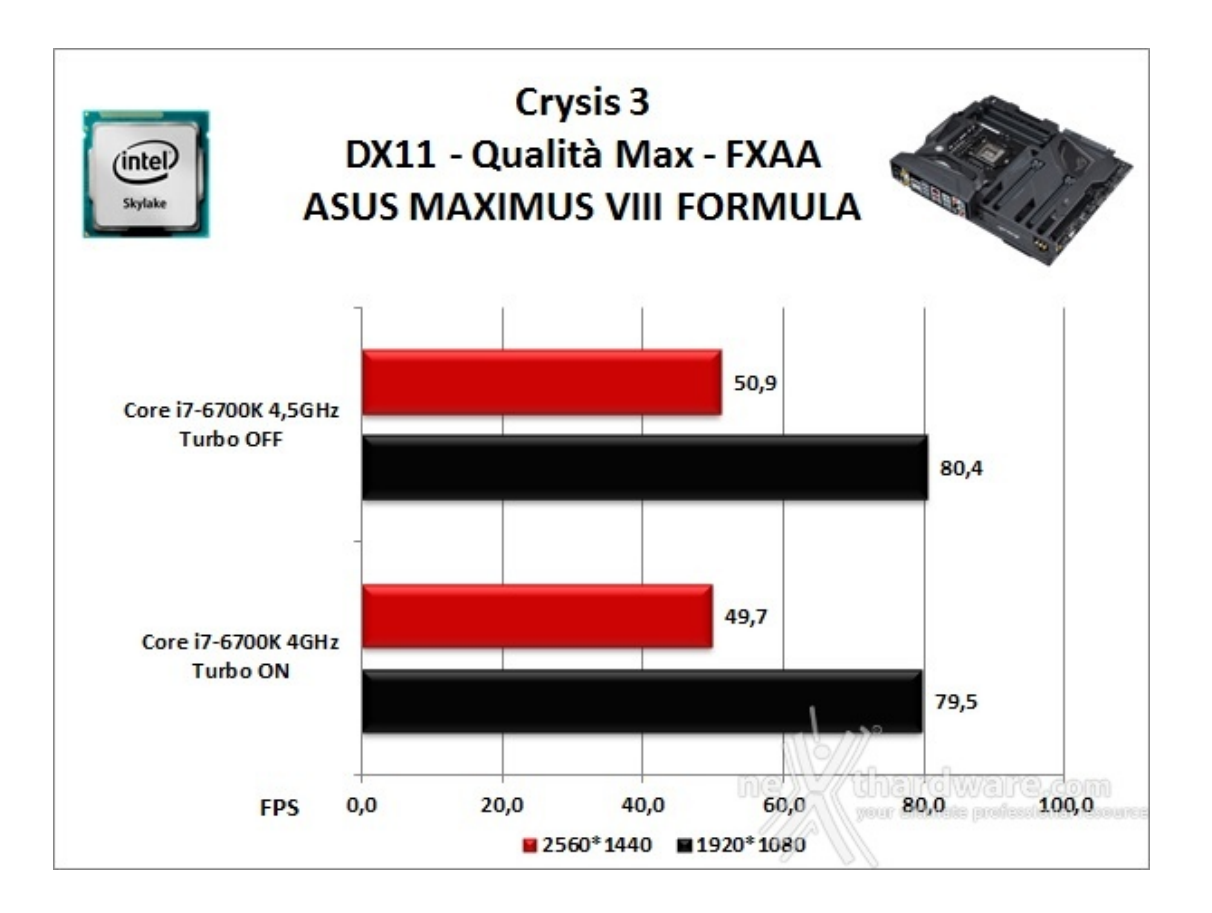

In Full HD con tutte le impostazioni relative ai filtri e alla qualità spinte al massimo, la piattaforma basata su Intel Core i7-6700K, ASUS MAXIMUS VIII FORMULA e ROG GTX 780 Ti Matrix, ha garantito circa 80 fps di media con un'eccellente godibilità del titolo.

Impostando la risoluzione nativa del BenQ BL3200PT utilizzato per i nostri test, ovvero 2560\*1440, le prestazioni subiscono inevitabilmente un sensibile calo, consentendo comunque di giocare in maniera piuttosto fluida.

L'unica differenza registrata all'aumentare della frequenza della CPU è l'incremento di un fps ad entrambe le risoluzioni, il che, evidentemente, non sarà assolutamente percepibile.

#### **Tomb Raider Edizione 2013**

L'ultima versione di Tomb Raider, prodotta da Crystal Dynamics, utilizza le più recenti DirectX 11 e, se spinta al massimo del dettaglio, è in grado di mettere alla frusta qualsiasi VGA attualmente disponibile sul mercato.

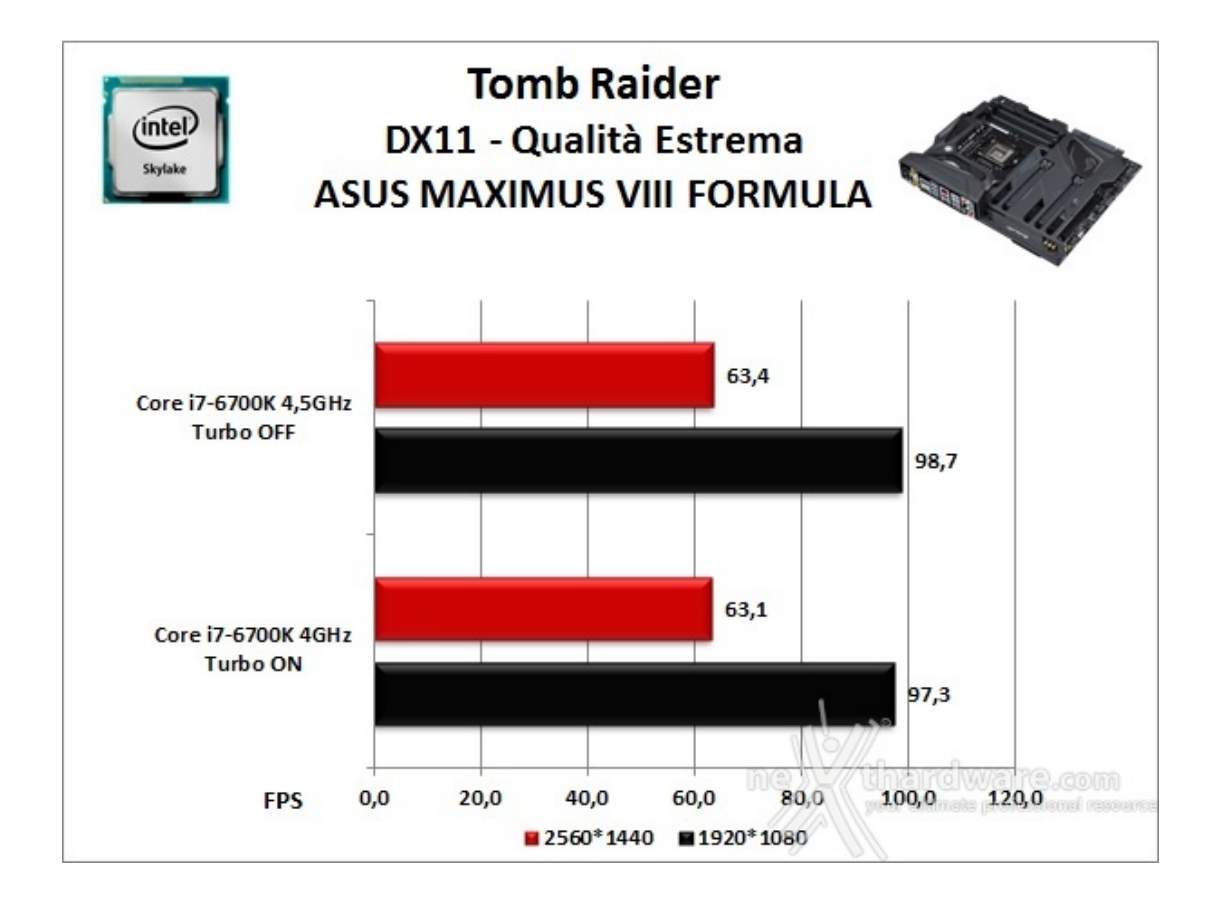

Tomb Raider è graficamente meno impegnativo del precedente titolo e, come↔ possiamo riscontrare dagli fps restituiti dal benchmark, ci consente una ottima fluidità di gioco con entrambe le risoluzioni.

Nel passaggio dalla condizione di default a quella di overclock abbiamo registrato un contenutissimo aumento delle prestazioni, al punto da non giustificare tale pratica.

#### **Battlefield 4**

Questo titolo non rappresenta un semplice aggiornamento di BF3, ma introduce novità piuttosto importanti, andando in parte a rivoluzionare alcuni aspetti del capitolo precedente.

Il motore grafico Frostbite 3 porta la saga su ulteriori vette qualitative e, se giocato su PC con i dettagli settati su Ultra e con filtri grafici attivi, è in grado di lasciare gli utenti letteralmente a bocca aperta.

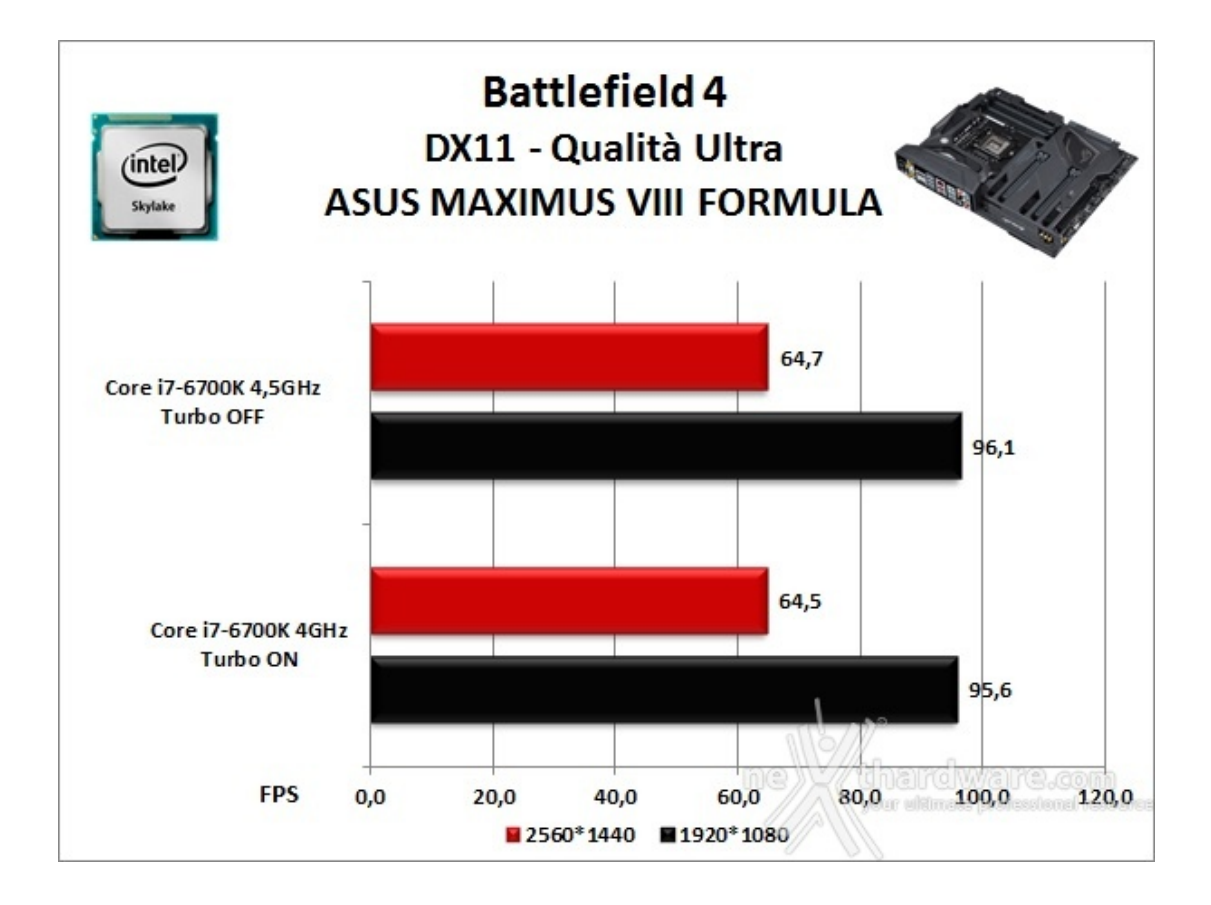

Le prestazioni restituite con Battlefield 4 sono dello stesso tenore di quelle viste con Tomb Raider, garantendo una perfetta giocabilità ad entrambe le risoluzioni grazie anche alla ottima GTX 780 Ti Matrix da noi utilizzata.

Naturalmente, anche in questo caso, l'aumento della frequenza della CPU influisce in maniera del tutto risibile sui framerate complessivo.

## 14. Benchmark controller

## 14. Benchmark controller

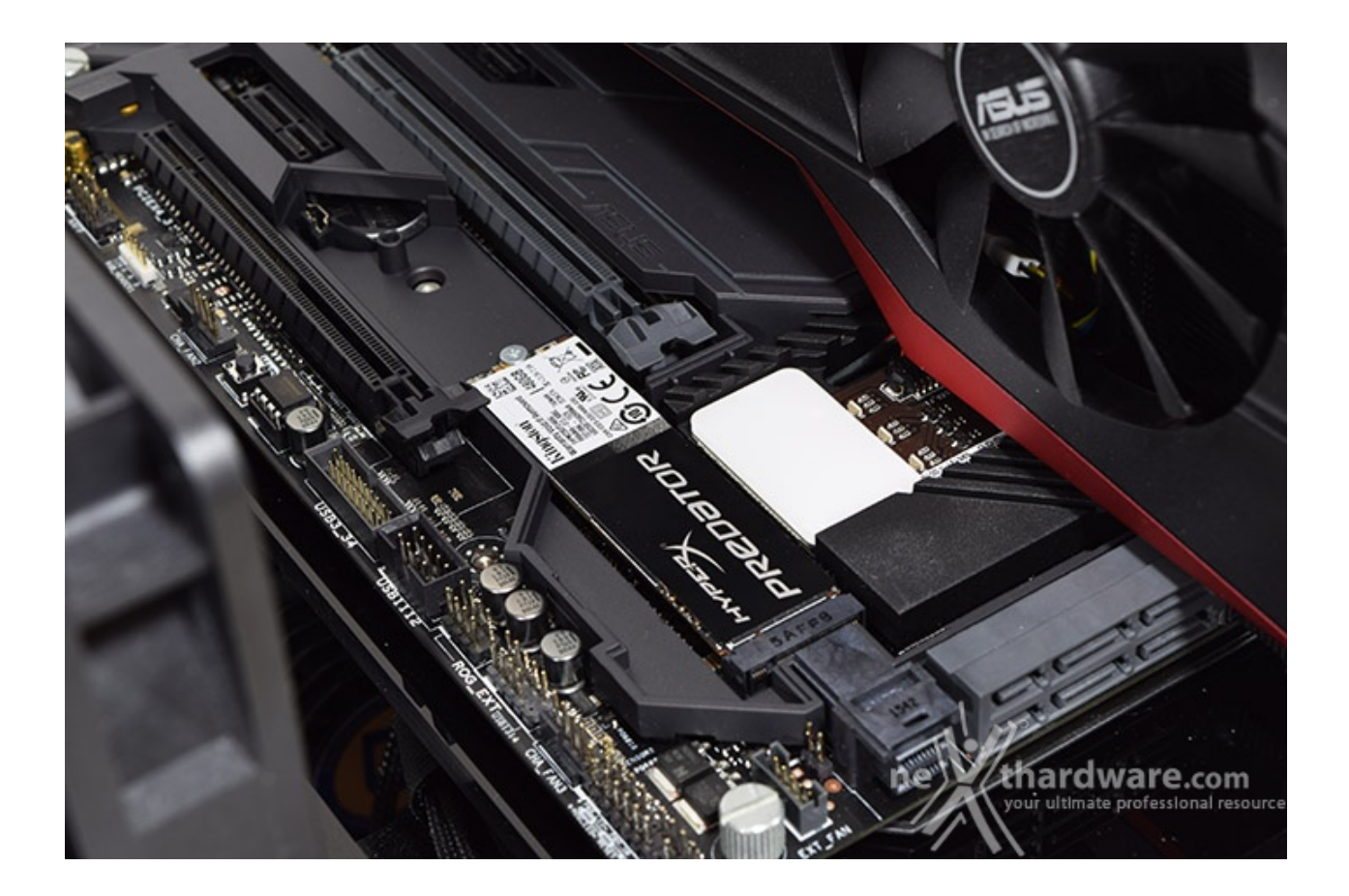

#### Benchmark controller SATA III & M.2 PCIe

In questa batteria di test valuteremo il comportamento del sottosistema di storage della ASUS MAXIMUS VIII FORMULA.

Andremo quindi ad analizzare le prestazioni restituite dal PCH Intel Z170 sulle porte SATA III e sul connettore M.2, confrontandole con quelle rilevate sulle analoghe connessioni messe a disposizione dalla ASUS RAMPAGE V EXTREME e dalla MSI Z97 XPOWER AC.

Per i test SATA III utilizzeremo un SSD Samsung 850 PRO 512GB collegato sulle porte gestite dal PCH Z170, mentre per quanto riguarda quelli su interfaccia M.2 ci affideremo all'ottimo HyperX Predator PCIe 480GB, ovviamente privato dell'adattatore PCI-E.

Il benchmark prescelto è IOMeter 2008.06.18 RC2, da sempre considerato il miglior software per il testing dei drive per flessibilità e completezza, che è stato impostato per misurare la velocità di lettura e scrittura sequenziale con pattern da 128kB e Queue Depth 32 e, successivamente, per misurare il numero di IOPS random sia in lettura che in scrittura, con pattern da 4kB "aligned" e Queue Depth 32.

Sintesi

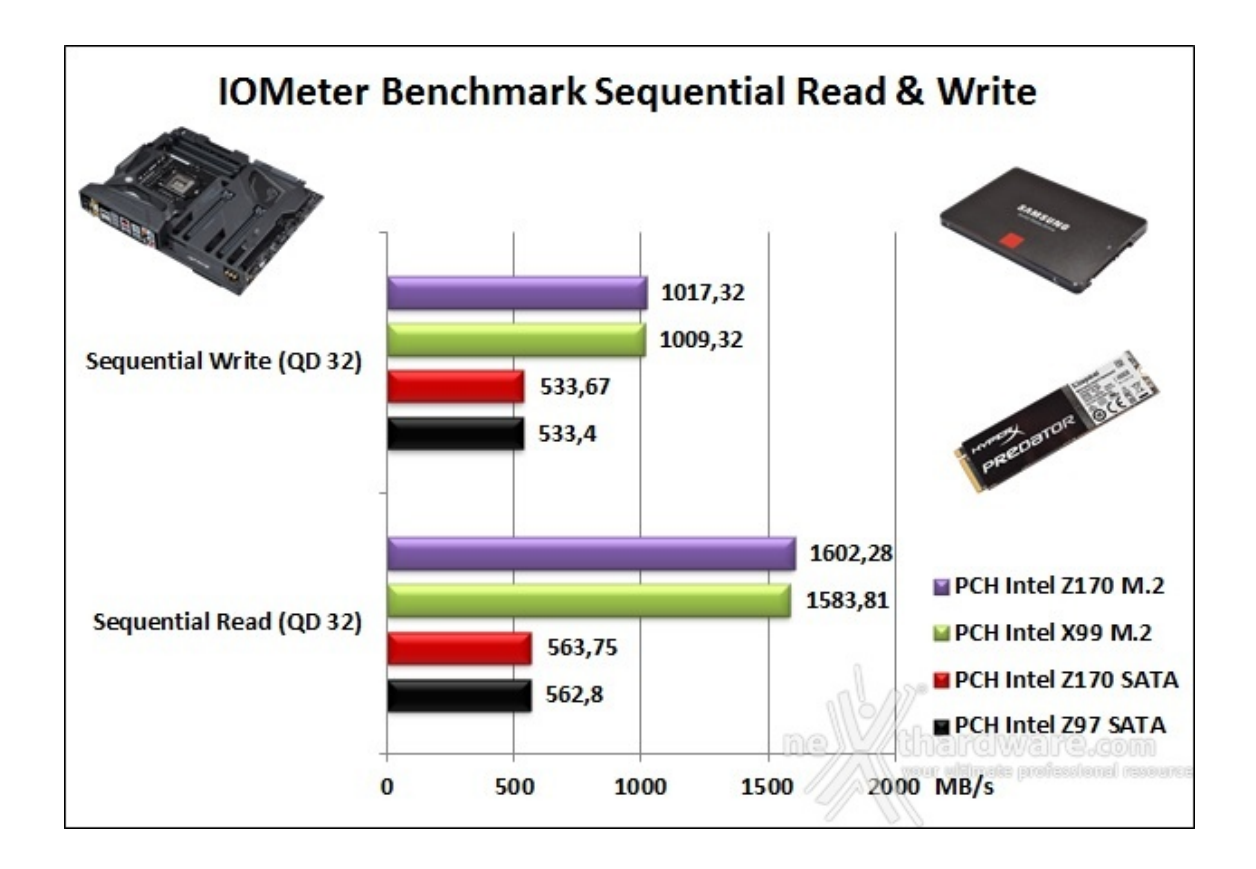

L'analisi del primo grafico ci mostra che, per quanto concerne le prestazioni in ambito sequenziale rilevate sui connettori SATA, la ASUS MAXIMUS VIII FORMULA ha raggiunto valori praticamente identici a quelli restituiti dalla piattaforma Z97.

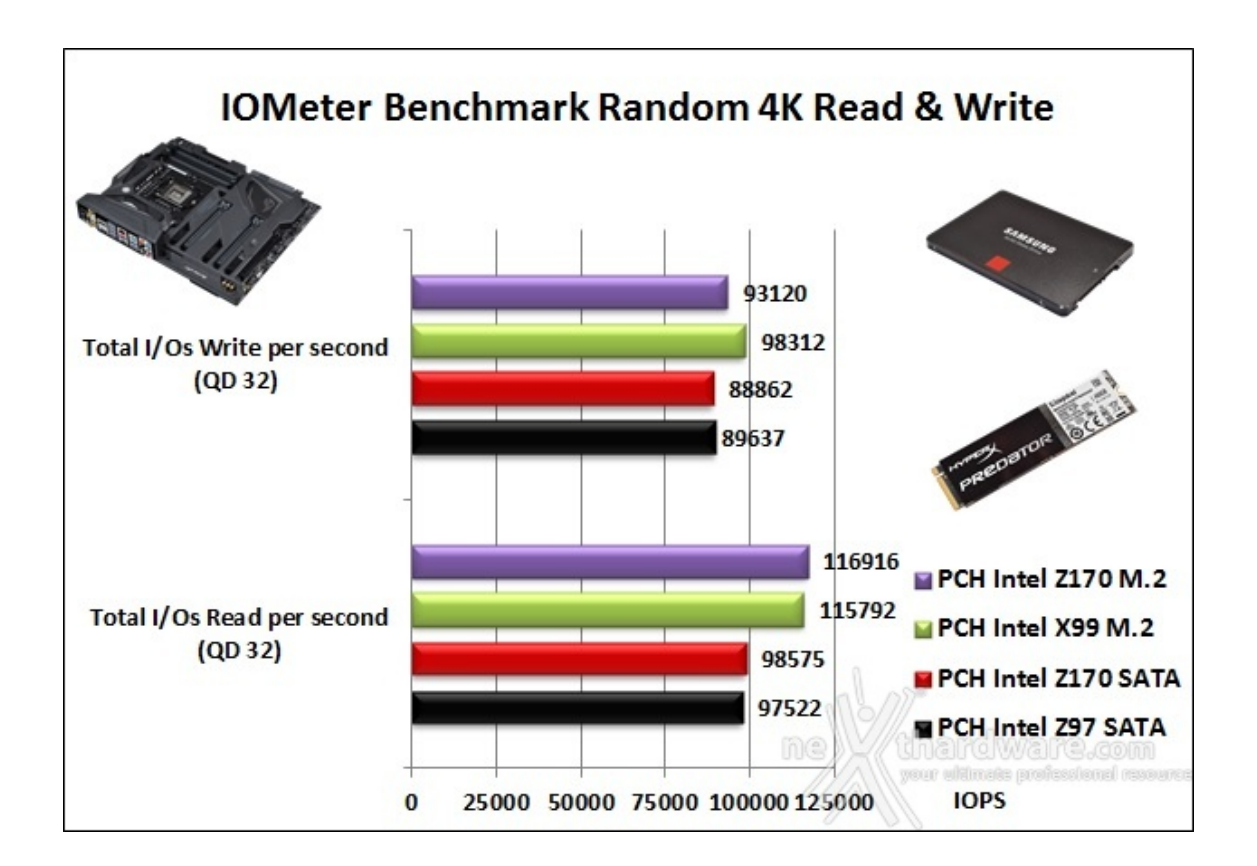

Nel test di scrittura random su connettore M.2 assistiamo ad un'inversione di tendenza con ben 5000 IOPS in meno per la Z170 mentre, per quanto concerne la prova in lettura, quest'ultima distanzia la X99 con circa 1000 IOPS in più.

Il confronto su connessione SATA sembra non trovare un vincitore assoluto, dato l'alternarsi in prima posizione delle piattaforme Z97 e Z170, rispettivamente, in scrittura la prima ed in lettura la seconda.

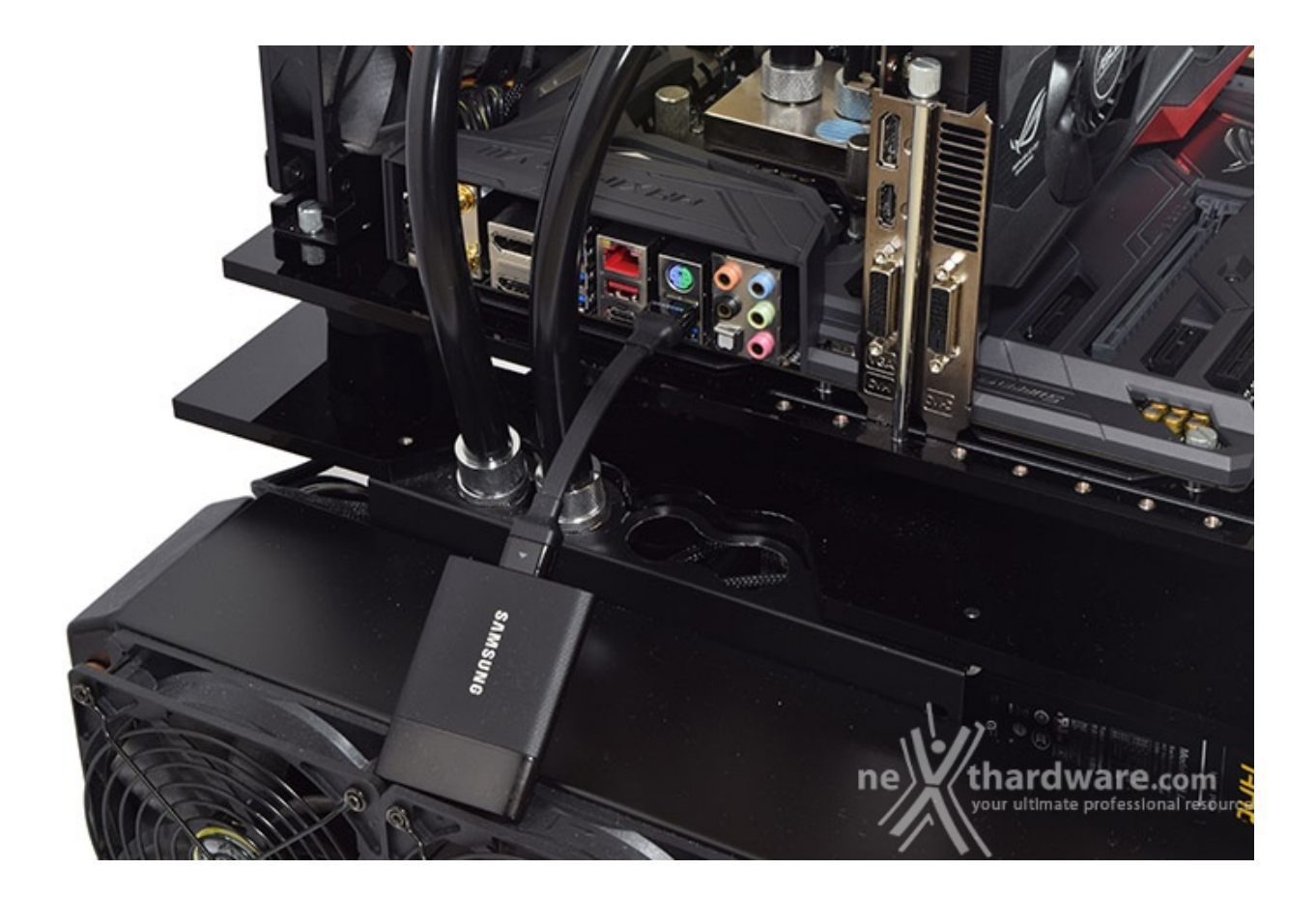

### Benchmark controller USB 3.0/3.1

Con questa serie di test abbiamo analizzato le prestazioni dei due controller USB presenti a bordo della ASUS MAXIMUS VIII FORMULA, ovvero il controller integrato nel PCH Intel Z170 che pilota buona parte delle porte USB, comprese le due USB 3.1 posizionate sotto il connettore di rete,⇔ ed il suo omologo ASMedia ASM1142 che controlla le due USB 3.1 situate sul backpanel.

Sintesi

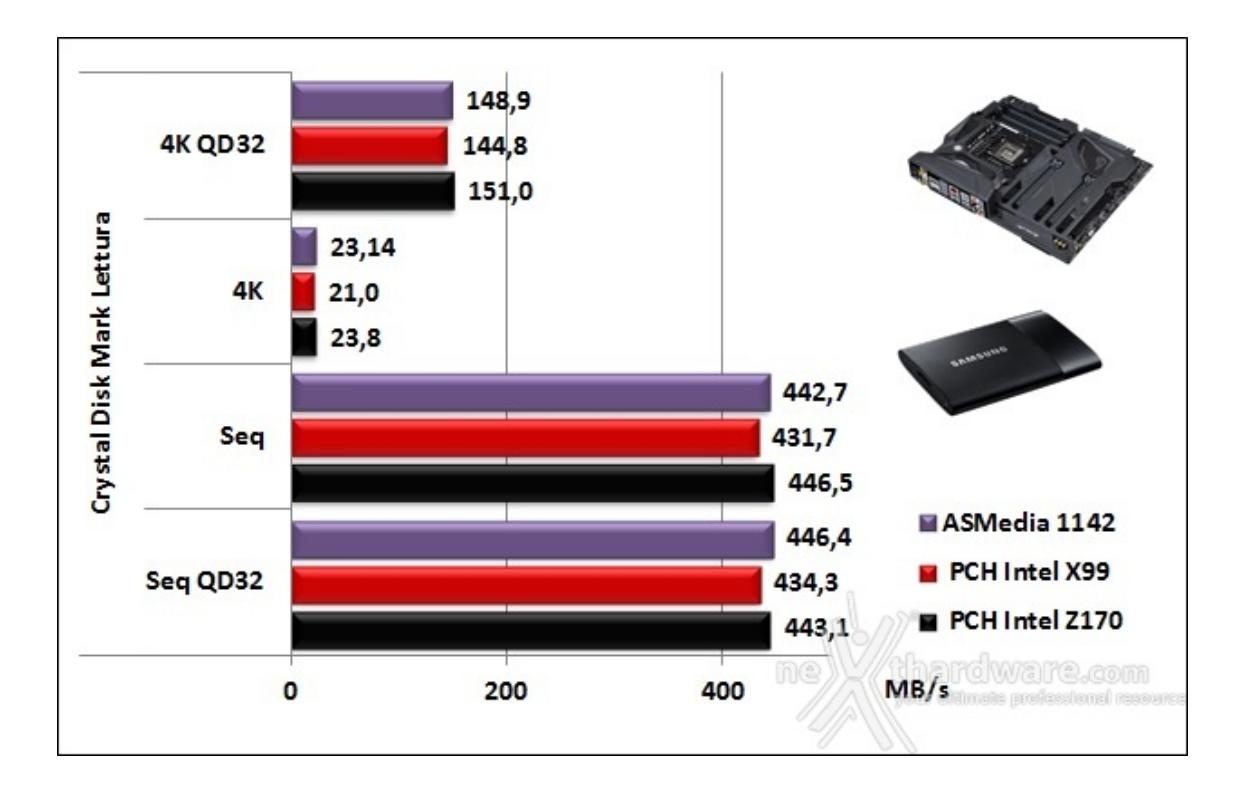

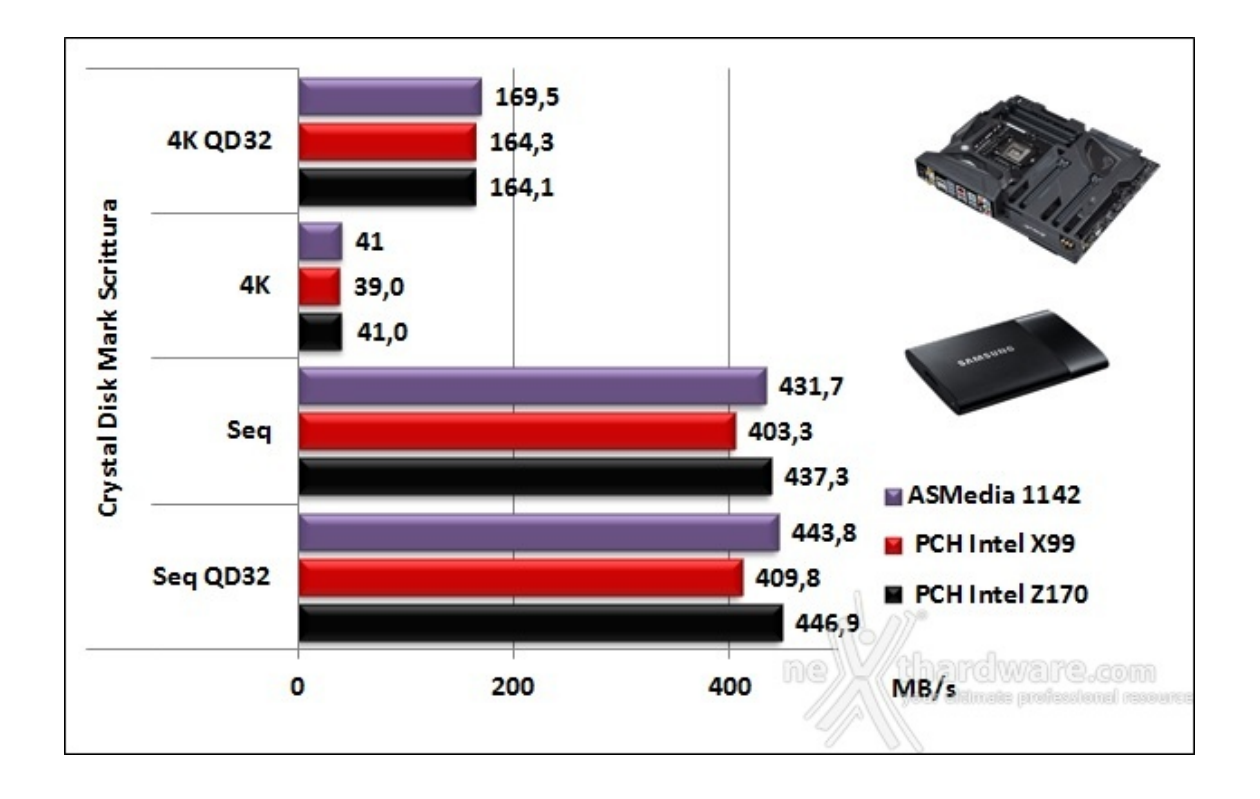

Gli ultimi due grafici promuovono a pieni voti le connessioni USB 3.0 della MAXIMUS VIII FORMULA completando un quadro più che positivo riguardo il comparto di storage.

## 15. Overclock

# 15. Overclock

Dopo i numerosi test a cui abbiamo sottoposto la ASUS MAXIMUS VIII FORMULA è giunto il momento di saggiarne le doti in overclock, consci del fatto che il marchio ROG, fin dalla sua nascita, è sinonimo di prestazioni al top.

Per questa analisi continueremo ad utilizzare il Core i7-6700K ed il kit di Corsair Dominator Platinum 3000MHz C14 precedentemente impiegati.

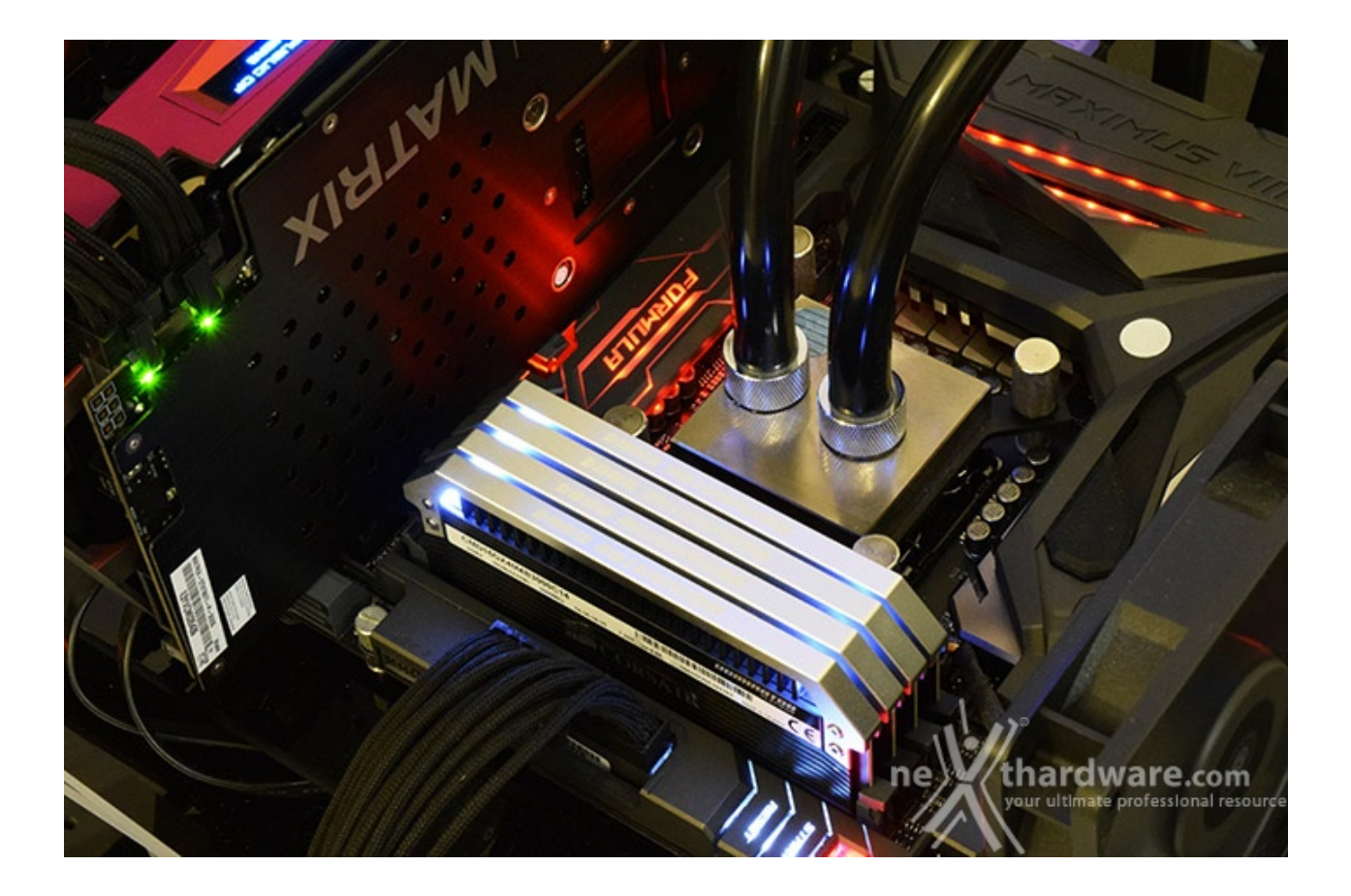

Il nostro sistema di raffreddamento a liquido composto da un waterblock EK Supremacy EVO, un radiatore triventola ed una pompa XSPC X2O, si è comportato in maniera egregia riuscendo a tenere a bada il processore in prova anche in condizioni di overvolt piuttosto pesante.

Per quanto concerne il BIOS, abbiamo utilizzato l'ultima versione ufficiale fornita dal produttore contrassegnata dalla sigla 403 che, dopo alcuni test preliminari, ha dimostrato di essere molto stabile e performante.

#### Test massima frequenza CPU - 4900MHz

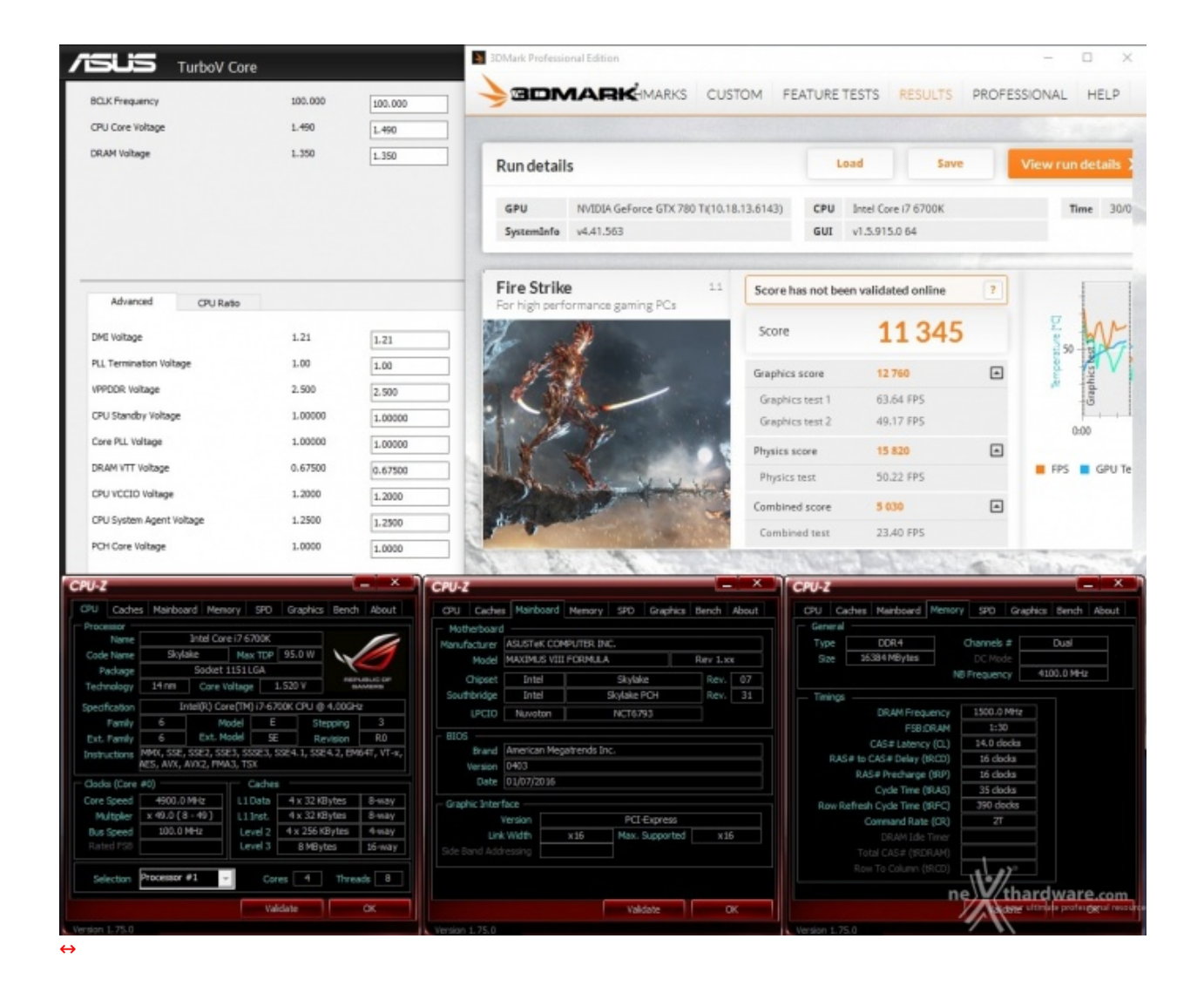

Nonostante la CPU utilizzata in questi nostri benchmark non sia particolarmente "fortunata", siamo riusciti a raggiungere i 4900MHz in piena stabilità .

#### Test massima frequenza CPU Cache (Uncore) - 4800MHz

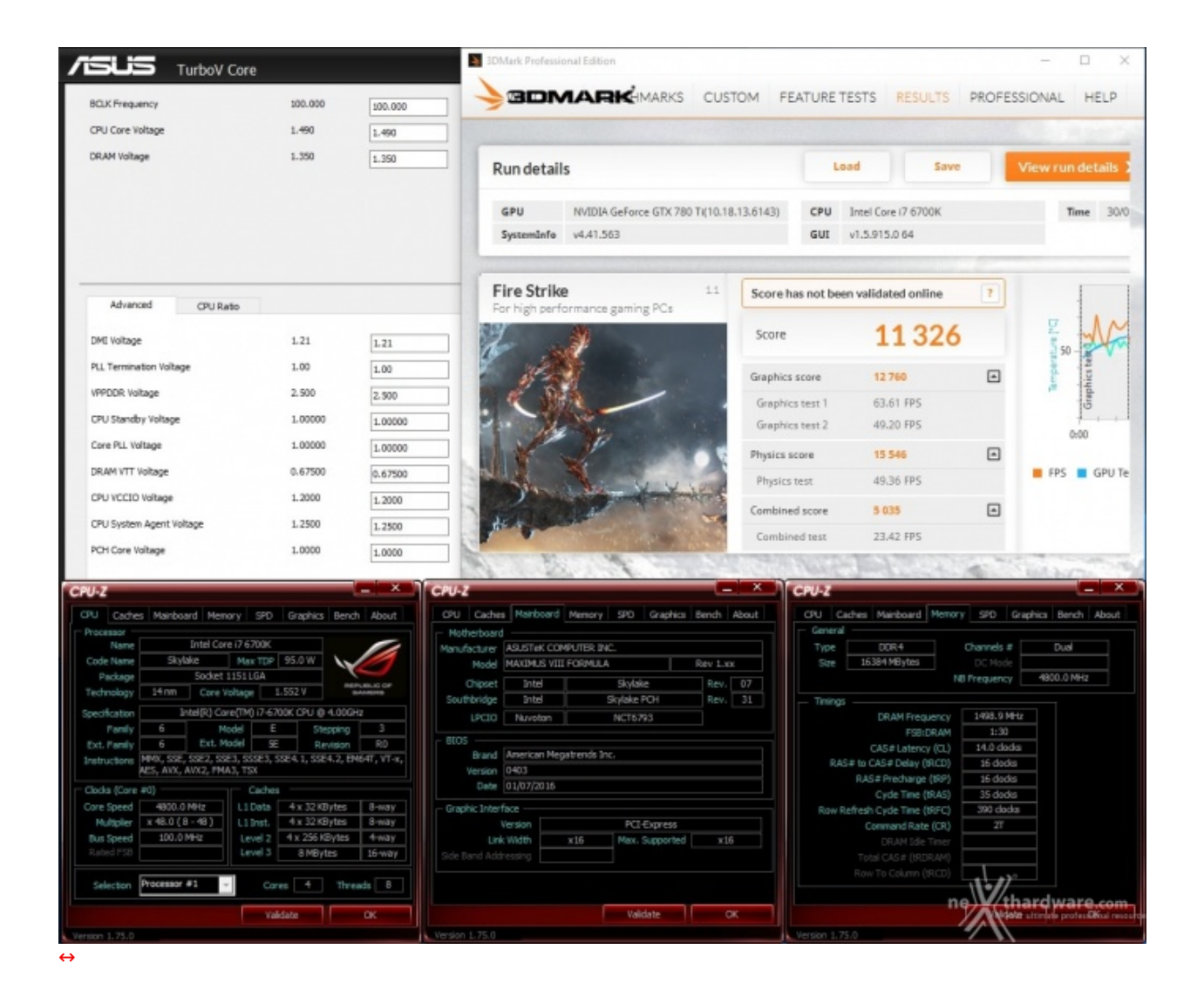

Con Skylake-S, così come avviene per le CPU Haswell-E su piattaforma X99, abbiamo la possibilità di variare il moltiplicatore del blocco Uncore, ora rinominato in CPU Cache, in modo del tutto autonomo, indipendentemente dai moltiplicatori relativi agli altri componenti.

Su Z170, inoltre, l'incremento della frequenza della CPU Cache non implica un aumento della tensione di alimentazione di Ring, che verrà regolata automaticamente in base al Vcore utilizzato.

#### Test massima frequenza RAM (18-20-20-40 CR2) - 3950MHz

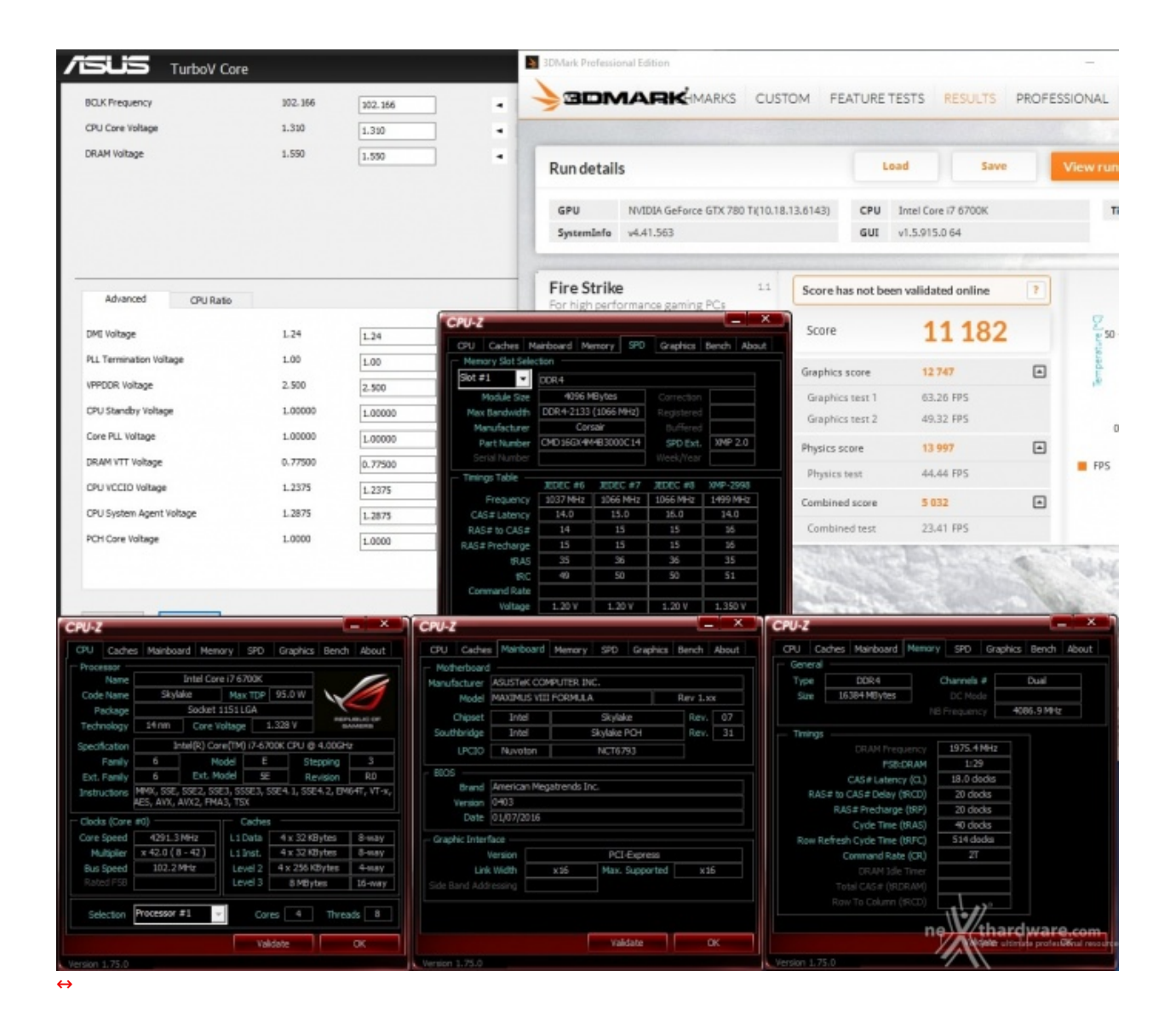

L'overclock raggiunto, pari a circa un 31%, costituisce un risultato a dir poco impressionante che è dovuto certamente alla bontà degli ICs dei moduli Corsair utilizzati, ma anche alla eccellente componentistica utilizzata dalla divisione ROG sulla nuova MAXIMUS VIII FORMULA.

### 16. Conclusioni

## 16. Conclusioni

Giunti al termine della nostra analisi è il momento di trarre le dovute conclusioni su un prodotto che, a parere nostro, offre davvero molto.

La ASUS MAXIMUS VIII FORMULA si differenzia principalmente dalle altre mainboard ROG per la presenza del ROG Armor, del sistema di illuminazione Aura e del dissipatore ibrido CrossChill EK.

Tutte particolarità , queste, non indispensabili, ma sicuramente apprezzate da chi vuole una scheda madre veramente completa sotto ogni aspetto.

Quest'ultima, composta da 28 LED RGB sapientemente posizionati, è in grado, insieme ad una eventuale estensione degli stessi tramite specifici header di collegamento per strisce aggiuntive, di catalizzare l'attenzione degli appassionati di modding consentendo l'impostazione di un'infinità di effetti luminosi.

La MAXIMUS VIII FORMULA, inoltre, è dotata di tutte le moderne tipologie di connessione di cui potreste necessitare per il vostro sottosistema di storage, compresi degli efficienti moduli Wi-Fi dual band AC e Bluetooth 4.1.

La sezione audio, infine, è quanto di meglio si possa trovare a livello di soluzioni integrate formando, insieme all'evoluto comparto di networking, un binomio perfetto per i giocatori più esigenti.

Disponibile ad un prezzo di 399â,¬ presso i rivenditori autorizzati, la ASUS MAXIMUS VIII FORMULA rappresenta a nostro avviso lo stato dell'arte per una mainboard gaming e, quindi, un vero MUST HAVE per un'utenza enthusiast che non vuole scendere mai a compromessi.

#### VOTO: 5 Stelle

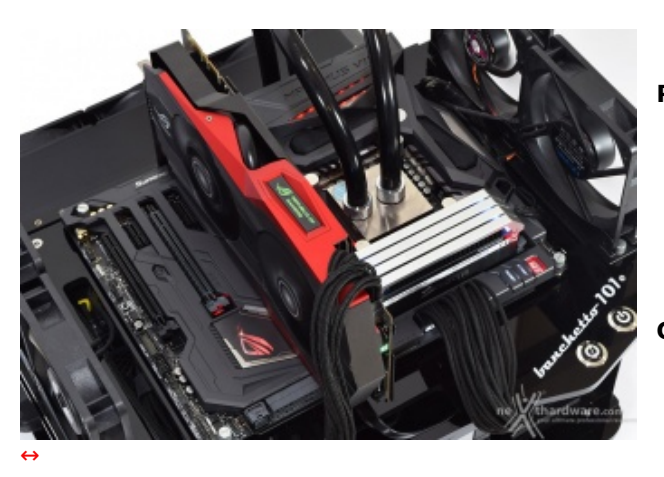

#### Pro

- Design e qualità costruttiva
- Doti di overclock
- Illuminazione LED RGB Aura
- ROG Armor
- Prestazioni in tutti i sottosistemi
- Comparto audio e networking

#### Contro

• Nulla da segnalare

Si ringraziano ASUS e <u>Drako.it (http://www.drako.it/drako\_catalog/product\_info.php?</u> products\_id=17918) per l'invio del prodotto in recensione.

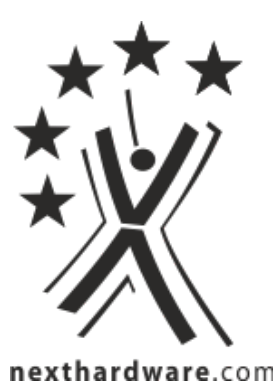

Questa documento PDF è stato creato dal portale nexthardware.com. Tutti i relativi contenuti sono di esdusiva proprietà di nexthardware.com. Informazioni lecali: https://www.nexthardware.com/info/disdaimer.htm